# WorkZone Cloud Edition 2025.0

## Installation and Operations Guide

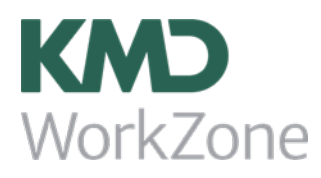

#### Contents

| Installation and Operations Guide for WorkZone Cloud Edition          | 4   |
|-----------------------------------------------------------------------|-----|
| Get started                                                           |     |
| What's new                                                            | 5   |
| Configure                                                             |     |
| Deploy and configure WorkZone 365                                     |     |
| Install and configure WorkZone for Office                             |     |
| Install and configure WorkZone SharePoint                             |     |
| Install and configure WorkZone Teams                                  |     |
| Configure WorkZone Explorer                                           |     |
| Configure Citizen Access                                              |     |
| Microsoft Enterprise Mobility Suite (Intune) infrastructure           | 78  |
| Deploy WorkZone Integration Platform                                  | 81  |
| Install and configure ServerScan Directory Watcher Service            |     |
| Access codes                                                          |     |
| Access codes                                                          |     |
| Obsolete access codes                                                 |     |
| Configure Entra ID                                                    |     |
| Register WorkZone apps in Azure                                       |     |
| Enroll WorkZone - Cloud Edition in Azure and set up SCIM provisioning | 115 |
| Group name restrictions                                               |     |
| Provision Entra ID to WorkZone                                        |     |
| Creating Organizational units for WorkZone Cloud Edition              |     |
| Add guest users                                                       | 127 |
| Set up third- party integrations in Azure                             | 130 |
| Access control using Microsoft Entra Conditional Access               |     |
| Replicate WorkZone users and access codes from a local AD             |     |
| Active Directory replication from an on-premises AD                   |     |

|   | Upgrade from an on-premises ADReplicator | 140    |
|---|------------------------------------------|--------|
|   | Install the AD reader                    | 140    |
|   | WorkZone Active Directory Connector      | . 142  |
|   | User account permissions                 | . 145  |
|   | Pre- configure with the wizard           | 146    |
|   | Connect Entra to a local AD              | . 153  |
|   | Create a scheduled task transfer         | .154   |
|   | Command line parameters                  | . 156  |
|   | Best practices and recommendations       | .159   |
|   | Troubleshooting                          | . 16 2 |
| ٦ | Ferms and conditions                     | 164    |
|   | Intellectual property rights             | .164   |
|   | Disclaimer                               | . 164  |

## Installation and Operations Guide for WorkZone Cloud Edition

This guide provides information and guidance about operating WorkZone - Cloud Edition, including setup, installation, and upgrade instructions.

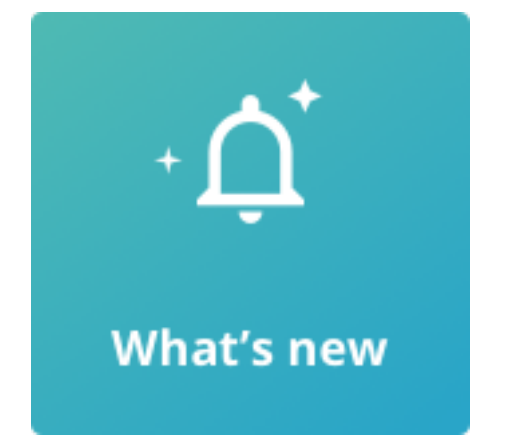

## Get started

- Register WorkZone apps in Azure
- Enroll WorkZone Cloud Edition in Azure and set up SCIM provisioning
- Creating Organizational units for WorkZone Cloud Edition
- Add guest users

## What's new

# Updated guidelines for configuring automatic provisioning for the enterprise WorkZone application

For instructions on how to provision the group description from Entra ID to WorkZone, see 4. Configure automatic provisioning for the enterprise application.

#### 2024.5

## Updated guidelines for configuring automatic provisioning for the enterprise WorkZone application

For instructions on how to provision the group description from Entra ID to WorkZone, see 4. Configure automatic provisioning for the enterprise application.

## New WorkZone for Office registry key for handling redirection templates

A new HideRedirectionTemplate registry key is available for WorkZone for Office Windows Registry. It defines how WorkZone for Office will handle the redirection templates when new documents are created from WorkZone Client.

See Registry keys.

## ServerScan Directory Watcher Service

The new KMDServerScan Directory Watcher Service is a Windows service that uploads scanned documents and their metadata to cases in WorkZone.

See Install and configure ServerScan Directory Watcher Service.

## New behavior of guest user naming

When you create a guest user based on an e- mail address that is not of your organization's primary domain, the generated user name of the guest user will be suffixed with a running number. This behavior is introduced to ensure that all users have unique user names. It is generally recommended that you name your internal users uniquely, also across subdomains. Read more and see an example in Add guest users.

2024.5

## Updated configuration guidelines for registering the WorkZone app in Azure

For instructions on how to register WorkZone app in Azure, see Register WorkZone apps in Azure and Create a WorkZone Enterprise application.

If you plan to use WorkZone 365 with Exchange Online, you will need to add API permissions to your WorkZone app registration. See Register WorkZone apps in Azure.

## New WorkZone for Office registry key for handling redirection templates

A new HideRedirectionTemplate registry key is available for WorkZone for Office Windows Registry. It defines how WorkZone for Office will handle the redirection templates when new documents are created from WorkZone Client.

See Registry keys.

## ServerScan Directory Watcher Service

The new KMD ServerScan Directory Watcher Service is a Windows service that uploads scanned documents and their metadata to cases in WorkZone.

See Install and configure ServerScan Directory Watcher Service.

## New behavior of guest user naming

When you create a guest user based on an e-mail address that is not of your organization's primary domain, the generated user name of the guest user will be suffixed with a running number. This behavior is introduced to ensure that all users have unique user names. It is generally recommended that you name your internal users uniquely, also across subdomains. Read more and see an example in Add guest users.

#### 2024.4

## Updated configuration guidelines for WorkZone 365 add-ins

If your organization will use WorkZone 365 with shared mailboxes on the Microsoft Exchange Server 2019, you must set custom account to your WorkZone 365 application pool in the Internet Information Services (IIS). See Set custom account in WorkZone 365 application pool.

2024.3

## Updated configuration guidelines for WorkZone 365 add-ins

- To use WorkZone 365 add- ins, you will need to download and adjust relevant manifest files. See Deploy and configure WorkZone 365.
- For instructions on how to install and update WorkZone 365 add- ins, see Deploy and configure WorkZone 365 and Update existing WorkZone 365 add- ins.
- If your organization will use WorkZone 365 with shared mailboxes on the Microsoft Exchange Server 2019, you must add an impersonation permission to your Exchange server first. See Using WorkZone 365 with shared mailboxes on Exchange Server 2019.

#### 2024.2

## SmartPost: Important if you upgrade from 2024.1 to 2024.2

If you upgrade from 2024.1 to 2024.2 and use SmartPost, you must cancel running SmartPost processes and restart them using the **Send SmartPost** dialog (not from the Processes Overview). This is to ensure that SmartPost uses the upgraded NgDP dispatcher.

## Mass Dispatch: Important if you upgrade from 2024.1 to 2024.2

If you upgrade from 2024.1 to 2024.2 and use WorkZone Mass Dispatch, you must complete all mass dispatch processes before you upgrade. Any active mass dispatch processes will not continue to run after the upgrade.

#### 2024.1

No changes in this release.

2024.0

## Add process packages

You can now add customized process packages using in WorkZone Configurator.

Note that existing command line Package Loader tool is not supported in a cloud installation.

See Activate and load process packages.

2023.3

This is the first version of this guide.

## Configure

Follow the procedures below to configure specific WorkZone modules.

## Deploy and configure WorkZone 365

WorkZone 365 extends Microsoft 365 (formerly Office) applications with add- ins for document management and collaboration.

There are two types of WorkZone 365 add- ins which require different deployment approaches:

- Outlook add- ins (for email and meeting integration)
- Office add- ins (for Word, Excel, and PowerPoint integration)

## Prepare the WorkZone 365 add-ins manifest files

Before you start the deployment, you must download and, in some cases, adjust the manifest files for all relevant WorkZone 365 add- ins.

A manifest file is an XML document that tells Microsoft Office how to load and display the WorkZone 365 add- in. Each type of WorkZone 365 add- ins (Office, Outlook mail, Outlook meeting) has its own manifest file.

If you need multiple WorkZone installations to coexist in the same Office environment, you must customize the manifest files by using unique GUIDs (to prevent conflicts) and different add- in display names (to help users identify which WorkZone 365 version they are using).

#### Customize the manifest files

To customize the manifest file, you will need to:

#### Download the manifest file from the WorkZone server

- Download the manifest files from your WorkZone server using the following links (copy and paste the URLs provided below into your browser's address bar, replacing the [hostname] with your proper host name):
  - WorkZone 365 add- in for Outlook: https://[hostname]/app/office/webaddins/outlook/mail/MailManifest.xml

- WorkZone Meeting add- in: https://[hostname]/app/office/webaddins/outlook/meeting/MeetingManifest.xml
- WorkZone 365 add- in for Word, Excel, and PowerPoint: https:// [hostname]/app/office/webaddins/office/OfficeManifest.xml
- 2. Replace the [hostname] with your preferred WorkZone instance. For example: https://workzone.dk/app/office/webaddins/office/OfficeManifest.xml.
- 3. Press **Enter**. The manifest file will be downloaded to your computer's default download location.

#### If needed, update the WorkZone ID (GUID)

If you use multiple instances of WorkZone 365, for example, Outlook on the same Exchange server, or different versions of WorkZone 365 for Outlook on the same Exchange server, you must change the WorkZone 365 ID (GUID) in the MailManifest.xml under the <Id> tag. For example:

<Id>7f0f121e-7dba-428b-b37f-6035270e48b4</Id>

An example of a unique ID (GUID) for production and test instances in the manifest files could look as follows:

- Manifest file for Outlook Test add-in: <Id>7f0f121e-7dba-428b-b37f-6035270e48b4</Id>
- Manifest file for Outlook PROD add- in: <Id>d9be36b1-6aea-425c-87bcce614ce8053d</Id>

You can use a GUID generation tool, for example, GUID Generator to get the unique IDs.

#### If needed, update the add- in display name and localized label values

By default, the WorkZone 365 add- in label is "*WorkZone*", but you can adjust it in the relevant manifest file. If you use multiple instances of WorkZone 365, you will need to update the label values and DisplayName in the manifest file to identify your environment in the Office UI. For example, you can replace "WorkZone" with your environment name, such as "*WorkZone Prod*" or "*WorkZone Test*". Additionally, you can add a localized label for different languages (replace the "*New\_name*" in the examples below with your preferred name for each language).

Examples for each type of manifest files:

- OfficeManifest.xml file (WorkZone 365 add- in for Word, Excel, and PowerPoint):
  - Example:

| <displayname defaultvalue="WorkZone"></displayname>                      |
|--------------------------------------------------------------------------|
| <override locale="da-DK" value="&lt;i&gt;New_name&lt;/i&gt;"></override> |
| <override locale="de-DE" value="New_Name"></override>                    |
|                                                                          |
| •••                                                                      |
| <resources></resources>                                                  |
| ••••                                                                     |
| <bt:shortstrings></bt:shortstrings>                                      |
| <bt:string <defaultvalue="WorkZone" id="XXXX.Label"></bt:string>         |
| <bt:override locale="da-DK" value="New_name"></bt:override>              |
| <bt:override locale="de-DE" value="New_name"></bt:override>              |
|                                                                          |
|                                                                          |
| <bt:override locale="da-DK" value="New_name"></bt:override>              |
| <bt:override locale="de-DE" value="New_name"></bt:override>              |
|                                                                          |
| <bt:shortstrings></bt:shortstrings>                                      |

• MailManifest.xml file (WorkZone 365 add- in for Outlook):

#### Example:

```
<DisplayName DefaultValue="WorkZone">
	<Override Locale="da-DK" Value="New_name"/>
	<Override Locale="de-DE" Value="New_name"/>
	</DisplayName>
```

| <description defaultvalue="WorkZone 365 - Mail"></description>   |
|------------------------------------------------------------------|
|                                                                  |
| •••                                                              |
| <resources></resources>                                          |
| •••                                                              |
| <bt:shortstrings></bt:shortstrings>                              |
| <bt:string <defaultvalue="WorkZone" id="XXXX.Label"></bt:string> |
| <bt:override locale="da-DK" value="New_name"></bt:override>      |
| <bt:override locale="de-DE" value="New_name"></bt:override>      |
|                                                                  |
| <bt:shortstrings></bt:shortstrings>                              |

• MeetingManifest.xml file (WorkZone Meeting add- in for Outlook):

#### Example:

<Override Locale="da-DK" Value="New\_name"/>
<Override Locale="de-DE" Value="New\_name"/>
</DisplayName>
</Description DefaultValue="WorkZone 365 - Meeting">
</Description DefaultValue="WorkZone 365 - Meeting">
</Description>
</Description>

Important: Make sure to update all "WorkZone" instances in the XML file.

#### Save the customized manifest file

Save a copy of each manifest file locally or on a shared drive under a proper file name. This will help you monitor all your instances and versions of WorkZone 365, especially if you have updated the displayed name or made any feature changes to the manifest file. When you upload the new manifest file, remember to insert the manifest name, description, and GUID for the add- in that you want to update.

After you have adjusted the manifest file(s), you are ready to deploy the WorkZone 365 add- ins.

## Deploy the WorkZone 365 add-ins

The deployment approach depends on your environment.

- For Cloud environments: Microsoft 365 Admin Center deployment
- For on- premises environments:
  - ° Outlook add-ins: Exchange Admin Center deployment
  - <sup>o</sup> Office add- ins: Group Policy deployment

## Cloud Deployment

- 1. Open the Microsoft 365 Admin Center.
- 2. Navigate to Integrated apps > Upload custom apps.
- 3. Upload your customized manifest files.

For the detailed steps, see Microsoft article <u>Deploy an Office add- in using the admin cen-</u> ter.

#### On-Premises Deployment

#### Outlook add-ins

- 1. Open the Exchange admin center: https://[exchange-server]/ecp.
- Upload your customized manifest files (MailManifest.xml and/or MeetingManifest.xml).
- 3. Install the WorkZone 365 Outlook add- ins. See Microsoft article Add- ins for Outlook in Exchange Online for the detailed steps.

Office add- ins

Office add- ins (for Word, Excel, and PowerPoint) cannot be deployed via Exchange admin center. Instead, the centralized deployment must be done using the group policies.

- 1. Download and install Microsoft Office Administrative Templates.
- 2. On your drive, create a folder named **Manifest** and add there your OfficeManifest.xml file.
- Create a network share for the Manifest folder, and add network share to trusted locations. See Microsoft article <u>Sideload Office Add- ins for testing from a</u> <u>network share</u> for the detailed steps.
- 4. Configure the Group policy for WorkZone 365 add- ins.

#### Post-deployment verification

After you have deployed the WorkZone 365 add- ins:

- Check that the add- in appears with the Office label specified in the manifest file
- · Verify that add- in loads in all required applications
- Confirm that WorkZone functionality works as expected

#### Troubleshooting

If WorkZone 365 add- ins do not appear:

- Verify that relevant manifest file is available and has correct formatting
- Clear the Office cache. See the <u>Clear cache</u> Microsoft article for the detailed steps.
- Users might need to relaunch the Office app for the WorkZone 365 add- in to appear.

Note: It may take up to 24 hours for a new add- in to appear for all users. It may take up to 72 hours for add- in updates or settings changes to reflect to the users. For more information about centralized deployment of web add- ins, see <u>official</u> <u>Microsoft guide</u>.

## Update existing WorkZone 365 add-ins

When you upgrade to a newer version of WorkZone, the WorkZone 365 add- ins will automatically update to the latest release. However, some releases include updates to the manifest files to enable new Microsoft features, which means that if you made any customizations to your manifest files (such as GUIDs, add- in displayed name, localized labels), you will need to preserve them.

- Any changes to the manifest files will be documented in the release notes.
- 1. Download the new manifest files from the WorkZone server.
- 2. Preserve your customizations for the manifest files, if any (GUIDs, displayed name, localized labels).
- 3. Upload the customized manifest files using your deployment method:
  - For Cloud environments: Microsoft 365 Admin Center > Settings > Integrated apps.
  - For on-premises environments: Update all manifest files in your network share (for Outlook add-ins) and in the Exchange admin center (for Office add-ins).

**Tip:** Sometimes, users may not immediately see the add- in after an update. Users can try right- clicking the panel to manually refresh it after the new add- in update. You can verify whether the add- in has been updated by checking if it has a higher build number than before.

## Using WorkZone 365 with shared mailboxes on Exchange Server 2019

If your organization wants to use WorkZone 365 with shared mailboxes on Microsoft Exchange Server 2019, you must complete the following steps first:

- Add your Exchange server URL in WorkZone Configurator
- Add impersonation permission to your Exchange Server 2019
- Set custom account in WorkZone 365 application pool

**Important:** For shared mailboxes, WorkZone 365 functionality is only supported with Microsoft Exchange Server 2019 and Microsoft Exchange Server Online. If you use Exchange Server Online, no additional configuration is needed.

Add your Exchange server URL in WorkZone Configurator

**Prerequisite:** You must have the CONFIGADM access code to edit the external services in WorkZone Configurator.

See Add a new external service.

Add impersonation permission to your Exchange Server 2019

**Prerequisite:** You must have an administrator account for the Exchange admin center.

- Log in to your Exchange admin center: https://[your\_exchange\_server-]/ecp/, replacing the [your\_exchange\_server] with your Exchange server. For example, https://workzone/ecp/.
- 2. On the permissions tab, select admin roles and click +.

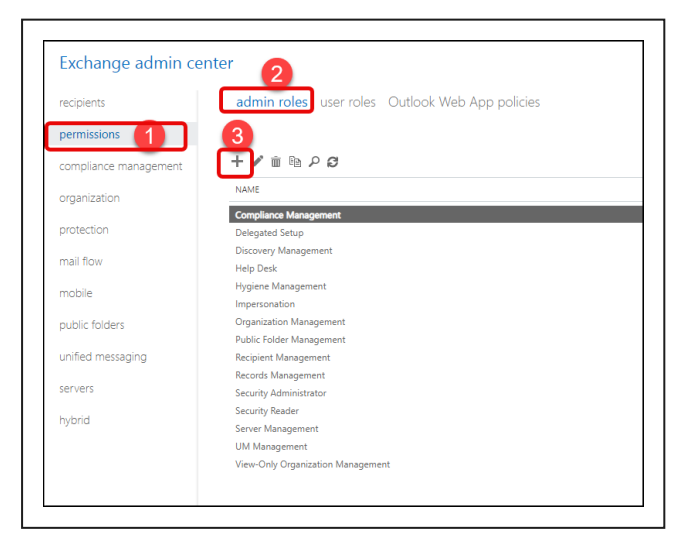

- 3. In the new Impersonation dialog:
  - a. Enter the permission name. For example, Impersonation.
  - b. Add role: ApplicationImpersonation.

| *Name:                   |   |   |  |
|--------------------------|---|---|--|
| Impersonation            |   |   |  |
| Description:             |   |   |  |
|                          |   |   |  |
|                          |   |   |  |
|                          |   |   |  |
| Write scope              |   |   |  |
| Default                  | ~ |   |  |
| Uclauit                  | • |   |  |
| Organizational unit:     |   |   |  |
| 0                        |   |   |  |
| Roles:                   |   |   |  |
| + -                      |   |   |  |
| NAME                     |   |   |  |
| 1000                     |   | _ |  |
| ApplicationImpersonation |   |   |  |
|                          |   |   |  |
|                          |   |   |  |
|                          |   |   |  |
| Members:                 |   |   |  |
|                          |   |   |  |

c. In the Members section, click + and add your user.

Prerequisite: This user must also:

- Have access to OData.
- Exist in WorkZone and (only for cloud environments) in the Entra ID directory (under the SystemAccountUsers catalog in the WorkZone 365 server properties).
- Be a member of the security group that has security code 1 or higher (for example, ScanJourCaptia\_1).
   See Entra ID provision and Apply security groups.

4. Click Save.

#### Set custom account in WorkZone 365 application pool

- 1. From web server, open the **IIS Manager**.
- 2. On the left panel, expand your server and select Application Pools.

| File View Help      |                         |             |                           |                    |                        |
|---------------------|-------------------------|-------------|---------------------------|--------------------|------------------------|
| Connections<br>Q    | App<br>This page lets y | lication Po | OIS<br>age the list of ap | plication pools on | the server. Applicatio |
| - Application Pools | Filter                  | - 1         | 🖗 Go 🕞 🕁 Sho              | w All Group by:    | No Grouping            |
|                     | Name                    | Status      | .NET CLR V                | Managed Pipel      | Identity               |
|                     | [⊋wzo                   | Started     | v4.0                      | Integrated         | ApplicationPoolld      |

- 3. Right- click the WZO application pool and select Advanced settings.
- 4. Under Process Model, click ... next to the Identity.

|   | (General)                       |                         |  |
|---|---------------------------------|-------------------------|--|
|   | .NET CLR Version                | v4.0                    |  |
|   | Enable 32-Bit Applications      | True                    |  |
|   | Managed Pipeline Mode           | Integrated              |  |
|   | Name                            | WZO                     |  |
|   | Queue Length                    | 1000                    |  |
|   | Start Mode                      | OnDemand                |  |
| ~ | CPU                             |                         |  |
|   | Limit (percent)                 | 0                       |  |
|   | Limit Action                    | NoAction                |  |
|   | Limit Interval (minutes)        | 5                       |  |
|   | Processor Affinity Enabled      | False                   |  |
|   | Processor Affinity Mask         | 4294967295              |  |
|   | Processor Affinity Mask (64-bit | c 4294967295            |  |
| ¥ | Process Model                   |                         |  |
| > | Generate Process Model Event L  | 6                       |  |
|   | Identity                        | ApplicationPoolIdentity |  |
|   | Idle Time-out (minutes)         | 20                      |  |
|   | Idle Time-out Action            | Terminate               |  |

- 5. Click Custom account > Set.
- 6. Enter the user name and password for your service account in Exchange Server, and click **OK**.
- 7. Verify that your new account is created in WorkZone.

## Install and configure WorkZone for Office

#### Prerequisites for WorkZone for Office

- Visual Studio 2010 Tools for Office Runtime (<u>Download</u> from the Microsoft website).
- During the WorkZone installation, you must select the **Office Services** feature.

#### Required data and default values

For WorkZone for Office to work correctly, you must verify that the following default values are present on the server.

- Document types:
  - ° I (Incoming)
  - ° **U** (Outgoing)
- Roles for document types:
  - Afsender (Sender)
  - **Modtager** (Recipient)
  - **Kopimodt.** (Copy Recipient)
  - **Sagspart** (Case Party)
- Roles for document references:
  - **Besvarer** (Reply To)
- Organizational contact types:
  - **A** (Unit)
  - **F** (Companies (without CVR))

- I (Institutions)
- **U** (Groups)
- ° K (Municipalities)

Correct these values manually (if needed) by overriding appropriate elements in the settings.xml file and uploading those to the database. See Configure WorkZone for Office server .

## Cached Exchange Mode for WorkZone for Outlook

To increase performance for WorkZone for Outlook, it is required that you set up the user accounts in Microsoft Outlook to use **Cached Exchange Mode**. **Cached Exchange Mode** provides users with a better experience when connecting to Microsoft Exchange, because a full copy of the mailbox is stored on the local computer and is asynchronously updated.

In contrast, users might experience slight performance degradation when running in **Online** mode (that is, with **Cached Exchange Mode** turned off).

WorkZone for Office uses the cached mail store to resolve the email threads that an email is part of. This information is used to create a document reference when saving an email from the **Sent** items folder in Microsoft Outlook that has been sent in reply to another saved email. In this special case, there is a slight difference in behavior, since this reference can only be detected when **Cached Exchange Mode** is turned on.

#### Turn on/off cached exchange mode

- 1. Open Outlook.
- 2. On the File tab, click Account Settings.
- 3. On the E-mail tab, select the Exchange Server account, and then click Change.
- 4. Under Server settings, select the Use Cached Exchange Mode check box to turn cached Exchanged Mode on.

#### Add your website to the local intranet zone

- 1. In the Control Panel, select Internet Options.
  - Or-

Run the inetcpl.cp command in the command line.

2. On the Security tab, select Local intranet and click Sites.

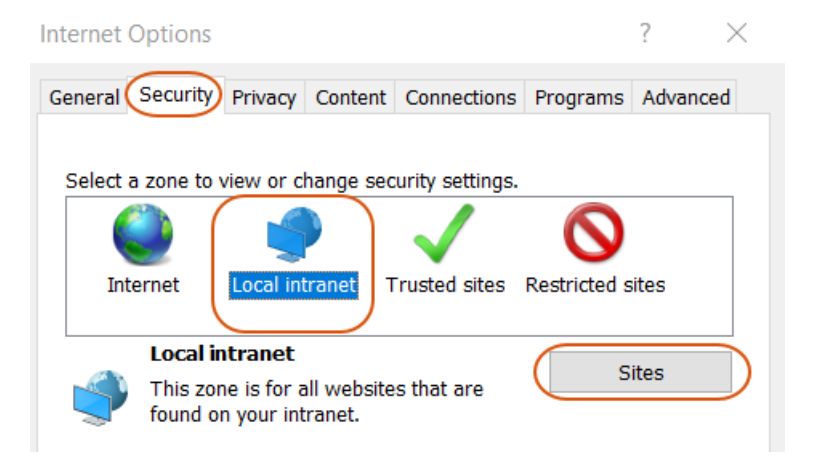

- 3. Click Advanced.
- 4. In the **Add this website to the zone** field, enter your website domain, and click **Add**.

#### Enable form - based authentication in Microsoft Office 365 apps

If your organization uses OAuth2 for user authentication, you must enable form-based authentication in Microsoft Office 365 apps.

To help provide additional security coverage, Microsoft manages how the form-based authentication in Office applications is handled. Form-based authentication is a legacy authentication method for Office resources that are not protected by Azure Active Directory or a Microsoft account. Because Office does not know the location of the formbased authentication, Office will block such sign- in dialogs and will notify the end- user that the sign- in has been blocked.

An administrator can enable the form-based authentication by adding a list of trusted locations by using a group policy. In this case, your users will be able to open documents from these locations without the warning.

| Setting          |                                                                                                    | Sta            | te                                                                                                    | Comment                                                       |                        |            |
|------------------|----------------------------------------------------------------------------------------------------|----------------|----------------------------------------------------------------------------------------------------|---------------------------------------------------------------|------------------------|------------|
| Digital Signatur | res                                                                                                    |                |                                                                                                    |                                                               |                        |            |
| Escrow Certifica | ates                                                                                                    |                |                                                                                                    |                                                               |                        |            |
| Trust Center     |                                                                                                    |                |                                                                                                    |                                                               |                        |            |
| ActiveX Contro   | I Initialization                                                                                                 | Not con        | figured                                                                                                    | No                                                            |                        |            |
| Allow file exten | sions for OLE embedding                                                                                          | figured        | No                                                                                                    |                                                               |                        |            |
| Control how Of   | ffice handles form-based sign-in prompts                                                                         | Not con        | figured                                                                                                    | No                                                            |                        |            |
| Automation Se    | curity                                                                                                    | Not con        | figured                                                                                                    | No                                                            |                        |            |
| Block addition   | Control how Office handles form-base                                                                             | d sign-in pron | npts                                                                                                    |                                                               | — D                    | ×          |
| Check Active     | -                                                                                                    |                |                                                                                                    |                                                               |                        | -          |
| Check Excel R    | Control how Office handles form-base                                                                             | d sign-in prom | npts                                                                                                    | Draviour Satting Next                                         | Satting                |            |
| Check OLE oh     |                                                                                                    |                |                                                                                                    | Previous Setting Next.                                        | setting                |            |
| Check OWC d      | O Net Confirment:                                                                                                |                |                                                                                                    |                                                               |                        |            |
| Disable All Act  | O Not Configured                                                                                                 |                |                                                                                                    |                                                               |                        | $\sim$     |
| E Disable VSTO   | Enabled                                                                                                    |                |                                                                                                    |                                                               |                        |            |
| Disable all Tru  |                                                                                                    |                |                                                                                                    |                                                               |                        | ~          |
| Disable passw    | Supported on:                                                                                                    |                |                                                                                                    |                                                               |                        |            |
| Enable Minim     | A                                                                                                    | t least Window | vs Server 2008                                                                                                    | R2 or Windows 7                                               |                        | ^          |
| Encoyot docur    |                                                                                                    |                |                                                                                                    |                                                               |                        | $\sim$     |
| E Encryption tyr |                                                                                                    |                |                                                                                                    |                                                               |                        |            |
| Encryption typ   | Options:                                                                                                    |                | Help:                                                                                                    |                                                               |                        |            |
| E Force Runtime  |                                                                                                    |                | <b>T</b>                                                                                                    |                                                               | 1                      | <b>-</b> . |
| Load Controls    | Behavior:                                                                                                    |                | form-based                                                                                                    | setting controls how Office ap                                | plications handle      |            |
| Macro Runtim     | Show prompts only from allowed hosts<br>Specify hosts allowed to show form-based sign-in                         |                |                                                                                                    | sign-in prompts.                                              |                        |            |
| Prevent Word     |                                                                                                    |                | If you enable this policy setting, you must choose one of the                                                                        |                                                               |                        |            |
| Protect docun    |                                                                                                    |                | following o                                                                                                    | ptions:                                                       |                        |            |
| Protect docun    | prompts to users:                                                                                                |                | Block all pro                                                                                                    | ompts                                                         |                        |            |
| E Set minimum    |                                                                                                    |                | Ask the use                                                                                                    | r what to do for each new hos                                 | t                      |            |
| E Set password   | If you calest "Show prompts only from allo                                                                       | wad            | Show prom                                                                                                    | pts only from allowed hosts                                   |                        |            |
| E Set password   | hosts", you need to enter the hosts by nam                                                                       | ne.            | If you calect                                                                                                    | "Plack all prompts" then po f                                 | form-based sign-in     |            |
| E Set password   | separating the host names with a semi-colo                                                                       | on. For        | prompts are                                                                                                    | shown to the user and the user                                | ser is shown a message |            |
| Suppress hype    | example:                                                                                                    |                | that the sign                                                                                                    | n-in method isn't allowed.                                    | ,                      |            |
| Turn off error   | for the second second second second second second second second second second second second second second second |                | If you call and                                                                                                    | "Ack the user what do for any                                 | th now host" than the  |            |
| Turn off PDF e   | contoso.com;tabrikam.com                                                                                         |                | If you select "Ask the user what do for each new host" then the<br>user is asked for each new host whether the user wants to sign-in |                                                               |                        |            |
| 🔢 Use the Sensit | Important: You should only include hosts t                                                                       | that you       | to the host.                                                                                                    | If the user has previously sign                               | ed-in to a host, a     |            |
| E Disable VBA fe | know and trust.                                                                                                  |                | form-based                                                                                                    | sign-in prompt is shown for t                                 | that host. Also, form- |            |
| _                |                                                                                                    |                | "Specify ho                                                                                                    | in prompts are shown for any<br>sts allowed to show form-back | nosts specified by the |            |
|                  |                                                                                                    |                | users" settin                                                                                                    | ig.                                                           | ca sign in prompts to  |            |
| L                |                                                                                                    |                | L                                                                                                    | -                                                             |                        |            |
|                  |                                                                                                    |                |                                                                                                    | OK                                                            | Cancel Apply           | /          |
|                  |                                                                                                    |                |                                                                                                    |                                                               |                        |            |

End users can unblock themselves by changing a security setting in the Office Trust Center. They can do so proactively by going to **File** > **Options** > **Trust Center** > **Trust Center Settings** > **Form-based sign-in**, or they can wait until they have been prompted to open Trust Center via a warning dialog.

In the **Trust Center** > **Form- based Sign- in** panel, the end users should change **Block all sign- in prompts** to **Ask me what to do for each host** and save the changes. The list of safe hosts will be auto- populated based on future end- user actions. After a user has made this change in the Trust Center, Office will not block future sign-in prompts. Instead, it will display a dialog asking if the user wants to continue signing in. If yes, Office will show the sign- in prompt immediately. In the future, Office will provide sign- in prompts for this allowed host, which will be added to the list of **Hosts allowed to show sign- in prompts** in the **Trust Center > Form- based Sign- in**.

## **Required registry settings**

It is recommended, that you add the following registry settings on all PCs running WorkZone for Office, to avoid WorkZone add- in being occasionally turned off in Microsoft Office applications (Word, Excel, PowerPoint, Outlook).

• General Microsoft Office keys (apply to all Office versions, must be added once)

```
[HKEY CURRENT USER\SOFTWARE\Microsoft\Internet Explorer-
\Main\FeatureControl\FEATURE BROWSER EMULATION]
"OUTLOOK. EXE"=dword:00001b58
[HKEY CURRENT USER\Soft-
ware\Microsoft\Office\Outlook\Addins\Scanjour.Office.OutlookAddIn]
"LoadBehavior"=dword:0000003
[HKEY CURRENT USER\Soft-
ware\Mi-
crosoft\Office\Outlook\Addins\Scanjour.MeetingModule.OutlookAddIn]
"LoadBehavior"=dword:0000003
[HKEY CURRENT USER\Soft-
ware\Microsoft\Office\Word\Addins\Scanjour.Office.WordAddIn]
"LoadBehavior"=dword:0000003
[HKEY CURRENT USER\Soft-
ware\Microsoft\Office\Excel\Addins\Scanjour.Office.ExcelAddIn]
"LoadBehavior"=dword:0000003
[HKEY CURRENT USER\Soft-
ware\Mi-
crosoft\Office\PowerPoint\Addins\Scanjour.Office.PowerPointAddIn]
"LoadBehavior"=dword:0000003
```

- Microsoft Office 2016, 2019, and Microsoft 365 keys (must be added once):
  - ° Outlook

```
[HKEY_CURRENT_USER\Soft-
ware\Mi-
crosoft\Of-
fice\16.0\Outlook\Resiliency\DoNotDisableAddinList]
"Scanjour.Office.OutlookAddIn"=dword:0000001
"Scanjour.MeetingModule.OutlookAddIn"=dword:0000001
```

a following patting is only required if you want to view Crees & Decu

The following setting is only required, if you want to view **Cases & Document** lists as a folder in Outlook:

[HKEY\_CURRENT\_USER\Soft-

ware\Microsoft\Office\16.0\Outlook\Security]

"EnableRoamingFolderHomepages"=dword:0000001

See <u>WorkZone for Office user guide</u> for more information.

° Word

```
[HKEY_CURRENT_USER\Soft-
ware\Mi-
crosoft\Of-
fice\16.0\Word\Resiliency\DoNotDisableAddinList]
"Scanjour.Office.WordAddIn"=dword:00000001
```

° Excel

```
[HKEY_CURRENT_USER\Soft-
ware\Mi-
crosoft\Of-
fice\16.0\Excel\Resiliency\DoNotDisableAddinList]
"Scanjour.Office.ExcelAddIn"=dword:00000001
```

• PowerPoint

```
[HKEY_CURRENT_USER\Soft-
ware\Mi-
```

```
crosoft\Of-
fice\16.0\PowerPoint\Resiliency\DoNotDisableAddinList]
"Scanjour.Office.PowerPointAddIn"=dword:00000001
```

- Deleting keys (must be rolled out on a daily basis or whenever WorkZone users log in to their machines):
  - Deleting keys to clear blacklists of add- ins that caused Microsoft Office apps to crash:

```
[-HKEY_CURRENT_USER\Soft-
ware\Mi-
crosoft\Office\16.0\Outlook\Resiliency\CrashingAddinList]
[-HKEY_CURRENT_USER\Soft-
ware\Mi-
crosoft\Office\16.0\Word\Resiliency\CrashingAddinList]
[-HKEY_CURRENT_USER\Soft-
ware\Mi-
crosoft\Office\16.0\Excel\Resiliency\CrashingAddinList]
[-HKEY_CURRENT_USER\Soft-
ware\Mi-
crosoft\Off-
fice\16.0\PowerPoint\Resiliency\CrashingAddinList]
```

° Deleting keys to clear the list of already disabled Microsoft Office add-ins:

```
[-HKEY_CURRENT_USER\Soft-
ware\Microsoft\Office\16.0\Outlook\Resiliency\DisabledItems]
[-HKEY_CURRENT_USER\Soft-
ware\Microsoft\Office\16.0\Excel\Resiliency\DisabledItems]
[-HKEY_CURRENT_USER\Soft-
ware\Microsoft\Office\16.0\PowerPoint\Resiliency\DisabledItems]
[HKEY_CURRENT_USER\Soft-
ware\Microsoft\Office\16.0\PowerPoint\Resiliency\DisabledItems]
[HKEY_CURRENT_USER\Software\Microsoft\Internet Explorer-
\ProtocolExecute\wzfo]
```

#### "WarnOnOpen"=dword:0000000

#### Configure WorkZone for Office server

You can configure the behavior and appearance of WorkZone for Office by changing the server settings. For example, you can change the default values by overriding the values in the server configuration.

#### Configurable elements

Note: You can also configure many of these elements in WorkZone Configurator. See <u>Outlook configuration</u>.

| Element                | Default value | Description                                                                                                    |
|------------------------|---------------|----------------------------------------------------------------------------------------------------|
|                        |               | Defines the value used for the record_type field on saved emails.                                                                                                    |
| RecordTypes - Incoming | I             | The value of Incoming is the<br>record_type field that is used<br>when saving a received email.<br>Valid values of Incoming and<br>Outgoing are values from the<br>domain on the record_type<br>field (custom_domain with the<br>domain parameter 'AT'). |
| RecordTypes - Outgoing | U             | Defines the values used for the<br>record_type field on saved<br>emails.<br>The value of Outgoing is the<br>record_type field that is used<br>when saving an email which is<br>sent or going to be sent. Also,<br>this value is automatically set        |

| Element                          | Default value | Description                                                                                                    |
|----------------------------------|---------------|----------------------------------------------------------------------------------------------------|
|                                  |               | for reply documents. In a stand-<br>ard configuration, the Docu-<br>ment Type for reply documents<br>is U, Outgoing.<br>Valid values of Incoming and<br>Outgoing are values from the<br>domain on the record_type<br>field (custom_domain with<br>domain parameter 'AT').                                             |
| PartyRoleKeys – Sender           | Afsender      | Defines the values used for the<br>sender, recipient, and Cc recip-<br>ient roles on archived emails.<br>Valid values of the Sender,<br>Recipient, and CcRecipient<br>roles are values from the<br>domain on the party:custom_<br>label field in the record<br>register (custom_label with<br>domain parameter 'AP'). |
| PartyRoleKeys – Recipient        | Modtager      | Defines the values used for the<br>sender, recipient, and Cc recip-<br>ient roles on archived emails.<br>Valid values of the Sender,<br>Recipient, and CcRecipient<br>roles are values from the<br>domain on the party:custom_<br>label field in the record<br>register (custom_label with<br>domain parameter 'AP'). |
| PartyRoleKeys - CcRe-<br>cipient | Kopimodt      | Defines the values used for the<br>sender, recipient, and Cc recip-<br>ient roles on archived emails.<br>Valid values of the Sender,                                                                                                    |

| Element                        | Default value | Description                                                                                                    |
|--------------------------------|---------------|----------------------------------------------------------------------------------------------------|
|                                |               | Recipient, and<br>CcRecipientroles are values<br>from the domain on the<br>party:custom_label field in<br>the record register (custom_<br>label with domain parameter<br>'AP').                                                                                                    |
| PartyRoleKeys – CaseParty      | Sagspart      | Defines the values used for the<br>sender, recipient, and Cc recip-<br>ient roles on archived emails.<br>Valid values of the Sender,<br>Recipient, and<br>CcRecipientroles are values<br>from the domain on the<br>party:custom_label field in<br>the record register (custom_<br>label with domain parameter<br>'AP'). |
| DocumentRefRoleKeys -<br>Reply | Besvarer      | Defines the value used for the<br>role of document references<br>that is created when replying<br>to an archived email.<br>Valid value of Replyis the value<br>from the domain on the<br>appendix:role field in the<br>record register (custom_label<br>with domain parameter 'AA').                                    |
| ContactTypes - Company         | A;F;I;U;K     | Defines the list of contact<br>types which should be con-<br>sidered as organizational units<br>during an automatic mapping<br>of personal senders to organ-<br>izational units.                                                                                                    |

**KMD** WorkZone

| Element                               | Default value                                                                                                    | Description                                                                                                    |
|---------------------------------------|----------------------------------------------------------------------------------------------------|----------------------------------------------------------------------------------------------------|
| AutoCreateMissingContact              | True                                                                                                    | Defines whether the system<br>should create contacts from<br>the email sender, recipient, and<br>Copy fields if the contacts do<br>not exist.                                                                                                    |
| SuggestAnyContactWhenSav-<br>ingEmail | True                                                                                                    | Automatically adds or suggests<br>matching organizational con-<br>tacts from the contact register<br>when you save an email from<br>Outlook. When this setting is<br>disabled, matching organ-<br>izational contacts are not<br>added automatically or sug-<br>gested to be added.                                                              |
| GlobalSuggestionsBlacklist            | <pre>gmail.com;<br/>gmail.dk;<br/>hotmail.com;<br/>hotmail.dk;<br/>facebook.com;<br/>yahoo.com;<br/>yahoo.dk;<br/>mail.tele.dk;<br/>mail.tdc.dk</pre> | Domain names in this list are<br>excluded from searches for<br>organizational contacts.                                                                                                    |
| PredefinedFilters                     | my_open_cases;<br>my_personal_d rafts                                                                                                    | Defines the lists of cases or doc-<br>uments to be automatically<br>added to the navigation pane<br>in Microsoft Outlook when the<br>user opens Outlook for the first<br>time after installing WorkZone<br>for Outlook.<br>For example, the following con-<br>figuration will add the <b>Cases &amp;</b><br><b>Documents</b> folder to the nav- |

| Element                    | Default value | Description                                                                                                    |
|----------------------------|---------------|----------------------------------------------------------------------------------------------------|
|                            |               | igation pane, including two sub-<br>folders:                                                                                                    |
|                            |               | <ul> <li>Open Cases (filter<br/>name my_open_cases)</li> <li>Drafts (filter name my_<br/>personal_drafts)</li> <li>Find the full list of search fil-<br/>ters in the <u>Standard lists</u> table.</li> </ul>                                                                                                    |
| RegisterSelfWhenSaveEmail  | False         | Defines whether the user who<br>is about to save an Outlook<br>item appears as a contact in<br>the <b>OutlookItemRe-</b><br><b>gistrationDialog</b> dialog box.<br>The default value is False<br>which means that the e- mail<br>address of the user who saves<br>an Outlook item does not<br>appear in the dialog box as a<br>sender or a recipient. Change<br>the value to True to make the<br>email address of the user who<br>saves the Outlook item appear<br>as a contact, including sender<br>or recipient information. |
| CheckAllUnresolvedContacts | False         | By default, only contacts from<br>the <b>To</b> , <b>From</b> , and <b>Cc</b> fields<br>which are registered in the con-<br>tact register are selected in the<br><b>OutlookItemRegistrationDialog</b><br>dialog box. When enabled, all<br>contacts are automatically<br>selected.                                                                                                    |

| Element                                        | Default value | Description                                                                                                    |
|------------------------------------------------|---------------|----------------------------------------------------------------------------------------------------|
| UseCur-<br>rentUserAsCaseHandler               | False         | Defines who should be<br>assigned as a case handler to<br>an Outlook item which is about<br>to be saved on a case. This<br>value is used for<br><b>OutlookItemRegistrationDialog</b><br>only.                |
|                                                |               | <ul> <li>False – The case handler is inherited from the case on which the Outlook item is saved.</li> <li>True – The case handler that is assigned to the Outlook item is the current user.</li> </ul>       |
|                                                |               | Defines if common metadata<br>values of the multiple saved<br>Outlook items can be edited.<br>This value is used for <b>Mul-<br/>tipleSav-</b><br><b>ingCommonMetadataDialog</b><br>only.                    |
| MassRegistration -<br>EnableEditCommonMetadata | False         | <ul> <li>False – The common metadata values for the multiple saved Outlook items cannot be edited, and the Save Multiple Outlook Items dialog box is not displayed.</li> <li>True – The Save Mul-</li> </ul> |

| KMD      |
|----------|
| WorkZone |

| Element                                 | Default value                                                                                                    | Description                                                                                                    |
|-----------------------------------------|----------------------------------------------------------------------------------------------------|----------------------------------------------------------------------------------------------------|
|                                         |                                                                                                    | <b>tiple Outlook Items</b> dia-<br>log box is displayed,<br>and the common<br>metadata values for<br>the multiple saved<br>Outlook items can be<br>edited.                                                                                                    |
| DisplayDateFormat                       | Defines the date format fo<br>date picker content contro<br>The configuration of a sho<br>long date format will apply<br>all users, but the exact forr<br>such as dd-mm-yy or MM<br>yy will be defined locally by<br>user's regional settings.<br>If the value is SystemDefa<br>the system date format is<br>If the value is Short or Lor<br>the short or long date form<br>used respectively. | Defines the date format for the<br>date picker content control.<br>The configuration of a short or<br>long date format will apply to<br>all users, but the exact format<br>such as dd-mm- yy or MM- dd-<br>yy will be defined locally by the<br>user's regional settings. |
|                                         |                                                                                                    | If the value is SystemDefault,<br>the system date format is used.<br>If the value is Short or Long,<br>the short or long date format is<br>used respectively.                                                                                                    |
| SuggestAnyContactWhenCreat<br>ingCase   | -<br>True                                                                                                    | Automatically adds or suggests<br>matching organizational con-<br>tacts from the contact register<br>when you create a case from<br>Outlook. When this setting is<br>disabled, matching organ-<br>izational contacts are not sug-<br>gested or added automatically.       |
| SearchFilters - Register<br>Name="Case" | <pre>my_reading_list_ cases;</pre>                                                                                                    | Simplifies the search process.<br>By specifying search filters to<br>be excluded from the search                                                                                                    |
| BlackList                               | my_meetings;                                                                                                    | dialog box you can limit the                                                                                                    |

| Element                                                | Default value                                                                                | Description                                                                                                    |
|--------------------------------------------------------|----------------------------------------------------------------------------------------------|----------------------------------------------------------------------------------------------------|
|                                                        | <pre>my_organized_meet-<br/>ings;<br/>my_temporary_cases;<br/>my_recent_cases;</pre>         | number of search options for<br>case and meeting. Find the full<br>list of search filters in the <u>Avail-</u><br><u>able case and meeting lists</u>                                                                                                    |
|                                                        | my_changed_cases                                                                             | table.                                                                                                    |
| SearchFilters - Register<br>Name="Record"<br>BlackList | <pre>my_reading_list_ records; my_changed_records; my_recent_records; thrashed_records</pre> | Simplifies the search process.<br>By specifying search filters to<br>be excluded from the search<br>dialog box you can limit the<br>number of search options for<br>documents. Find the full list of<br>search filters in the <u>Available</u><br><u>document lists</u> table.                                                                                                    |
| Check-<br>ResolvedContactsBlackList                    | <empty></empty>                                                                              | If you do not want the contacts<br>from a specific company to be<br>saved as parties, specify the<br>company's email domain in the<br>@domain format. When a user<br>creates a new case or saves an<br>email to a case in Outlook, con-<br>tacts that belong to the spe-<br>cified email domain are not<br>pre- selected for saving. The<br>user can select them manually,<br>if needed. |
| DocumentTemplatesPath                                  | <empty></empty>                                                                              | A path to a folder that contains<br>Word, Excel and Power Point<br>templates. When a user creates<br>a new document in WorkZone<br>Client, this folder opens in the<br>Windows <b>Open file</b> dialog box.<br>There are three ways to define                                                                                                    |

| Element                                                       | Default value   | Description                                                                                         |
|---------------------------------------------------------------|-----------------|----------------------------------------------------------------------------------------------------|
|                                                               |                 | the path:                                                                                           |
|                                                               |                 | Absolute path                                                                                       |
|                                                               |                 | Relative path                                                                                       |
|                                                               |                 | UNC form at                                                                                         |
|                                                               |                 | If the path is not defined, the<br>Office <b>Template selection</b> dia-                            |
|                                                               |                 | log box opens.                                                                                      |
|                                                               |                 | Users assigned access codes lis-<br>ted here must assign at least<br>one access code when they cre- |
| <accesscodesaf-<br>fectRequiredFields&gt;</accesscodesaf-<br> |                 |                                                                                                    |
|                                                               | <empty></empty> |                                                                                                    |
|                                                               |                 | ate a new case, document, or                                                                        |
|                                                               |                 | contact.                                                                                            |

## Default server settings

#### Standard value set in WorkZone Office server installer

Below is the standard value set installed using KMD WorkZone Office Server.msi:

| it> |
|-----|
|     |

<CaseParty>Sagspart</CaseParty>

</PartyRoleKeys>

<DocumentRefRoleKeys>

<Reply>Besvarer</Reply>

</DocumentRefRoleKeys>

<ContactTypes>

<Company>A;F;I;U;K</Company>

</ContactTypes>

<DefaultCountryCode>DK</DefaultCountryCode>

<AutoCreateMiss-

ingContact>True</AutoCreateMissingContact>

<SuggestAnyContactWhenSav-

ingEmail>True</SuggestAnyContactWhenSavingEmail>

<GlobalSuggestionsBlacklist> gmail.-

com;gmail.dk;hotmail.com;hot-

mail.dk;facebook.com;yahoo.com;yahoo.dk;mail.tele.dk;mail.tdc.dk

</GlobalSuggestionsBlacklist>

```
<PredefinedFilters>my open cases;my personal draft-
```

</PredefinedFilters>

<Register-

SelfWhenSaveEmail>False</RegisterSelfWhenSaveEmail>

<Check-

AllUnresolvedContacts>False</CheckAllUnresolvedContacts>

<UseCur-

rentUserAsCaseHandler>False</UseCurrentUserAsCaseHandler>

<MassRegistration>

<EnableEditCom-

monMetadata>false</EnableEditCommonMetadata>

|                                    | <displaydateformat>SystemDefault</displaydateformat>                                                                                               |
|------------------------------------|----------------------------------------------------------------------------------------------------|
|                                    | <searchfilters></searchfilters>                                                                                                    |
| s;my_meetings;r<br>cases;my_change | <register blacklist="my_reading_list_case-&lt;br&gt;ny_organized_meetings;my_temporary_cases;my_recent_&lt;br&gt;ed_cases" name="Case"></register> |
|                                    | <filter name="ClosedCases"></filter>                                                                                                    |
| s                                  | <description xml:lang="en-GB">Closed case-</description>                                                                                           |
|                                    | <description xml:lang="da-DK">Afsluttede sager-</description>                                                                                      |
| scription>                         | <description xml:lang="ja-JP">保存済ケース</description>                                                                                                 |
|                                    | <column name="closed" value='&lt;&gt;""'></column>                                                                                                 |
|                                    |                                                                                                    |
|                                    |                                                                                                    |
| records;my_char                    | <register blacklist="my_reading_list_&lt;br&gt;nged_records;my_recent_records;thrashed_records" name="Record"></register>                          |
|                                    |                                                                                                    |
| ResolvedContact                    | <check-<br>csBlackList&gt;</check-<br>                                                                                                    |
|                                    | <documenttemplatespath></documenttemplatespath>                                                                                                    |
| fectRequiredFie                    | <accesscodesaf-<br>elds&gt;</accesscodesaf-<br>                                                                                                    |
| <th>ficeClients&gt;</th>           | ficeClients>                                                                                                    |
| <th>3&gt;</th>                     | 3>                                                                                                    |
|                                    |                                                                                                    |

</Scanjour>

How to configure server settings:
1. Locate the configuration file

```
%Program Files(x86)\KMD\WorkZone\Mod-
ules\Office\Configuration\settings.xml
```

- 2. Edit the setting.xml file and save your changes.
- 3. Reload the configuration by running the following in the command prompt:

%Program Files(x86)\KMD\WorkZone\Modules\Office\configurationloader.exe

Use these parameters:

/dbdsn=<dsn> – The name of the database to be updated.

/dbuser=<user> - The name of the database user.

/dbpassword=<password> - The password of the database user.

/serveruri=<protocol>://<hostname> - The protocol and hostname for
the oData service.

/serveruser=<username@domain> - The name of a user with access to
WorkZone.

/serverpassword=<password> - The password of a user with access to
WorkZone.

# Registry keys

You can use new registry keys to fine- tune a standard behavior of WorkZone for Office according to your needs. Below, you can find the right registry path for your configuration:

Computer\HKEY\_LOCAL\_MACHINE\SOFTWARE\ScanJour\Clients\Options - Windows 32 bit; Outlook 32 bit or >Windows 64 bit; Outlook 64 bitComputer\HKEY\_ LOCAL\_MACHINE\SOFTWARE\WOW6432Node\ScanJour\Clients\Options - Windows 64 bit; Outlook 32 bitComputer\HKEY\_CURRENT\_USER\SOFTWARE\ScanJour\Clients\Options - To apply changes only to the current user's machine

Define a delay to start processing emails in the Sent folder (the 'Save on Send' functionality)

- 1. Add the SentFolderItemsProcessingDelay key to the registry.
- 2. Specify the delay in ms.

Skip checking unsaved emails when a user starts WorkZone for Office

- 1. Add the IgnoreUnsavedEmailsInSentFolder key to the registry.
- 2. Specify a value:
  - 1 skip checking unsaved emails
  - **0** check the unsaved emails (this is the default value)

Define how WorkZone for Office will handle the redirection templates when new documents are created from WorkZone Client

- 1. Add the HideRedirectionTemplate key to the registry.
- 2. Specify a value:
  - 1 upon detecting a redirection template, WorkZone for Office will close the document and create a new one from the template selected by the user.
  - 0 upon detecting a redirection template, WorkZone for Office will make it invisible instead of closing.

### Define a timeout for a SmartTask to be shown in offline mode

The SmartTaskOfflineTimeOut key defines the time when WorkZone for Office tries to connect to WorkZone Process. If connection fails during the defined time, smarttask is shown in the offline mode. When the connection is established again, a user must click the smarttask to see the updated information.

- 1. Add the SmartTaskOfflineTimeOut key to the registry.
- 2. Specify the timeout in ms.

### Define a timeout to disable the **Process** button

The StartProcessButtonTimeOut key defines the time when WorkZone for Office tries to connect to WorkZone Process. If the timeout has run out and connection wasn't established, the **Process** button stays active and the next attempt to connect will be applied. If connection fails due to another reason than timeout, the **Process** button is disabled. Users see the hint that WorkZone Process is either not installed, or connection has failed.

- 1. Add the StartProcessButtonTimeOut key to the registry.
- 2. Specify the timeout in ms.

## Define source to pull the TLS settings

If you have connection issues related to TLS (Transport Layer Security), it may be caused by the WorkZone for Office custom settings. To disable them and pull the TLS settings from the.NET framework, create the DWORD key called SkipCustomTlsSettings in registry and set its value to 1.

### Search filters

WorkZone for Office requests search lists from WorkZone. If any of the lists are not needed on a particular form, WorkZone for Office excludes it by using a specific command in the request.

### Available case and meeting lists (search filters)

| User interface name                 | Name in code                     | Description                                                                               |
|-------------------------------------|----------------------------------|-------------------------------------------------------------------------------------------|
| Open cases                          | my_open_cases                    | Your current cases.                                                                       |
| Cases with reminders                | my_case_reminders                | Those of your cases that have reminders.                                                  |
| Unit's open cases                   | units_open_cases                 | Current cases that belong to your unit.                                                   |
| Unit's cases with no case handler   | units_cases_without_<br>owner    | Cases that belong to<br>your unit and which are<br>not yet assigned to a<br>case handler. |
| Cases with no case handler and unit | cases_without_owner_and_<br>unit | Cases that belong to a temporary unit and                                                 |

| User interface name      | Name in code                     | Description                                                                                                    |
|--------------------------|----------------------------------|----------------------------------------------------------------------------------------------------|
|                          |                                  | which are not yet<br>assigned to a case hand-<br>ler.                                                          |
| Favorite cases           | my_favorite_cases                | Cases that you have added as favorites.                                                                        |
| Followed cases           | my_followed_cases                | Cases where you have<br>subscribed to follow<br>updates.                                                       |
| Reading list cases       | <pre>my_reading_list_cases</pre> | New cases that have been assigned to you.                                                                      |
| Meetings                 | my_meetings                      | All your meetings.                                                                                             |
| Meetings organized by me | my_organized_meetings            | Meetings that you have organized.                                                                              |
| Recent cases             | my_recent_cases                  | The cases that you have<br>viewed or edited most<br>recently. The list dis-<br>plays up to 1000 cases.         |
| Unclassified cases       | my_temporary_cases               | Cases that belong to a<br>temporary group. You<br>can assign the cases to<br>a relevant group at any-<br>time. |
| Changed cases            | my_changed_cases                 | Cases that you follow<br>which have been<br>updated recently.                                                  |

## Available document lists (search filters)

| User interface name | Name in code       | Description                                             |
|---------------------|--------------------|---------------------------------------------------------|
| Drafts              | my_personal_drafts | Those of your documents that have the draft or personal |

| User interface name                     | Name in code                         | Description                                                                                                    |
|-----------------------------------------|--------------------------------------|----------------------------------------------------------------------------------------------------|
|                                         |                                      | draft state.                                                                                                   |
| Today                                   | my_documents_today                   | The documents that you have cre-<br>ated today.                                                                |
| Documents                               | active_documents                     | All your current documents. This<br>list does not include any closed or<br>archived documents.                 |
| Favorite documents                      | my_favorite_records                  | Documents that you have added as favorites.                                                                    |
| Unit's documents with no case handler   | units_documents_<br>without_owner    | Documents that belong to your<br>unit and which are not yet<br>assigned to a case handler.                     |
| Documents with no case handler and unit | documents_without_<br>owner_and_unit | Documents that belong to a tem-<br>porary unit and which are not yet<br>assigned to a case handler.            |
| Followed documents                      | my_followed_records                  | Documents where you have sub-<br>scribed to follow updates.                                                    |
| Scanned today                           | scanned_today                        | Documents that you have scanned today.                                                                         |
| Reading list documents                  | <pre>my_reading_list_ records</pre>  | New documents that have been assigned to you.                                                                  |
| Recent documents                        | my_recent_records                    | The documents that you have<br>viewed or edited most recently.<br>The list displays up to 1000 doc-<br>uments. |
| Unanswered documents                    | my_unanswered_<br>records            | Those of your documents that<br>have not been answered by the<br>reply date.                                   |
| Changed documents                       | my_changed_records                   | Documents that you follow which have been updated recently.                                                    |

| User interface name      | Name in code    | Description                      |
|--------------------------|-----------------|----------------------------------|
| Documents with reminders | documents_with_ | Documents that you must reply to |
| Documents with reminders | reminders       | within 7 calendar days.          |

# Troubleshooting

In Edge, while using the WorkZone for Office functionality integrated in WorkZone Client, you may see the message "Did you mean to switch apps?".

| Var det din mening at skifte apps?                                                                   |    |     |
|----------------------------------------------------------------------------------------------------|----|-----|
| Var det din mening at skifte apps?<br>"Microsoft Edge" prøver at åbne "Kmd.Office.UriSchemeHandler". |    |     |
|                                                                                                    | Ja | Nej |

For example, it can appear when users share documents. The message appears because Edge encounters an unknown WorkZone handler. To avoid the message, you must add the following registry settings:

```
[HKEY_CURRENT_USER\Software\Microsoft\Internet Explorer-
\ProtocolExecute\wzfo]
"WarnOnOpen"=dword:0000000
```

While using WorkZone 365 in Internet Explorer, Microsoft Edge, or desktop version, you click **Help**, but user guide is not opened.

### Workaround: Open the user guide in Chrome.

Solution: Add https://docs.workzone.kmd.net to the local intranet zone:

- 1. Click <sup>(C)</sup> **Tools** in Internet Explorer and select **Internet options**.
- 2. On the Security tab, click Local intranet and then Sites.

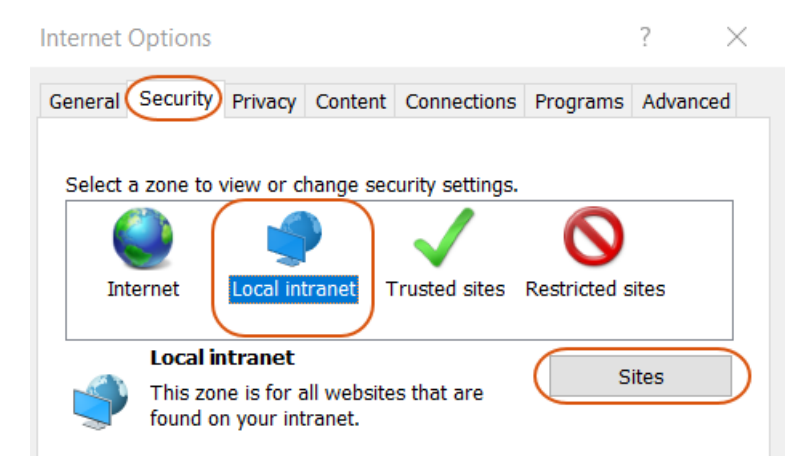

- 3. Click Advanced.
- 4. Type in https://docs.workzone.kmd.net, and click Add.

A meeting was sent to a group, but its contacts are not saved as parties on case.

Sometimes Outlook doesn't parse a group email as a group. In this case, the meeting is sent, but contacts cannot be extracted by WorkZone. To solve this issue, ensure that the group email is converted to the group before sending the meeting. See examples:

Group email converted to the group:

| То       | ⊞ <u>Workzone - Team Echo</u> |
|----------|-------------------------------|
| Subject  | Small review                  |
| Location |                               |

Group email not converted to the group:

| To <u>.</u>       | team-echo@company.com |
|-------------------|-----------------------|
| S <u>u</u> bject  | Small review          |
| Locat <u>i</u> on |                       |

When you save the Process view list, you see the following notice:

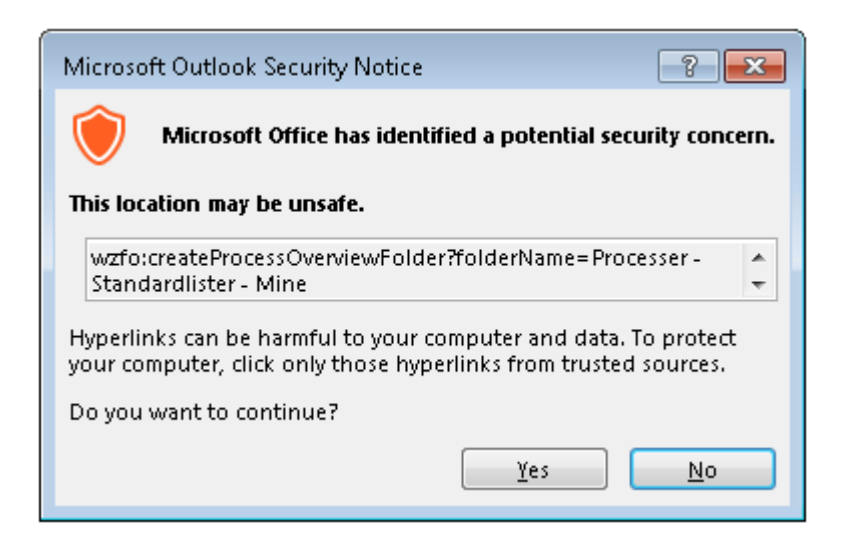

To fix this, you must add the following registry settings:

### Microsoft Office 2016:

```
[HKEY_CURRENT_USER\Soft-
ware\Policies\Microsoft\Office\16.0\Common\Security\Trusted Pro-
tocols\All Applications\wzfo:]
```

Note: Value is not mandatory for this key.

In Excel 2016 subscription 365, if you click **Cancel** for the second time, the Excel document is closed without the confirmation message.

This is a specific behavior of Microsoft Office 2016, subscription 365.

You see a COM Exception when the FQDN (fully qualified domain name) host is used

- If you open a previous version of a Microsoft Office document in the File > Cases & Documents > Manage versions section
   or -
- If you open a non-Microsoft Office document in Outlook overview and the https protocol is used.

The COMException is caused by a known issue in WebDAV. <u>WebDAV</u> is used for opening documents. To fix the exception, proceed with the instructions described in the <u>WorkZone</u>

Explorer User guide (see Automatic Authentication of users fails when accessing WorkZone Explorer through an FQDN host).

You may experience a situation when a WorkZone for Office functionality does not work for no clear reason. Then the reason might be short default timeouts that expire due to slow network connection.

List of issues that may be caused by short timeouts:

- Smart tasks are in the offline state.
- The **Start Process** button is dimmed.
- <u>API methods</u> (for example, opening document, creating a new email and others) do not work.
- The WorkZone for Office add- in is not ready to process the requests.

To fix these issues, you need to increase the default timeouts:

- 1. Run regedit.exe.
- 2. Go to:

HKEY LOCAL MACHINE\SOFTWARE\ScanJour\Clients\Options

### 3. Set new values for the relevant registry keys.

| Registry key              | Default value (ms) | Definition                                                                                                    |
|---------------------------|--------------------|----------------------------------------------------------------------------------------------------|
| SmartTaskOfflineTimeOut   | 3000               | When a user opens a smart<br>task, the WorkZone for Office<br>client should connect to the<br>WorkZone Process server during<br>the time specified here. If the<br>time limitation runs out, a noti-<br>fication with an issue descrip-<br>tion appears. |
| StartProcessButtonTimeOut | 3000               | WorkZone for Office should con-<br>nect to the WorkZone Process                                                                                                    |

|                               |         | server during the time specified<br>here. If the time limit runs out,<br>the <b>Start Process</b> button is<br>dimmed, and a user sees a tool<br>tip that notifies about the issue. |
|-------------------------------|---------|----------------------------------------------------------------------------------------------------|
| LocalServiceConnectionTimeout | 30 000  | When ActiveX sends a request<br>to WorkZone for Office, the<br>WCF service client should con-<br>nect to the WCF service server<br>during the time specified here.                  |
| LocalServiceOperationTimeout  | 600 000 | When ActiveX sends a request<br>to , the WorkZone for Office<br>add- in and the WCF service<br>should execute the request dur-<br>ing the time specified here.                      |
| OpenApplicationTimeout        | 30 000  | When a user launches the<br>WorkZone add- in, the add- in<br>should get ready during the<br>time specified here.                                                                    |

Issues in Microsoft Outlook 2016 appeared after installing the October 2017 Microsoft Outlook security update (patches KB 4011178 and KB 4011162 respectively).

The security update affects WorkZone for Office case, document and process overview in Microsoft Outlook. To fix this, you must add the following registry settings:

Microsoft Outlook 2016:

```
[HKEY_CURRENT_USER\Software\Microsoft\Office\16.0\Outlook\Security]
"EnableRoamingFolderHomepages"=dword:00000001
```

Find more information <u>here</u>.

Save on Case does not work for appointments and meetings created out of WorkZone for Office.

Save on case crashes if the DisableCrossAccountCopy registry setting exists in the registry list. Find more information <u>here</u> and delete the registry setting if it is worthwhile for your WorkZone installation.

# Install and configure WorkZone SharePoint

### Prerequisite:

- WorkZone SharePoint is supported from WorkZone Cloud Edition only.
- Your organization must use Entra ID.
- The WorkZone SharePoint app must be registered in Entra (see <u>Register</u> <u>WorkZone SharePoint app in Azure</u>).
- WorkZone SharePoint requires WorkZone version 2022.1 or later.

WorkZone SharePoint Connector is designed and tested to work on Cloud-based (Azure) setup with Microsoft Office Online. It is independent from any other WorkZone service, although it connects to WorkZone (OData and OAuth2) and Office Online – SharePoint.

The WorkZone SharePoint architecture consists of 3 parts:

- 1. WorkZone SharePoint Backend (SpConnector) is responsible for communication between customer's SharePoint and WorkZone.
- 2. WorkZone SharePoint Frontend provides UI for WorkZone components displayed in SharePoint.
- WorkZone SharePoint package a SharePoint app to deploy to your SharePoint site. See <u>Microsoft documentation</u> for detailed guidelines.

# WorkZone SharePoint Backend (SpConnector)

Backend can be installed on any server.

**Prerequisite:** 

- Network connection must be opened for WorkZone OData, WorkZone OAuth2 and SharePoint Online
- IIS website named WorkZone has to be created
- ASP.NET Core Runtime Hosting Bundle in a version .NET 8.0 or later (delivered with the WorkZone SharePoint Connector) must be installed on the same server as the WorkZone SharePoint Connector

### 1. Run the SpConnector.Setup.msi file.

• Default installation path:

```
C:\Program Files (x86)\KMD\WorkZone\IIS\WorkZone\WZSP
```

• Configuration file:

```
C:\Program Files (x86)\KMD\WorkZone\IIS\WorkZone\WZSP\appset-
tings.json
```

Parameterless installation leaves configuration values empty, although some settings are required to run the application.

Msi installer accepts the following parameters (case insensitive)

- USE\_HTTP default value is false. Enforces HTTPS communication, if true HTTP is allowed.
- WZ\_CLIENT\_ID ClientID, registered on local WorkZone OAuth2. Required value.
- WZ\_CLIENT\_SECRET Client secret registered on local WorkZone OAuth2. Required value.
- WZ\_ALLOWED\_URLS WorkZone server URL (OData).
- SP Client ID application that is hosting SharePoint in Azure. Required value.
- SP\_Client\_Secret secret that allows connection to SharePoint. Required value.
- SP\_Tenant\_ID Azure tenant where SharePoint is hosted.
- CORS\_Policy SharePoint instance URL.

### Example:

msiexec /i "SpConnector.Setup.msi" WZ\_CLIENT\_ID=WZSP\_ConfigClient\_ID WZ\_CLIENT\_SECRET=secret WZ\_ALLOWED\_URLS-S=https://db01.lmdom.local SP\_Client\_Id=11b258ae-e076-4fcf-a5cf-2d6b00134e1b SP\_Client\_Secret=secret SP\_Tenant\_Id=a11f8617-45a3-48a0-a860-2e890e171ea0 CORS Policy=https://kmddk.sharepoint.com/

Additionally, after installing the WorkZone SharePoint, add it to the allowed Cross Origin Resource Sharing (CORS) origins in OData by editing the

C:\Program Files (x86)\KMD\WorkZone\IIS\WorkZone\OData\web.config file on the server with WorkZone. Add the SharePoint instance URL to the existing values under:

<add key="allowCorsOrigin" value="[SharePoint instance URL]" />

(where "[SharePoint instance URL]" is the actual URL). See **AllowedCorsOrigins** parameter in the <u>Command line configuration</u> for more information about allowing specific origins of the web client to be accessed.

# WorkZone SharePoint Frontend

Frontend does not require any specific hosting. It can be hosted anywhere, but must be accessible for SharePoint. Frontend contains only static files that have to be put on the web server. For this reason, there is no installer provided by KMD.

# WorkZone SharePoint package

Package is a SharePoint app that you will need to deploy to your SharePoint Online site, as described in the <u>Microsoft guidelines</u>.

The workzone.sppkg extention is provided by KMD to each customer/environment separately, as it contains the URL to WorkZone services (WorkZone domain, WorkZone SharePoint Backend and WorkZone SharePoint Frontend).

# Upgrade WorkZone SharePoint

If you are upgrading from earlier versions, uninstall the old version of WorkZone SharePoint before installing the new version.

# Install and configure WorkZone Teams

### **Prerequisite:**

- WorkZone Teams app is currently supported with WorkZone Cloud Edition only.
- Your organization must use Entra ID.

The installation process consists of three parts:

- 1. Installing WorkZone Teams on the server.
- 2. Installing WorkZone Teams on the client.
- 3. Updating the Cross Origin Resource Sharing (CORS) in OData

# Installing WorkZone Teams on the server

WorkZone Teams server-side application is hosted in cloud and deployed by the KMD technicians.

## Installing WorkZone Teams on the client

**Prerequisite:** You must have the appPackage.zip app manifest (provided by the KMD technicians).

- 1. Start Microsoft Teams (either the web version or the desktop version).
- 2. Upload the WorkZone Teams app. See <u>Upload your custom app in Microsoft</u> <u>Teams</u> article from Microsoft.
- 3. Publish the WorkZone Teams app to your organization. See <u>Publish your app to</u> <u>your org</u> article from Microsoft.

# Updating the Cross Origin Resource Sharing (CORS) in OData

After installing the WorkZone Teams, add it to the allowed Cross Origin Resource Sharing (CORS) origins in OData by editing the

C:\Program Files (x86)\KMD\WorkZone\IIS\WorkZone\OData\web.config file on the server with WorkZone. Add the WorkZone Teams URL to the existing values under:

<add key="allowCorsOrigin" value="[WorkZone Teams\_URL]" />

(where "[WorkZone Teams\_ URL]" is the actual URL). See **AllowedCorsOrigins** parameter in the <u>Command line configuration</u> for more information about allowing specific origins of the web client to be accessed.

# Upgrade WorkZone Teams

If you are upgrading from earlier versions, uninstall the old version of WorkZone Teams before installing the new version.

# Configure WorkZone Explorer

WorkZone Explorer uses WebDAV (Web Document Authoring and Versioning), which is a standard document protocol over HTTP. WebDAV can run over https as well. With WorkZone Explorer, you can manage cases and documents from Windows File Explorer. You can perform common operations on cases and documents such as creating and renaming cases and documents as well as opening, editing, and saving documents directly into WorkZone from a document editor that supports the WebDAV protocol, for example, Microsoft Office or Notepad.

**Note:** WorkZone Explorer is part of the WorkZone installation. Note that it is not required to install a client, such as WorkZone Client.

# Optimizing performance and user experience

To ensure optimal performance and user experience of WorkZone Explorer, you can apply specific configurations to clients and/or to the network/domain.

# LAN Automatically detect settings

If navigating the WorkZone Explorer folders is slow, make sure that the **Automatically detect settings** check box in the **Local Area Network (LAN) Settings** dialog box is cleared on the client.

To open the **Network (KAN) Settings** dialog box in Internet Explorer, click **Tools** > **Internet options** > **Connections** tab > **LAN Settings**.

| Automatic co<br>use of manu | onfiguration may override manual settings. To ensure the<br>al settings, disable automatic configuration. |
|-----------------------------|----------------------------------------------------------------------------------------------------|
| Automat                     | cally detect settings                                                                                     |
| 🔲 Use auto                  | matic configuration <u>s</u> cript                                                                        |
| Address                     |                                                                                                    |
| Proxy serve                 | r                                                                                                    |
| Use a pro<br>dial-up o      | $\underline{x}\underline{y}$ server for your LAN (These settings will not apply to VPN connections).      |
| Addr <u>e</u> ss            | Por <u>t</u> ; 80 Advanced                                                                                |
| <u>В</u> ура                | ss proxy server for local addresses                                                                       |

Internet security zones

The WebDAV protocol is based on http, can run over https, and Internet Security zones therefore apply to WorkZone Explorer. To ensure the best user experience and optimal performance, the WorkZone Explorer host name must be configured correctly in the Internet Security Zones.

- 1. In Internet Explorer, click **Tools > Internet options > Security** tab.
- 2. Add https://webdavhost to either the Trusted sites zone or the Local intranet zone.

The **Local intranet** zone must be selected in order to have automatic integrated user authentication performed by Windows without **Log on** dialog boxes.

3. Add file://webdavhost to the **Trusted sites** zone.

If the file protocol is added to the **Local intranet** zone, poor search performance or display of search results may result when using the search connectors for searches. In some cases, you might receive a security warning when opening a document folder location from a search result or when moving documents from the **Recycle Bin** to the **Restore** folder. If you want to avoid these security prompts, enable **Launching applications and unsafe files** for **Trusted Sites** zone.

| Secongs      |                      |               |             |           |          | _ |
|--------------|----------------------|---------------|-------------|-----------|----------|---|
|              | Prompt               |               |             |           |          | ^ |
|              | able MIME Shirring   |               |             |           |          |   |
|              | Enable               |               |             |           |          |   |
|              | dude local directory | nath when     | uploading   | files to  | a server |   |
|              | Disable              | paarinia      | , abioarani | g 1100 00 | 0.501101 |   |
|              | Enable               |               |             |           |          |   |
| La La        | unching applications | and unsaf     | e files     |           |          |   |
| 0            | Disable              |               |             |           |          |   |
| ۲            | Enable               |               |             |           |          |   |
| 0            | Prompt               |               |             |           |          | ш |
| La La        | unching programs ar  | nd files in a | In IFRAME   |           |          |   |
|              | Disable              |               |             |           |          |   |
|              | Enable               |               |             |           |          |   |
|              | winate windows and   | Framer ar     | roce diffe  | rent dom  | aine     | Ŧ |
| <            |                      |               |             |           | F.       |   |
| *Takes effe  | ct after you restart | your comp     | uter        |           |          |   |
| Reset custom | settings             |               |             |           |          |   |
| Reset to:    | Medium (default)     |               |             |           | Reset    |   |
|              | , ionani (aorani)    |               |             |           |          | _ |
|              |                      |               |             |           |          |   |
|              |                      |               | OK          |           | C        |   |

# Windows 11 File Explorer integration to WorkZone Cloud

If you use Windows 11 and WorkZone Cloud Edition, follow the steps below to enable the Windows File Explorer integration.

- 1. Make sure that you have set Internet Security Zones correctly. See Optimizing performance and user experience.
- 2. In Microsoft Edge, go to Settings > Default browser and set:
  - The Let Internet Explorer open sites in Microsoft Edge option to Incompatible sites only (Recommended),
  - The Allow sites to be reloaded in Internet Explorer mode (IE mode) option to Allow.
  - Under Internet Explorer mode pages, click Add to add the URL of the WorkZone Explorer page. For example, https://kmd.workzone.cloud/explorer and https://kmd.workzone.cloud/explorer/.

You can use a group policy to roll out the Edge setup in an organization.

# **Advanced features**

## Permanent links

It is possible to make permanent links to any document or case in the archive. These links are available through a hidden folder called ".archive". All you need to know is the DNS, the ID, and the file extension, and then you can open any document using following address:

https://[WorkZoneHost]/.a/WhateverYouWant (D[RecordKey]).[Extension]

This mechanism can also be used to generate permanent links to documents.

You can also show cases through the archive folder by using: https://[WorkZoneHost]/.a/WhatEverYouWant (C[FileKey])

### View error messages

Sometimes WorkZone Explorer does not show user friendly and descriptive error messages from the WebDAV server in case of errors or illegal operations. See <u>FAQ</u>.

If you want to see the real error from the system, you can use Fiddler on the client and, in this way, see the actual response and error from the server.

# Run WorkZone Explorer on a Windows Server

It is not possible to access clients or services directly from the web server.

**Tip:** For information on how to enable access from the web server, search for "kb 896861" on **Microsoft Docs**.

If you want to run WorkZone Explorer from Windows File Explorer on a Windows Server operating system, you must also enable the Windows feature called **Desktop Experience**.

# Troubleshooting

Click an issue below to see the solution or workaround.

Automatic Authentication of users fails when accessing WorkZone Explorer through an FQDN host

If you access WorkZone Explorer through an FQDN host name, automatic Windows user authentication will not work. An error message will occur or the Windows **Logon** window will be displayed repeatedly.

To make the logon happen automatically, add the https address for the WorkZone Explorer host to the Windows registry named **AuthForwardServerList**. For example: https://db01.lmdom.local. After you have modified the registry, you have to restart the WebClient service.

You can find information on how to make this change in the registry in the Microsoft article <u>Prompt for credentials when you access WebDav-based FQDN sites in Windows</u>. Follow the instructions listed under **Registry information** in the **Resolution** section.

Note:

- You do not need to install the hotfix mentioned in the Microsoft article.
- The hotfix mentioned in the Microsoft article is included in Windows 8, although Windows 8 is not listed in the **Properties** section.

### Users get an error message when they try to create documents in WorkZone Explorer

If users get an error message when they try to create documents in WorkZone Explorer, it is probably because the document type **N** (Internal) does not exist. WorkZone Explorer requires that the document type **N** is created and that the DefaultRecordType parameter is set to **N** in the web.config file. Check if this document type has been created in WorkZone Configurator and in the WorkZone web.config file.

- In WorkZone Configurator, go to Document > Properties > Document types. If the document type N does not exist, create it. See <u>Create a property</u>.
- 2. Check if the parameter DefaultRecordType is set to N under <appsettings> in the WorkZone web.config file, which is located in C:\Program Files (x86)\KMD\Workzone\IIS\Workzone\Explorer. If this is not set to N, spe-

#### cify it as shown below.

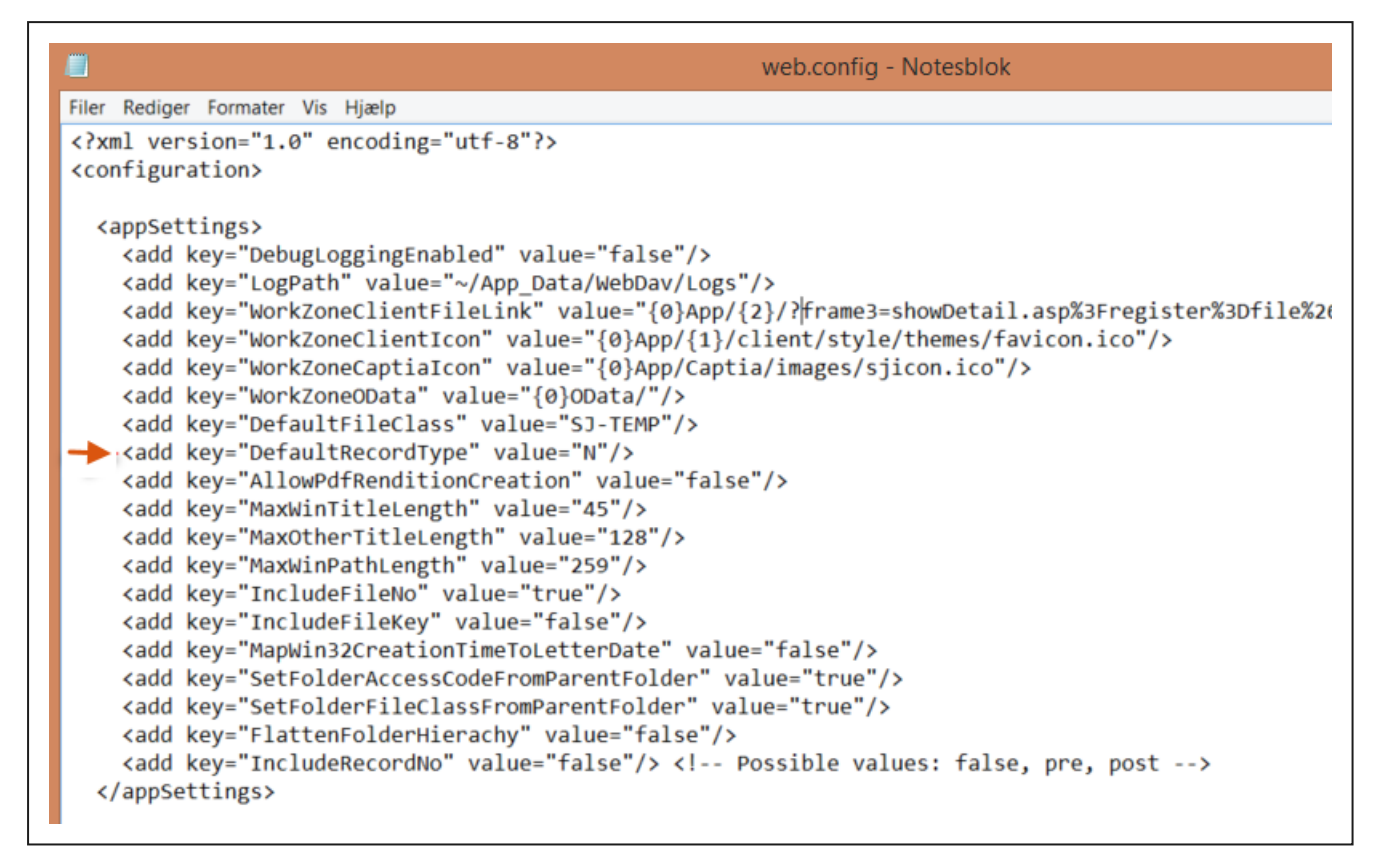

### Cannot download more than 50 megabyte or upload large files

WorkZone Explorer is based on Microsoft WebDav to open and edit files (documents) and is restricted by any default values defined for the WebDav extension. You can edit the default values to improve performance when working with large files.

See <u>customize the web client in the registry</u> (external link to Microsoft support) The information is relevant for the Windows 7 and Windows 10 operating systems.

# **Configure Citizen Access**

WorkZone Citizen Access allows citizens to access their own cases and documents that are saved in WorkZone. Citizens identify themselves with a digital ID in an external client, portal, or form and will then get access to specific cases and documents.

# About Citizen Access

**Note:** This is the first release of WorkZone Citizen Access. The release contains a basic set of features.

With WorkZone Citizen Access citizens can view the meta data of specific cases and documents that are saved in WorkZone even if the citizens are not registered as WorkZone users. Citizens must log in with a digital ID in a client, a portal, or a form and will then get access to view the meta data of specific cases and documents that they have been granted access to. In this release, it is not possible to view or download documents.

- **Portal integration** You can build specific applets or forms as marked cases and documents that allow non WorkZone users to access "My cases" or "My doc-uments".
- WorkZone Interact integration You can create an Interact form that selects cases and documents that are relevant to a citizen's inquiry, for example, a selection of documents.

As an example, a Danish citizen can access WorkZone data by logging into an Interact form with MitID (the Danish digital ID). When a citizen logs in with MitID credentials, a request is redirected to the KMD Identity for authentication and post authentication. The Interact form gets the user claims from the KMD Identity and then passes the claims to the WorkZone Application Proxy Service to communicate with Identity Data Service to retrieve the meta data of cases and documents.

## Architecture

The diagram below shows the architecture of the Citizen Access module.

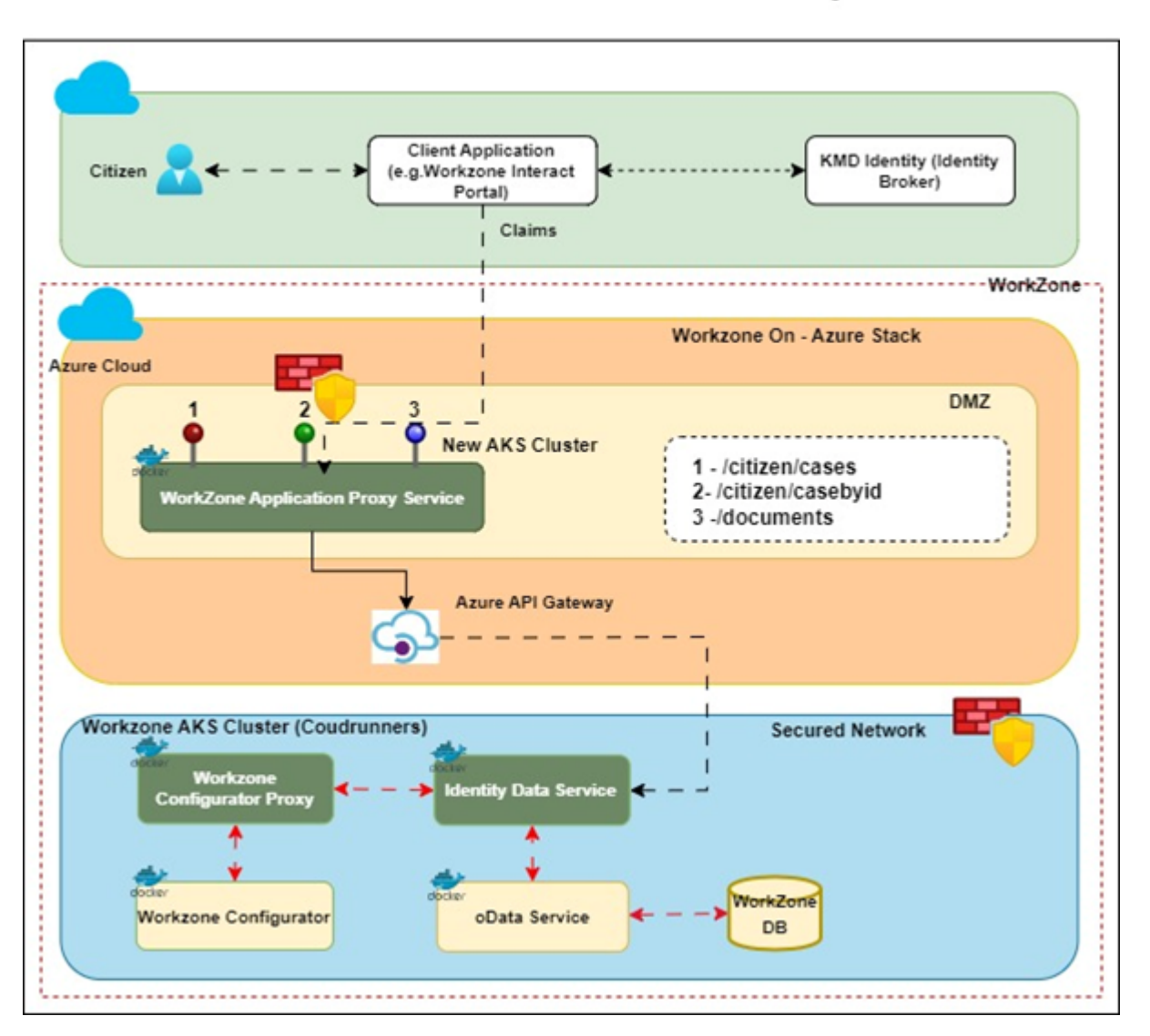

**Citizen Access - Reverse Proxy** 

# Authentication

### MitID authentication

Cititizens in Denmark will log in to a client/form/portal for authentication using MitID credentials.

### Azure authentication

Azure authentication is used to authenticate the request coming to the OData Service by using Azure App Client ID and Secret.

# Components

#### WorkZone Application Proxy Service

WorkZone Application Proxy Service is an endpoint for customers to consume WorkZone data using WorkZone Identity Service (IDS). This Service exposes the endpoints for other applications such as WorkZone Client Application (UI for authentication), WorkZone Interact, or any other third-party provider who wants to consume this service to access WorkZone data.

This service is a containerized service that is deployed in Azure AKS using DevOps pipelines. Post authentication of citizens, this service is called by providing the end user claims details with the required payload/input parameters. Also, WorkZone Application Proxy Service sends a request to Azure API Gateway.

The endpoints can provide the information that belongs to the citizen such as listing the cases, case details, and documents associated with the case.

#### WorkZone Identity Data Service (IDS)

This is the proxy service for OData Service (Containerized). This service is called by Azure API Gateway to interact with the OData Service by providing the required input parameters such as Authentication token, external ID (MitID), and the query parameters to the OData Service to retrieve the data and will send the response back to WorkZone Application Proxy Service.

The WorkZone Identity Service provides:

- Restricted access to WorkZone data for external contacts.
- Standard integration to MitID with a later option for other providers.
- Secure access to data via reverse proxy.
- Only access to cases with marked access for contacts.
- Logging of data access via the WorkZone use log.

You can use WorkZone Identity Service in different integrations.

### Demilitarized Zone (DMZ):

A DMZ or demilitarized zone is a perimeter network that protects and adds an extra layer of security to an organization's internal local- area network from untrusted traffic.

The main benefit of a DMZ is to provide an internal network with an advanced security layer by restricting access to sensitive data and servers. A DMZ enables website visitors to obtain certain services while providing a buffer between them and the organization's private network.

WorkZone Application Proxy Service will be deployed in the DMZ with two firewalls. A firewall while accessing the WorkZone Application Proxy Service and a second firewall while accessing IDS.

# **Configure Citizen Access**

This topic describes how to configure the applications that are required to run WorkZone Citizen Access.

Prerequisite: To run WorkZone Citizen Access, you must first enable the WorkZone Citizen Access IDS enabled feature in WorkZone Configurator. Go to Global > Feature settings > WorkZone Citizen Access.

| Application                             | Deployment | Comments                                                                                                 |
|-----------------------------------------|------------|----------------------------------------------------------------------------------------------------|
| Test client                             | Locally    | An app that you can use to access the Citizen<br>Access module. You must configure the app loc-<br>ally. |
| WorkZone Applic-<br>ation Proxy         | AKS        | Deploy to AKS as a container.                                                                            |
| API Management                          | Azure      | Configure in Azure.                                                                                      |
| WorkZone Identity<br>Data Service (IDS) | AKS        | Deploy to AKS as a container.                                                                            |

To run WorkZone Citizen Access, you need the following applications:

See also the Architecture diagram.

### **Prerequisite:**

Before you can configure Citizen Access the following prerequisites must be fulfilled:

- The test client application URL must be registered with KMD Identity.
- Valid security details to authenticate from KMD Identity.
- Required access to configure the Azure API Management service.
- Required access to Azure Key Vault to read and update the keys.
- Access to run the PowerShell.
- Access to Citizen Access repo.
- Access to Citizen Access Client Application build artifact.
- WorkZone products must be deployed and able to access OData.
- Docker Desktop must be installed locally and must be able to build Linux images.

## Configure the test client

The test client is an app that can be used for testing that citizens can log in with their digital ID. It's a web application that can be hosted in any Windows-based environment.

### Prerequisite:

- .NET 8.0 Runtime installed on the host operating system.
- ASP.NET Core Runtime 8.0 installed on the host operating system.
- Development certificate installed on the host operating system. See the Microsoft article Generate self- signed certificates with the .NET CLI.
- Unused port number 44375 on localhost (or different one configured with KMD Identity).

#### Fetching the artifacts

 Get the latest build files from the pipeline [Citizen Access Client App] (https://dev.azure.com/workzone- kmddk/WorkZone/\_ build?definitionId=3147).

Artifact name: ClientBuild

File name: Source.zip

- 2. Extract files from Source.zip
- Remove the appsettings.Development.json, and appsettings.Production.json`files.

#### Setting up the app

Replace the appsettings.json content with following snippet. The configuration gets data from WorkZone Citizen Access that is hosted on Dev-AKS.

```
insert{
  "Logging": {
    "LogLevel": {
      "Default": "Information",
      "Microsoft": "Warning",
      "Microsoft.Hosting.Lifetime": "Information"
    }
  },
  "AllowedHosts": "*",
  "Urls": "https://localhost:44375", // url on which application is run-
ning, must be configured with KMD Identity
  "Security": {
    "IdPMetadataUrl": "https://identity.kmd.dk/adfs/.well-known/openid-
configuration",
    "ClientId": "", // ClientId for KMD Identity
    "ClientSecret": "", //Client Secret for KMD Identity
    "ApiScope": "allatclaims user impersonation",
    "RequestDetailsApiUrl": https://<domain>/appproxyservice/api //
Application Proxy API URL
  }
```

}

#### Running the test client

**Open shell in folder containing sources and run** KMD.Workzone.CA.IdentityClient.exe.

## Configure Azure Key Vault

The key value configuration is required to store the keys so that the key will be sent as a header and validated in IDS.

1. In the Azure portal, select Key vaults.

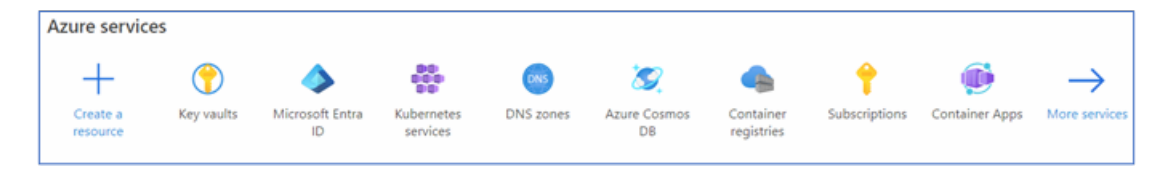

2. Create a new key vault by choosing a resource group, and fill in information in the **Instance details** section.

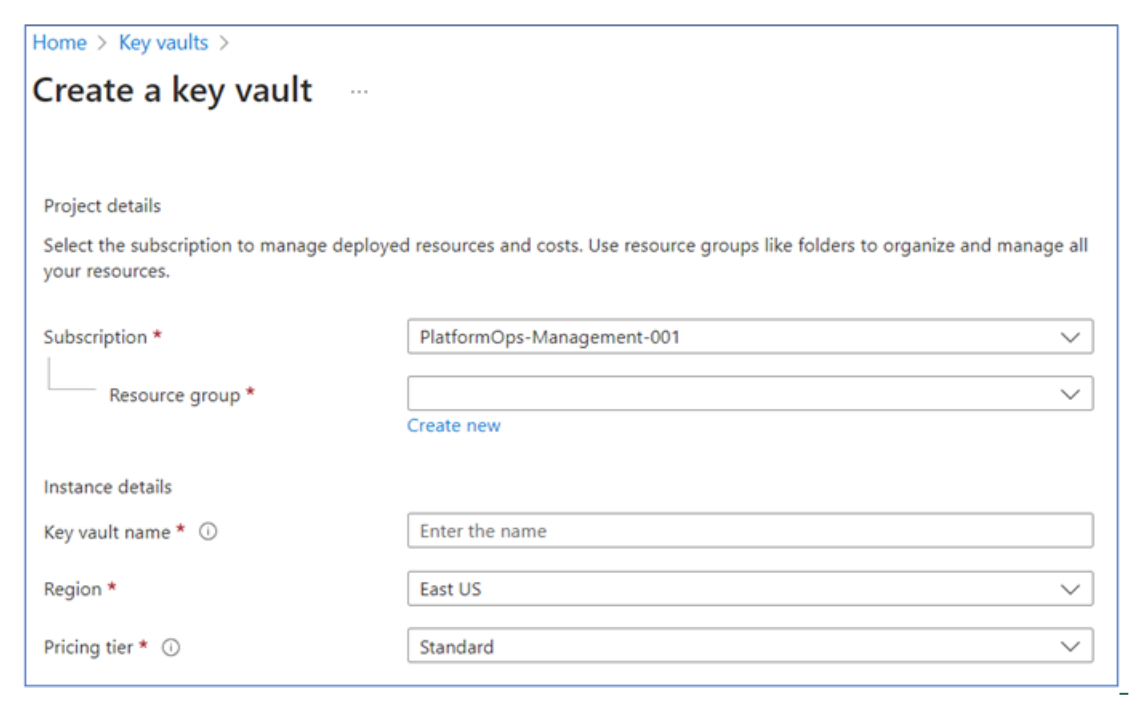

3. Click Review + create.

4. Select the key vault that you just created to create secrets.

| Key vault                     | kv∣Secrets ☆ …             |                          |                                      |                 |
|-------------------------------|----------------------------|--------------------------|--------------------------------------|-----------------|
| 🔎 Search                      | 🕂 Generate/Import 💍 Re     | fresh 🕇 Restore Backup 🅠 | View sample code 🤌 Manage deleted se | crets           |
| Overview     Activity log     | Name                       | Туре                     | Status                               | Expiration date |
| Access control (IAM)          | logforwarder-ssh-key       |                          | ✓ Enabled                            |                 |
| Tags                          | logforwarder-user-password |                          | ✓ Enabled                            |                 |
| X Diagnose and solve problems | OCI-INTERCONNECT-SECRET    |                          | ✓ Enabled                            |                 |
| E Access policies             | WAF-user-password          |                          | ✓ Enabled                            |                 |
| 🗲 Events                      |                            |                          |                                      |                 |
| Objects                       |                            |                          |                                      |                 |
| 📍 Keys                        |                            |                          |                                      |                 |
| 🔁 Secrets                     |                            |                          |                                      |                 |
| Certificates                  |                            |                          |                                      |                 |

5. Select **Generate/Import** to create a new secret. In this example, create a secret named *IdsKey* and enter a secret value, and then click **Create**.

| Home > Key vaults > kmddev-workzone-kv   Secrets > |           |  |  |  |
|----------------------------------------------------|-----------|--|--|--|
| 🔁 Create a secret 👘                                |           |  |  |  |
| -                                                  |           |  |  |  |
| Upload options                                     | Manual    |  |  |  |
| Name * 🕕                                           | IdsKey    |  |  |  |
| Secret value * ①                                   |           |  |  |  |
| Content type (optional)                            |           |  |  |  |
| Set activation date                                | $\square$ |  |  |  |
| Set activation date                                |           |  |  |  |
|                                                    |           |  |  |  |
| Enabled                                            | Yes No    |  |  |  |
| Tags                                               | 0 tags    |  |  |  |

## Create an Azure AKS instance

- 1. In the Azure portal menu, select **Create a resource**.
- 2. In the Search box, enter Kubernetes Services, and then select Kubernetes Services.
- 3. On the Basics tab, fill in the following fields on :

#### Under Project details:

- Select the subscription.
- Select a resource group in the **Resource group** field. If the resource group does not exist, click **Create new** and enter a resource group name.

Under Cluster details:

- In the **Cluster preset configuration** field, select **Dev/Test** for development, testing, or demo purposes.
- Enter a name for the Kubernetes cluster
- In the Region field, select a region for the AKS cluster.
- In the Select Availability zones, select Zone 1, Zone 2 and Zone 3.
- In the AKS pricing tier field, select Free for development, testing, or

| demo purposes.                                                                |                         |                                                                        |                                     |                                           |                        |                 |
|-------------------------------------------------------------------------------|-------------------------|------------------------------------------------------------------------|-------------------------------------|-------------------------------------------|------------------------|-----------------|
| Create Kubernetes o                                                           | luster                  |                                                                        |                                     |                                           |                        |                 |
| Basics Node pools Ne                                                          | tworking                | Integrations                                                           | Monitoring                          | Advanced                                  | Tags                   | Review + create |
| Project details<br>Select a subscription to manage dep<br>all your resources. | bloyed resour           | ces and costs. Use re                                                  | esource groups like                 | folders to organiz                        | e and mana             | ge              |
| Subscription * 🛈                                                              |                         |                                                                        |                                     |                                           |                        | $\sim$          |
| Resource group * 🛈                                                            | Aks                     | helm<br>e new                                                          |                                     |                                           |                        | $\overline{}$   |
| Cluster details<br>Cluster preset configuration *                             | To qu<br>config<br>Comp | Dev/Test<br>ickly customize you<br>gurations above. You<br>are presets | Kubernetes cluster                  | r, choose one of t<br>configurations at a | ne preset<br>any time. | $\checkmark$    |
| Kubernetes cluster name * 🛈                                                   | aks-                    | cluster                                                                |                                     |                                           |                        |                 |
| Region * 🕡                                                                    | (Eur                    | ope) West Europe                                                       |                                     |                                           |                        | $\sim$          |
| Availability zones ()                                                         | Zon                     | es 1, 2, 3                                                             |                                     |                                           |                        | $\sim$          |
| AKS pricing tier (i)                                                          | Free                    | •                                                                      |                                     |                                           |                        | $\sim$          |
| Kubernetes version * 🕡                                                        | 1.27                    | .7 (default)                                                           |                                     |                                           |                        | $\sim$          |
| Automatic upgrade 🛈                                                           | Enal                    | bled with patch (rec                                                   | ommended)                           |                                           |                        | $\sim$          |
| Automatic upgrade schedule                                                    | er Ever<br>Start        | y week on Sunday (<br>on: Mon Feb 12 202                               | recommended)<br>24 00:00 (Coordinat | ed Universal Time                         | )                      | $\checkmark$    |

- 4. On the **Node pool** tab, click **Add new node pool**.
- 5. Enter a name for the node pool and fill in the settings as shown below:

| Add a node pool               |                                                                                                    |
|-------------------------------|----------------------------------------------------------------------------------------------------|
|                               |                                                                                                    |
| Node pool name * 🕕            | linux 🗸                                                                                                    |
| Mode * 🛈                      | User<br>System                                                                                                    |
| OS SKU * 🕕                    | <ul> <li>Azure Linux</li> <li>Ubuntu Linux</li> <li>Windows</li> <li>Linux is required for system node pools.</li> </ul>                                                                |
| Availability zones 🕕          | Zones 1,2,3 🗸                                                                                                    |
| Enable Azure Spot instances ① | Azure Spot instances cannot be used with system node pools.                                                                                                    |
| Node size * 🔅                 | Choose a size                                                                                                    |
| Scale method ①                | <ul> <li>Manual</li> <li>Autoscale - Recommended</li> <li>This option is recommended so that the cluster is automatically sized correctly for the current running workloads.</li> </ul> |
| Minimum node count * 🛈        | 1                                                                                                    |
| Maximum node count * 🔅        | 3                                                                                                    |
|                               | The maximum node count allowed for an AKS cluster is 1000 per node pool and<br>5000 nodes across all node pools in this cluster.                                                        |

Note: Select the 3 in the **Maximum node count** field for for development, testing, or demo purposes.

- 6. Click Add.
- 7. Click Review + create tab.
- 8. Client Create.

Create a multitenant Microsoft Entra application

You need to create a service principal to get access to pulling images from WorkZone ACR. Follow below steps below to configure a service principal in Azure Entra ID.

- 1. In the Azure Portal menu, select **Create a resource**.
- 2. In the Search box, enter Microsoft Entra ID, and then select Microsoft Entra ID.
- 3. Under Manage in the menu, click App registrations > New registration.
- 4. Enter the name of the application (the service principal name).
- 5. Under Supported account types, select Accounts in any organizational directory (Any Microsoft Entra ID tenant Multitenant).
- 6. Under **Redirect URI (optional)**, select **Web**, and enter any URL. If you have an authentication endpoint for your organization that you want to use, enter it here. Otherwise, you can enter https://example.com/auth.
- 7. Click Register.

.

|                                                                                                    | Search resources, services, and docs (G+/)                                  |
|----------------------------------------------------------------------------------------------------|-----------------------------------------------------------------------------|
| Home > KMD   App registrations >                                                                                                    |                                                                             |
| Register an application                                                                                                    |                                                                             |
|                                                                                                    |                                                                             |
| * Name                                                                                                    |                                                                             |
| The user-facing display name for this application (this can be changed late                                                                               | :r).                                                                        |
| MyAKS                                                                                                    |                                                                             |
|                                                                                                    |                                                                             |
| Supported account types                                                                                                    |                                                                             |
| Who can use this application or access this API?                                                                                                    |                                                                             |
| Accounts in this organizational directory only (KMD only - Single tena                                                                                    | int)                                                                        |
| Accounts in any organizational directory (Any Microsoft Entra ID tenal                                                                                    | nt - Multitenant)                                                           |
| <ul> <li>Accounts in any organizational directory (Any Microsoft Entra ID tena<br/>Xbox)</li> </ul>                                                       | nt - Multitenant) and personal Microsoft accounts (e.g. Skype,              |
| O Personal Microsoft accounts only                                                                                                    |                                                                             |
| Help me choose                                                                                                    |                                                                             |
|                                                                                                    |                                                                             |
| Redirect URI (optional)                                                                                                    |                                                                             |
| We'll return the authentication response to this URI after successfully auth<br>changed later, but a value is required for most authentication scenarios. | enticating the user. Providing this now is optional and it can be           |
| Web V https://example.com/auth                                                                                                    | ✓                                                                           |
| Register an app you're working on here. Integrate gallery apps and other a                                                                                | apps from outside your organization by adding from Enterprise applications. |
| By proceeding, you agree to the Microsoft Platform Policies 🗗                                                                                             |                                                                             |
| Register                                                                                                    |                                                                             |

8. Copy the Application (client) ID.

| Home > KMD   App registrations > |                                                                                         |
|----------------------------------|-----------------------------------------------------------------------------------------|
|                                  | 📋 Delete 🌐 Endpoints 💀 Preview features                                                 |
| Overview                         | () Got a second? We would love your feedback on Microsoft identity platform (previously |
| 📣 Quickstart                     |                                                                                         |
| 🚀 Integration assistant          | ↑ Essentials                                                                            |
| Manage                           | Display name : <u>MyAKS</u>                                                             |
| Branding & properties            | Application (client) ID : 36528f94-caf3-45b7-bf43-b09f7d601793                          |
|                                  | Object ID : 074407ab-1eac-4c3a-9d8b-9a3e3f7eed8a                                        |
| J Authentication                 | Directory (tenant) ID : 1e2ad6d6-274f-43e8-89ef-d36d65bb83b5                            |
| 📍 Certificates & secrets         | Supported account types : Multiple organizations                                        |

- 9. Under Manage in the menu, click Certificates & secrets.
- 10. Go to the **Client secrets** tab and click **New client secret**.

| $\equiv$ Microsoft Azure                                                          |                                                               |                                                     | services, and docs                         | (G+/)                                                  |  |
|-----------------------------------------------------------------------------------|---------------------------------------------------------------|-----------------------------------------------------|--------------------------------------------|--------------------------------------------------------|--|
| Home > KMD   App registrations > MyAKS<br>↑ MyAKS   Certificates & secrets<br>* … |                                                               |                                                     |                                            |                                                        |  |
| ₽ Search «                                                                        | 🔗 Got feedback?                                               |                                                     |                                            |                                                        |  |
| <ul> <li>Overview</li> <li>Quickstart</li> <li>Integration assistant</li> </ul>   | Credentials enable confident<br>scheme). For a higher level c | ial applications to ident<br>f assurance, we recomn | ify themselves to t<br>nend using a certif | the authentication servi<br>ficate (instead of a clien |  |
| Manage                                                                            | Application registration                                      | certificates, secrets and f                         | federated credential                       | ls can be found in the tab                             |  |
| <ul> <li>Authentication</li> </ul>                                                | Certificates (0) Client                                       | secrets (0) Federa                                  | ted credentials (C                         | ))                                                     |  |
| 📍 Certificates & secrets                                                          | A                                                             | 1                                                   |                                            | ·                                                      |  |
| Token configuration                                                               | A secret string that the app                                  | lication uses to prove it                           | s identity when re                         | questing a token. Also                                 |  |
| <ul> <li>API permissions</li> </ul>                                               | + New client secret                                           |                                                     |                                            |                                                        |  |
| 🙆 Expose an API                                                                   | Description                                                   |                                                     | Expires                                    | Value ①                                                |  |
| App roles                                                                         | No client secrets have beer                                   | created for this applica                            | ation.                                     |                                                        |  |

11. Enter a description, for example *Secret for service principal*, and select when the client secret should expire as per your standards. Click **Add**.

| Add a client secret | $\times$                         |
|---------------------|----------------------------------|
| Description         | Secret for service principal     |
| Expires             | Recommended: 180 days (6 months) |

12. Copy the client secret value by clicking on copy icon. You will need it to update the AKS cluster's service principal.

| Certificates (0)                        | Client secrets (1) Fed        | erated credentials (0)   |                                                |                     |   |  |
|-----------------------------------------|-------------------------------|--------------------------|------------------------------------------------|---------------------|---|--|
| A secret string tha                     | t the application uses to pro | ve its identity when req | uesting a token. Also can be referred to as ap | plication password. |   |  |
| + New client se                         | ecret                         |                          |                                                |                     |   |  |
| Description                             |                               | Expires                  | Value ①                                        | Secret ID           |   |  |
| Secret for service                      | ce principal                  | 8/11/2024                |                                                | 6                   | 0 |  |
|                                         |                               |                          |                                                |                     |   |  |
|                                         |                               |                          |                                                |                     |   |  |
|                                         |                               |                          |                                                |                     |   |  |
| Note: You cannot copy the secret later. |                               |                          |                                                |                     |   |  |
|                                         |                               |                          |                                                |                     |   |  |
|                                         |                               |                          |                                                |                     |   |  |

# Provision the service principal in the ACR tenant

Follow the below steps to provision the service pincipal in ACR tenant. If you do not have access to provision, you can please send a request to WZ DevOps team by sharing the APP/Client ID, App (Display) Name, and the redirect URL.

 Open the following link using an admin account in the ACR tenant. Where indicated, insert the ID of the ACR tenant and the application ID (client ID) of the multitenant app which was created in Service Principal Configuration.

```
https://login.microsoftonline.com/<ACR Tenant ID>/oau-
th2/authorize?client_id=<Multitenant application ID>&response_
type=code&redirect_uri=<redirect url>
```

See Create a multitenant Microsoft Entra application.

2. In the Permissions requested window, select the Consent on behalf of your
organization check, and click Accept.

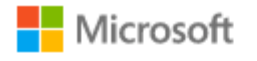

# **Permissions requested**

#### MyAKS

unverified

This app would like to:

| <ul> <li>Sign in and read us</li> </ul>                                                                                                    | ser profile                                                                                                    |                                                                              |
|----------------------------------------------------------------------------------------------------|----------------------------------------------------------------------------------------------------|------------------------------------------------------------------------------|
| Consent on behalf                                                                                                    | of your organizatio                                                                                                | n                                                                            |
| If you accept, this app wil<br>for all users in your organi<br>review these permissions.                                                                      | l get access to the s<br>ization. No one else                                                                      | pecified resources<br>will be prompted to                                    |
| Accepting these permission<br>use your data as specified<br>statement. <b>The publisher</b><br><b>for you to review.</b> You can<br>https://myapps.microsoft. | ons means that you<br>d in their terms of se<br>r has not provided I<br>in change these perr<br>.com. Show details | allow this app to<br>rvice and privacy<br>inks to their terms<br>nissions at |
| Does this app look suspic                                                                                                    | ious? Report it here                                                                                               |                                                                              |
|                                                                                                    | Cancel                                                                                                    | Accept                                                                       |

Grant the service principal permission to pull from Registry

Follow the below steps to grant the service principal in the ACR tenant with AcrPull role.

- 1. Log in into the Azure Portal.
- 2. Go to Container Registry, and click Access control (IAM).
- 3. Click Role assignments, select the service principal, and assign the AcrPull role.

#### Update AKS with the Azure Microsoft Entra ID application secret

In the tenant where you created the service principal, run the command to update the AKS cluster with the service principal credentials:

az aks update-credentials --resource-group <resource group name> --name
myAKSCluster --reset-service-principal --service-principal "\$SP\_ID" -client-secret "\${SP\_SECRET}"

### Configure Azure API Management

Follow the below steps to configure the Azure API Management.

- 1. In the Azure Portal menu, select **Create a resource** to create a new resource group by providing a name and the location.
- 2. Add administrator rights to key vault for a specific (logged-in) user.

| Home > NotFinalWZCA                  |                                                                      |                                                         |                                                     |
|--------------------------------------|----------------------------------------------------------------------|---------------------------------------------------------|-----------------------------------------------------|
| Resource group                       | ccess control (IAM)                                                  |                                                         |                                                     |
| ₽ Search «                           | $+$ Add $\checkmark$ $\downarrow$ Download role assignments $\equiv$ | Edit columns 💍 Refresh 🛛 🗙 Remove 🕴 💆                   | P Feedback                                          |
| () Overview                          | Review the level of access a user, group, service princ              | ipal, or managed identity has to this resource. Learn m | ore d'                                              |
| Activity log                         | Check access                                                         |                                                         |                                                     |
| Access control (IAM)                 |                                                                      |                                                         |                                                     |
| 🧳 Tags                               | Grant access to this resource                                        | View access to this resource                            | View deny assignments                               |
| 🛧 Resource visualizer                | Grant access to resources by assigning a role.                       | View the role assignments that grant access             | View the role assignments that have been            |
| 🗲 Events                             | Learn more B                                                         | to this and other resources.<br>Learn more 27           | denied access to specific actions at this<br>scope. |
| Settings                             |                                                                      |                                                         | Learn more B                                        |
| A Deployments                        | Add role assignment                                                  | View                                                    | View                                                |
| 1 Same                               |                                                                      |                                                         |                                                     |
|                                      |                                                                      |                                                         |                                                     |
| Add role assignme                    | ent …                                                                |                                                         |                                                     |
|                                      |                                                                      |                                                         |                                                     |
|                                      |                                                                      |                                                         |                                                     |
| Role Members Condit                  | tions Review + assign                                                |                                                         |                                                     |
| A role definition is a collection of | permissions. You can use the built-in roles or you                   | can create your own custom roles. Learn more            | ď                                                   |
| Job function roles Privileo          | ed administrator roles                                               |                                                         |                                                     |
|                                      | ed dummistrator roles                                                |                                                         |                                                     |
| Grant access to Azure resources      | based on job function, such as the ability to create                 | virtual machines.                                       |                                                     |
|                                      |                                                                      |                                                         |                                                     |
| Search by role name, descript        | tion, or ID Type : All                                               | Category : All                                          |                                                     |
| Name 🛧                               | Description ↑↓                                                       |                                                         |                                                     |
| Key Vault Administrator              | Perform all data plane operatio                                      | ns on a key vault and all objects in it, including      | certificates, keys, and secrets. Cannot mana        |

| Add role assig                    | gnment                                                                           |          |      | Salart (i)                                                                                                    |
|-----------------------------------|----------------------------------------------------------------------------------|----------|------|----------------------------------------------------------------------------------------------------|
| View mv.access<br>-               |                                                                                  |          |      | mhd<br>Mill@kmd.dk                                                                                                    |
| Selected role<br>Assign access to | Key Vault Administrator<br>User, group, or service principal<br>Managed identity |          |      |                                                                                                    |
| Members                           | + Select members                                                                 | 81/cm 18 |      | Selected members:<br>No members selected. Search for and add one or more<br>members you want to assign to the role for this resource. |
|                                   | No members selected                                                              | objectio | iype | Learn more about RBAC                                                                                                    |
| Description                       | Optional                                                                         |          |      |                                                                                                    |
| Review + assign                   | Previous Next                                                                    |          |      | Select Close                                                                                                    |

3. Go to **Key vaults**, and create a new key vault with the secret name **IdsKey** and the value: <secret value>. The value must be the same as ApiSettings.Key in IDS.

| Home > Key vaults > KWWorkZoneWZCA                        | Secrets 🛪                 |                                           |                                           |                 |
|-----------------------------------------------------------|---------------------------|-------------------------------------------|-------------------------------------------|-----------------|
| Overview     Activity log                                 | + Generate/Import O Refre | sh 🕆 Restore Backup 🏈 View sampli<br>Type | e code 🧷 Manage deleted secrets<br>Status | Expiration date |
| Access control (IAM)           Tags                       | ldsKey                    |                                           | √ Enabled                                 |                 |
| Diagnose and solve problems     Access policies           |                           |                                           |                                           |                 |
| <ul> <li>Events</li> <li>Objects</li> <li>Keys</li> </ul> |                           |                                           |                                           |                 |
| Secrets                                                   |                           |                                           |                                           |                 |

- 4. Copy files below from the CitizenAccess Repo under the folder Source/ApiManagement.
  - Deploy.ps1
  - Parameters.json
  - Template.json

In the parameters.json file, the names for the API- Management deployment are predefined. You can change the names if needed.

The name of Api- Management service must match the parameter while executing the deploy.ps1 file.

5. Execute the Deploy.ps1 file to create an API- Management deployment.

a. ./deploy.ps1 <resource group name> <api-management service
name>

6. When completed, validate it through Postman.

| 🔁 ht   | ps://workzone-devaks-ca-apigateway1.azure-api.net/ids/ODataReques            | st/cit | tizens/070761-4234/cases                                   |             | 🛱 Save 🗸 🖉 |
|--------|------------------------------------------------------------------------------|--------|------------------------------------------------------------|-------------|------------|
| GET    | <ul> <li>https://workzone-devaks-ca-apigateway1.azure-api.net/ids</li> </ul> | (OD)   | ataRequest/citizens/070761-4234/cases                      |             | Send v     |
| Params | Authorization Headers (8) Body Pre-request Script Tes                        | sts    | Settings                                                   |             | Cookies    |
|        | Postman-Token                                                                | ٢      | <calculated is="" request="" sent="" when=""></calculated> |             |            |
|        | Host                                                                         | ٢      | <calculated is="" request="" sent="" when=""></calculated> |             |            |
|        | User-Agent                                                                   | ٢      | PostmanRuntime/7.36.3                                      |             |            |
|        | Accept                                                                       | ٢      | */*                                                        |             |            |
|        | Accept-Encoding                                                              | ٢      | gzip, deflate, br                                          |             |            |
|        | Connection                                                                   | ٢      | keep-alive                                                 |             |            |
|        | wzcaapigateway                                                               |        | a4de8dde90e74e53aa749857a07a5b45                           |             |            |
|        | Key                                                                          |        | Value                                                      | Description | 1          |

### Configure application proxy

Follow the below steps to configure the Application Proxy Application.

- 1. Log into Azure Portal where the service principal is created.
- 2. Click Show Portal Menu > All resources.
- 3. Click the Kubernetes services that were created earlier.
- 4. Click **Connect**, and copy the commands from the right-side window.
- 5. Once the pod is deployed, update the application proxy url in the client application in appSettings.json file.

"RequestDetailsApiUrl": https://<a href="https://style="color: blue;">https://style="color: blue;">https://style="color: blue;">https://style="color: blue;">style="color: blue;">https://style="color: blue;">style="color: blue;">style="color: blue;">style="color: blue;">style="color: blue;">style="color: blue;">style="color: blue;">style="color: blue;">style="color: blue;">style="color: blue;"/style="color: blue;">style="color: blue;">style="color: blue;"/style="color: blue;">style="color: blue;"/style="color: blue;"/style="color: blue;">style="color: blue;"/style="color: blue;">style="color: blue;"/style="color: blue;">style="color: blue;">style="color: blue;">style="color: blue;">style="color: blue;"style="color: blue;"style="color: blue;"style="color: blue;">style="color: blue;"style="color: blue;"style="color: blue;"style="color: blue;"style="color: blue;">style="color: blue;"style="color: blue;"style="color: blue;"style="color: blue;"style="color: blue;"style="color: blue;"style="color: blue;"style="color: blue;">style="color: blue;"style="color: blue;"style="color:

| Microsoft Azure                                                                | ,P Search resources, services, and docs (G+/)                                                                                                    |                                                                               | E Q © R NUBhindak 😫                                                                                                    |
|--------------------------------------------------------------------------------|----------------------------------------------------------------------------------------------------|-------------------------------------------------------------------------------|----------------------------------------------------------------------------------------------------|
| Home ><br>CA-Aks-Helm A st<br>Rubernetes service                               | \$ ···                                                                                                    |                                                                               | Connect to CA-Aks-Helm ×                                                                                                    |
| Search «                                                                       | + Create                                                                                                    | Give feedback                                                                 | Cloud shell Azure CLI Run command                                                                                                    |
| Activity log     Access control (JAM)     Tags     Disgnose and solve problems | Resource group : <u>Aks.helm</u><br>Satus : Succeeded Shopped)<br>Location : West Europe<br>Subsorption : <u>Visual Studio Enterprise Subsorption</u><br>Subsorption : I : <u>Visual Studio Triteroriae Subsorption</u> | Kubernetes version<br>API server address<br>Network type (plugi<br>Node pools | Connect to your cluster using command line tooling to interact directly with cluster using<br>kobect; the command line tool for Kubernetes. Kabech is available within the Azure Cloud<br>Shelt by default and can also be installed locally.<br>Set dwater context |
| Microsoft Defender for Cloud     Kubernetes resources                          | Tags (edit) : Add tags<br>Get started Properties Monitoring Capabilities (4) Recommendations (1) Tutorials                                                                                                    |                                                                               | 1 Open Cloud Shell     Run the following commands     Set the duster subscription                                                                                                    |
| Namespaces Workloads Services and ingresses Storage                            | Kubernetes services         Encryption at-rest with a platform-managed key           Virtual node pools         Not enabled                                                                                             | Networking     API server add     Network type 1     and core                 | az account setsubscription           Download oluster credentials           az aks get-credentials           az aks get-credentials                                                                                                    |

- 6. Execute the commands that you just copied in PowerShell in administrative mode.
- 7. Run the command:

```
kubectl run appproxyservice --image-
=wzco-
mmon-
weuac-
r.azurecr.io/workzone/wzcitizenaccess/appproxyservice:latest
```

## Configure IDS

- 1. Log into Azure Portal where the service principal is created.
- 2. Click Show Portal Menu > All resources.
- 3. Click the Kubernetes services that were created earlier.
- 4. Click **Connect**, and copy the commands from the right-side window.

| Microsoft Azure                                                                                                    | (P. Search resources, services, and docs (G+/)                                                                                                    |                                                                               | E Q @ Ø R NUBBINGES                                                                                                    |
|----------------------------------------------------------------------------------------------------|----------------------------------------------------------------------------------------------------|-------------------------------------------------------------------------------|----------------------------------------------------------------------------------------------------|
| Home ><br>CA-Aks-Helm &<br>Kubernites service                                                                                    | ¢                                                                                                    |                                                                               | Connect to CA-Aks-Helm ×                                                                                                    |
| 🖉 Search 🤘 «                                                                                                    | + Create V S Connect > Start Stop @ Delete > Refresh I Open in mobile R Gin                                                                                                    | ve feedback                                                                   | Cloud shell Azure CU Run command                                                                                                    |
| Activity log     Activity log     Access control (IAM)     Tags     Diagnose and solve problems     Microsoft Defender for Cloud | Resource group : <u>Als-Jekin</u><br>Satus : Succeeded (Stopped)<br>Location : West Europe<br>Subscription : <u>Yesual Studio Enteronse Subscription</u><br>Subscription ID : teSactrich-7c7e-473a-addt-54803e0bd16d | Kubernetes version<br>API server address<br>Network type (plugi<br>Node pools | Connect to your cluster using command line tooling to interact directly with cluster using<br>kubect; the command line tool for Kabernetes. Kabect I is available within the Azure Cloud<br>Shell by default and can also be installed locally.<br>Set cluster context<br>1. Open Cloud Shell |
| Kubernetes resources                                                                                                    | Tops (ed.t) : Add taps<br>Get started Properties Monitoring Capabilities (4) Recommendations (1) Tutorials                                                                                                    |                                                                               | Run the following commands     Set the duster subscription     ar account set —subscription     Th                                                                                                    |
| Workloads     Services and ingresses     Storage     Configuration                                                               | Kubernetes services           Encryption at-est with a platform-managed key           Virtual node pools         Not enabled                                                                                         | API server add<br>API server add<br>Network type i<br>Pod CIDR                | Download cluster credentials<br>az aks get-credentialsresource-group Aks-hetenname CA-Aks-Hetenovens.                                                                                                    |

- 5. Execute the commands that you just copied in PowerShell in administrative mode.
- 6. Run the command:

```
kubectl run ids --image-
e=wzcommonweuacr.azurecr.io/workzone/wzcitizenaccess/ids:latest
```

## Helm chart changes

#### In Power Shell, run the command:

```
helm upgrade workzone --values values.yaml --set workzone.wzcit-
izenaccess.ids.url=https://wzcitizenaccess-ids/ids --set workzone.wzcit-
izenaccess.appproxy.url=https://wzcitizenaccess-
appproxyservice/appproxyservice --set
workzone.wzcitizenaccess.appproxy.apiGatewayUri=https://<APIM url> --set
workzone.wzcit-
izenaccess.appproxy.openIdUrl=https://identity.kmd.dk/adfs/.well-
known/openid-configuration
```

# Microsoft Enterprise Mobility Suite (Intune) infrastructure

You can deploy WorkZone Mobile using Microsoft Intune.

## Requirements

| Mobile Device Management Systems             | iOS | Android |
|----------------------------------------------|-----|---------|
| Microsoft Enterprise Mobility Suite (Intune) | 13  | -       |

The diagram below shows a conceptual overview of the components in the infrastructure and how they are set up to support WorkZone Mobile with Microsoft Enterprise Mobility Suite (EMS). The number of real servers, firewalls, load balancers, and so on varies depending on how the environment is set up for a specific organization.

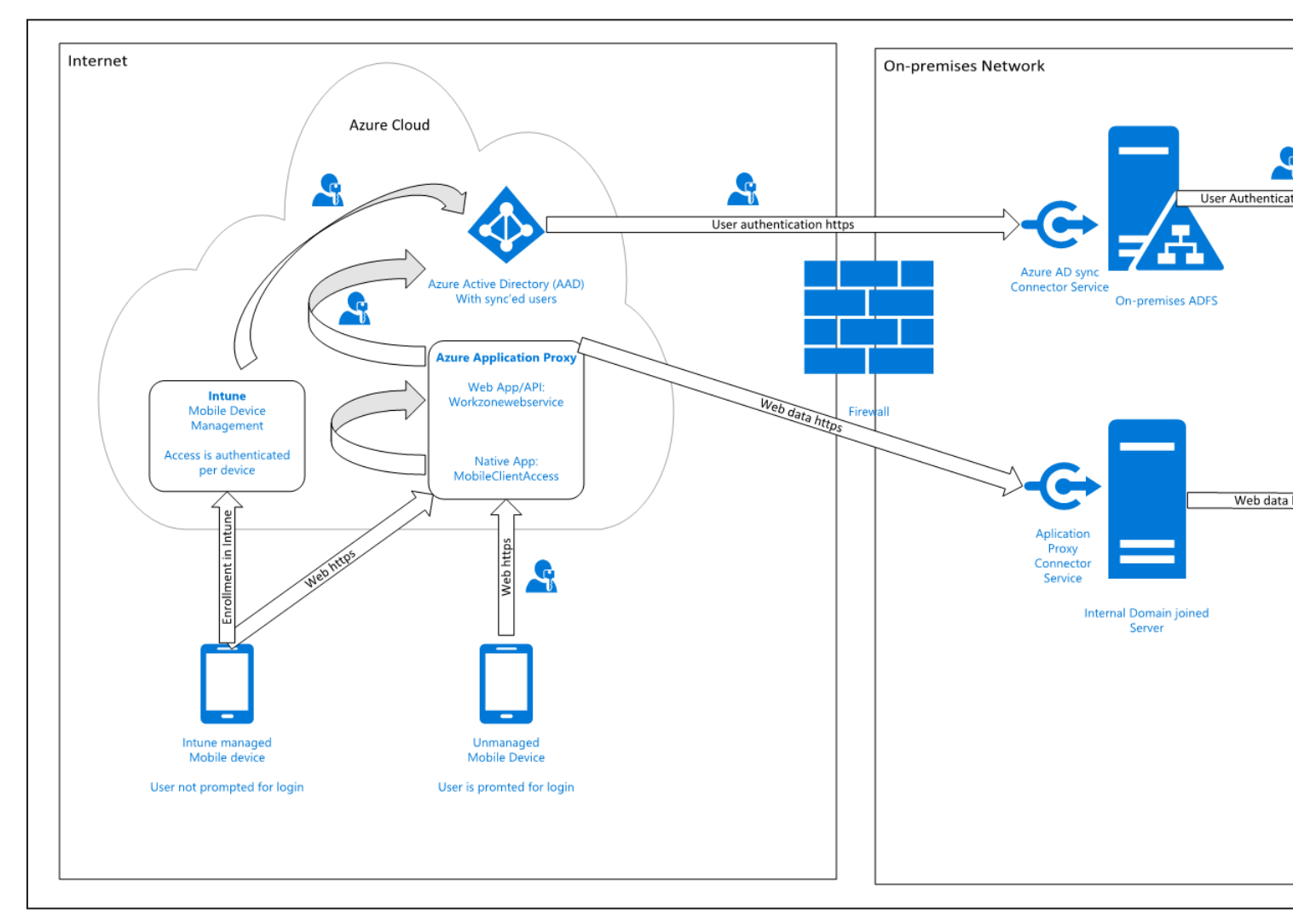

Some configuration of an organization's infrastructure actions must take place to allow WorkZone Mobile access to on-premise WorkZone through Microsoft Enterprise Mobility Suite:

# Syncronization of internal users to Entra ID

You can do this in several different ways but to be able to use multifactor authentification, and thereby also conditional access, the only supported solutions is to federate your internal domain using an on- premises ADFS solution. This means that user login requests are forwarded to an internal ADFS service. Furthermore, it means that there are no passwords or password hashes in Azure. This is also the only solution that offers users the full single sign- on experience across internal systems, for example Microsoft Office 365 apps.

## Azure Application Proxy with a Proxy Connector service installed

Azure Application Proxy pre- authenticates users in Entra ID and provides access to underlying applications, in this case the internal WorkZone web service. A Proxy Connector service is installed on an internal server, which is in the same domain as the resources that are to be exposed, in this case the internal WorkZone web server.

When the Azure Application Proxy service approves a request, it connects to the internal Proxy Connector, and requests it to access the internal resource (the WorkZone web server) on behalf of the current user, and send data back to the user/device on the other side of the Azure Application Proxy service.

## Azure Web App publication of internal WorkZone services

The internal WorkZone web site must be published using Azure Application Proxy as a Web App/API type, so that it can be accessed externally with the same URL as the internal clients use on the domain. Furthermore, it requires that WorkZone is set up to use the HTTPS.

You set it up so that it is required that users are pre-approved with Entra ID before they get access to the internal resources. As a second factor, besides user name and password, you can add a so- called Conditional Access Policy in Azure that only allows access if the user uses a device, which is managed by Intune. This means that you can use the actual device as the second factor.

It is also possible to use other built- in two-factor features in Entra ID, for example sms code or voice call. This will, however, add an extra step to the user's login process.

## Internal WorkZone must run with HTTPS

To publish a web service using Azure Application Proxy, HTTPS is required and as WorkZone does not support HTTPS off-loading,the underlying WorkZone server must also use HTTPS.

### Flexible management of security

Because you use Entra ID, you also have access to all the options for managing access. When Microsoft releases new features, you will also be able to use these features to manage the access to the WorkZone Mobile app.

## Intune deployment of WorkZone Mobile and Microsoft Office 365

To get the full benefit of WorkZone Mobile, it must be deployed along with Office 365, which offers the possibility to edit Office documents.

### Configure WorkZone Mobile in Microsoft Azure Portal

When the requirements to the infrastructure are fulfilled, you can move on to setting up and configuring WorkZone Mobile in Microsoft Azure Portal. See <u>Administrator Guide for</u> WorkZone Mobile.

# **Deploy WorkZone Integration Platform**

The WorkZone Integration Platform is an online tool that you can use to create integrations between WorkZone and external systems. The WorkZone Integration Platform uses SnapLogic tools for connecting cloud data sources. The WorkZone Integration Platform is available on the Public and EU- Cloud, however, it is not accessible to customers who operate in air-gapped environments.

To learn more about SnapLogic and deployment, see <u>Deploying a Groundplex in Kuber-</u><u>netes</u> in the SnapLogic documentation.

This page describes how to set up SnapLogic to integrate with WorkZone and synchronize data.

## Prerequisites

Before deploying the WorkZone Integration Platform, ensure that your environment meets the following prerequisites :

• SnapLogic portal

Ensure access to the SnapLogic portal for the EMEA region (Europe, the Middle East, and Africa). You need an active account and an individual project on the SnapLogic portal.

Go to <u>https://cdn.emea.snaplogic.com/sl/designer.html#</u> to access the SnapLogic portal for the EMEA region.

#### • SnapLogic image

Ensure that the SnapLogic image is available in all the required ACR (Azure Container Registry) tenants.

#### • Memory and CPU per JCC (Java Component Container) node

- Memory: 3Gi
- CPU: 1100m

#### • Deployment in KMD EU Cloud

If you deploy SnapLogic in KMD EU Cloud, order the following should at KMD Cloud Center of Excellence (CCoE) for each environment where SnapLogic will be installed (SnapLogic should only be installed in production unless otherwise specified).

Allocate one node of the type DS3\_v2 (2 vCPU, 16 GB RAM).

**Note:** If you plan to use the SnapLogic instance towards other environments outside the AKS cluster where SnapLogic is installed, ensure that the necessary firewall openings are in place.

If you deploy in KMD EU Cloud, order the following at CCoE for each environment that SnapLogic should be able to communicate with:

• Source and destination environment/protocol and port: HTTP/HTTPS 80/443 between <company name>.test.workzone.cloud and <insert company namer>.workzone.cloud

# **Creating a Snaplex**

1. In the SnapLogic portal, go to the **shared** folder, and click + and select **Snaplex**.

| 8 WorkZone                    |                          | Designer Manager D           | lashboard              |                | Ģ               | Q Sreer        | ivas Kaushik 🔻 🏾  | KMD_WZ_DEV     | •   |
|-------------------------------|--------------------------|------------------------------|------------------------|----------------|-----------------|----------------|-------------------|----------------|-----|
| i Heads up! The Manager tab w | ill be moving soon. To k | eep things running smoothly  | , please start using t | he new Admin M | anager from the | e waffle menu. |                   |                |     |
| Customize for Org             | shared                   |                              |                        |                |                 |                |                   |                | (   |
| Isers                         | All Account              | s Files Tasks Pior           | lines Snan Parks       | Snanleyes      | Tables Flo      | TAKE .         |                   |                |     |
| roups                         |                          | a rinca roana ripe           | unites on up rocks     | unipreses      | TODIES TH       |                |                   | _              |     |
| ettings                       | P Search                 |                              | Exact search           |                |                 |                | Entries per page  | 25 - + 1 ≠ € 4 | ¢℃⊞ |
| atures                        | 0                        | Name                         |                        |                | Type            |                |                   | Time           |     |
| count Statistics              | 0 w200                   | planic                       | e                      | manlav         |                 |                | 19/11/2024 12:28  | 12.000         |     |
| hap Packs                     | 0 w2sne                  | holic                        | 3                      | napiex         |                 |                | 12/11/2024, 12:20 | is pri         |     |
| heduled Tasks                 |                          | txmsdn                       | S                      | naplex         |                 |                | 6/11/2024, 2:38:3 | 1 pm           |     |
| sset Search                   | C DEVAR                  | S GroundPlex - deployment te | st S                   | naplex         |                 |                | 28/10/2024, 3:30  | 37 pm          |     |
| ctivity Log                   | Local.                   | JAK Groundplex               | S                      | naplex         |                 |                | 17/5/2024, 7:10:4 | 1 pm           |     |
| lerts                         | Cloud                    |                              | S                      | naplex         |                 |                | 20/3/2024, 12:04  | 11 pm          |     |
| nap Statistics                | Sideki                   | ck                           | S                      | naplex         |                 |                | 20/3/2024, 12:04  | :11 pm         |     |
| roject Spaces                 |                          |                              |                        |                |                 |                |                   |                |     |
| Recycle Bin                   |                          |                              |                        |                |                 |                |                   |                |     |
| Runtime Archive               |                          |                              |                        |                |                 |                |                   |                |     |
| shared                        |                          |                              |                        |                |                 |                |                   |                |     |
| ATP SDP                       |                          |                              |                        |                |                 |                |                   |                |     |
| mi Deloitte                   |                          |                              |                        |                |                 |                |                   |                |     |
| m projects                    |                          |                              |                        |                |                 |                |                   |                |     |

2. Fill in the required field as shown below.

| Update Snaplex                       |                                      | $\otimes$ |
|--------------------------------------|--------------------------------------|-----------|
| Settings Logging No                  | de Properties Node Proxies Downloads |           |
| Name*                                | wzsnaplogic                          |           |
| Location                             | sidekick                             | ~         |
| Environment*                         | devaks1                              |           |
| Version                              | main-28272 - 4.39 GA (Recommended)   | ~         |
| Email addresses for<br>notifications |                                      |           |
| Load balancer                        | 8081/TCP                             |           |
| Ultra load balancer                  | 8084/TCP                             |           |

| Cancel | Update |
|--------|--------|
|        |        |

## Deploy SnapLogic Groundplex in AKS

- 1. In the Azure portal, open Cloud Shell and create a new directory for SnapLogic.
- 2. Run the command below to download the Helm charts.

```
wget https://docs-snaplo-
gic.atlassian.net/wiki/download/attachments/855836057/helm_
chart_v2.zip?api=v2
```

3. Unzip the Helm chart:

unzip helm\_chart\_v2.zip\?api\=v2

4. Run the curl command below to get the config link url:

```
curl -u <userid> https://{controlplane_path}/ap-
i/1/rest/public/snaplex/config/{plex_path}? {query_parameters}
```

5. Open the SnapLogic Control Plane: <u>elastic.snaplogic.com</u>. To open either the UAT (User Acceptance Testing) Control Plane or the EMEA Control Plane, substitute the name for elastic.

UAT Control Plane: <u>uat.snaplogic.com</u>.

EMEA Control Plane: emea.snaplogic.com.

6. Specify the plex path. The syntax for building the SnapLogic plex path is:

```
Plex_path Format: = /{env_org}/{project_space}/{project_name}/
{snaplex_name}
```

Use the query parameters = Expire\_hours or Version.

For example:

```
curl -u ftf@kmd.dk https://cd-
n.emea.snaplogic.com/api/1/rest/public/snaplex/config/KMD_WZ_
DEV/shared/wzsnaplogic?expire hours=336
```

- 7. You will be asked to enter password to log in to the SnapLogic portal and get your specific control\_plane path. Enter the password for the SnapLogic account.
- 8. The response from the above curl command would look something like the example below, but you only need the config link from the response.

"https://emea.snaplogic.com/api/1/rest/plex/config/<UrganizationName>/<snaplextolder>/<SnaplogicName>/expires= 1733474178&user\_id=ftf%40kmd.dk&\_sl\_authproxy\_key=PAvuqDku6yhWfPCZEHw0e%2Food%2FtfcxBiqZKGZ5Irdfo% 3D"}, "http..status.code": 200}

9. Change the directory to helm\_chart\_v2 and open the values.yaml file with the command "vi values.yaml ".

Copy or download the file  $\frac{\sqrt{2}}{\sqrt{2}}$  Copy or download the file.

```
# Default values for snaplogic-snaplex.
# This is a YAML-formatted file.
# Declare variables to be passed into your templates.
# Regular nodes count
jccCount: 1
# Feedmaster nodes count
feedmasterCount: 0
# Docker image of SnapLogic snaplex
image:
   repository: snaplogic/snaplex
   tag: latest
# SnapLogic configuration link
snaplogic_config_link: https://e-
mea.snaplogic.com/api/1/rest/plex/config/KMD_WZ_DEV/shared/wz-
snaplogic?expires=1734330726&user id=ftf%40kmd.dk& s1
```

```
authproxy_key-
y=dFdPVa9My9NoWyY08OyY%2BUDuOZYupAc2C34OuOCP%2BJc%3D
# SnapLogic Org admin credential
#snaplogic secret:
# Enhanced encryption secret
#enhanced encrypt secret:
# CPU and memory limits/requests for the nodes
limits:
  memory: 3Gi
 cpu: 1100m
requests:
  memory: 3Gi
  cpu: 1100m
# Default file ulimit and process ulimit
sl file ulimit: 8192
sl process ulimit: 4096
# Enable/disable startup, liveness and readiness probes
probes:
  enabled: true
# JCC HPA
autoscaling:
  enabled: false
  minReplicas:
 maxReplicas:
  # Average count of Snaplex queued pipelines (e.g. tar-
getPlexQueueSize: 5), leave empty to disable
  # To enable this metric, Prometheus and Prometheus-Adapter
```

```
are required to install.
  targetPlexQueueSize:
  # Average CPU utilization (e.g. targetAvgCPUUtilization: 50
means 50%), leave empty to disable.
  # To enable this metric, Kubernetes Metrics Server is
required to install.
  targetAvgCPUUtilization:
  # Average memory utilization (e.g. tar-
getAvgMemoryUtilization: 50 means 50%), leave empty to disable.
  # To enable this metric, Kubernetes Metrics Server is
required to install.
  targetAvgMemoryUtilization:
  # window to consider waiting while scaling up. default is 0s
if empty.
  scaleUpStabilizationWindowSeconds:
  # window to consider waiting while scaling down. default is
300s if empty.
  scaleDownStabilizationWindowSeconds:
# grace period seconds after JCC termination signal before
force shutdown, default is 30s if empty.
terminationGracePeriodSeconds: 900
# Enable IPv6 service for DNS routing to pods
enableIPv6: false
```

10. Change the limits and request parameters according to the AKS configuration and specify the image that is available in the ACR.

- Set the JCC node count as per the requirements.
- Set the FeedMaster node count to 0.
- Delete all the FeedMaster related files from the template.

| D: > Wo | orkZone > WZRepo > WZSnaplogic > Snaplogic > Helm > helm_chart_v2 > ! values.yaml |
|---------|-----------------------------------------------------------------------------------|
| 4       |                                                                                   |
| 5       | # Regular nodes count                                                             |
| 6       | jccCount: 1                                                                       |
| 7       |                                                                                   |
| 8       | # Feedmaster nodes count                                                          |
| 9       | feedmasterCount: 0                                                                |
| 10      |                                                                                   |
| 11      | # Docker image of SnapLogic snaplex                                               |
| 12 0    | image:                                                                            |
| 13      | repository: <acrname>.azurecr.io/snaplogic/snaplex</acrname>                      |
| 14      | tag: latest                                                                       |
| 15      | # Spanlagic configuration link                                                    |
| 10      | # ShapLogic configuration link                                                    |
| 10      | shaplogic_config_ink: cpaste the generated config inks                            |
| 10      | # Snanlogic Org admin credential                                                  |
| 20      | # shaplogic of g admin credencial                                                 |
| 20      |                                                                                   |
| 22      | # Enhanced encryption secret                                                      |
| 23      | #enhanced encrypt secret:                                                         |
| 24      |                                                                                   |
| 25      | # CPU and memory limits/requests for the nodes                                    |
| 26      | limits:                                                                           |
| 27      | memory: 3Gi                                                                       |
| 28      | cpu: 1100m                                                                        |
| 29      | requests:                                                                         |
| 30      | memory: 3Gi                                                                       |
| 31      | cpu: 1100m                                                                        |
| 32      |                                                                                   |
| 33      | # Default file ulimit and process ulimit                                          |
| 34      | sl_file_ulimit: 8192                                                              |
| 35      | sl_process_ulimit: 4096                                                           |
| 36      |                                                                                   |
| 37      | # Enable/disable startup, liveness and readiness probes                           |
| 38 -    | probes:                                                                           |
| 39      | enabled: true                                                                     |

11. Go back to the root directory and run the command below to install the Helm chart:

helm install snaplogic helm\_chart\_v2 --namespace workzone - set-string snaplogic\_config\_link='<paste the config link>'

The deployment is ready:

| Home > kmddev-wz-devaks-weu-aks |                                                                                                    |                             |              |
|---------------------------------|----------------------------------------------------------------------------------------------------|-----------------------------|--------------|
| kmddev-wz-devaks                | -weu-aks   Workloads 🛛 🛧 🖤                                                                                                    |                             |              |
|                                 | + Create 🗸 🖉 Scale 📋 Delete 💍 Refresh 💴                                                                                                    | Show labels 🔗 Give feedback |              |
| ✓ Kubernetes resources ▲        | wzcs-agentadw                                                                                                    | workzone                    | A 0/1        |
| Namespaces                      | wzłogic-contactsyncconfigservice                                                                                                    | workzone                    | ♥ 1/1        |
| b Workloads                     | wzps-secretservice                                                                                                    | workzone                    | S 1/1        |
| Services and ingresses          | wzie-service                                                                                                    | workzone                    | S 1/1        |
| torage Storage                  | wzcs-odata4                                                                                                    | workzone                    | <b>▲</b> 0/1 |
| Configuration                   | wzcng-client                                                                                                    | workzone                    | ♥ 1/1        |
| Q Custom resources              | wznova-nova                                                                                                    | workzone                    | ♥ 1/1        |
| Events                          | wzmg-messaginggateway                                                                                                    | workzone                    | ♥ 1/1        |
| Run command                     | Image: Stapping in the stapping in the stap | workzone                    | ♥ 1/1        |
| ✓ Settings                      |                                                                                                    |                             |              |

The JCC node should be up and running as shown below without any errors and alerts.

| Snaplex Health                                                                                        |                                                                                                    |
|----------------------------------------------------------------------------------------------------|----------------------------------------------------------------------------------------------------|
| Cloud<br>Total Nodes 1<br>Nodes Active 1<br>Local JAK Groundplex 0<br>Total Nodes 1<br>Nodes Active 1 | Snaplogic-snaplogic-snapl<br>Up since 2/12/2024, 2:22:20 pm<br>Version 4.39 GA (Recommended)<br>Heartbeat 2/12/2024, 2:40:00 pm<br>Up since 2/12/2024, 2:40:00 pm<br>Memory% |
| wzsnaplogic og                                                                                        | Resource History Alerts                                                                                                    |
| Total Nodes 1<br>Nodes Active 1                                                                       | Duration 1 Hour 8 Hours 1 Day All                                                                                                    |

## Test the Snaplex JCC node

To test if the deployed Snaplex JCC node works, you can go to the **Designer** tab and select any sample pipeline or build a pipeline as per the requirements. Select the required Snaplex against which you want to run the pipeline and click the **Execute/Run** button.

|           | Designer       | Manager            | Dashboard        |           |                        | S       | nap <b>GPT</b>       | Û | Q      | SK S     | eeniva        | s Kaus    | hik 🔻 | К                 | /D_WZ   | _DEV |       |       |         | •        | :::         |
|-----------|----------------|--------------------|------------------|-----------|------------------------|---------|----------------------|---|--------|----------|---------------|-----------|-------|-------------------|---------|------|-------|-------|---------|----------|-------------|
| form      |                |                    |                  | wzsnap    | ologicdev              |         |                      | • | ۲      | Ø        | 93            | $\square$ |       | Φ                 | ₽;      | ₹    | Φ     | ⊞     | ₽.      | <u> </u> | •           |
| ቀ +       | × Generate In  | voice SSO          |                  | × Calcula | te costs - Ber         | egn for | anstaltning          | × | Pipeli | neintegr | ationT        | 'est*     |       |                   |         |      |       |       |         |          |             |
|           | •              | et Invoice<br>Data | JSON<br>Splitter | niat      | Get Tempia<br>Documoto |         | Upload<br>File to WZ |   | Join1  |          | Prepa<br>date |           |       | reate<br>ord in W | þ       |      |       |       |         |          | Î           |
| Pipeline  | Execution S    | Mapper             | Copy D           | Dice SSO  |                        |         |                      | 1 | sut1   |          |               |           |       |                   |         |      |       |       |         | 8        | ⊕<br>Q<br>⊗ |
|           | Snap Stat      | istics             |                  | Pipeline  | e Parameters           |         |                      |   | Đ      | tra Deta | ils           |           |       |                   |         |      |       |       |         |          |             |
| Started o | n Nov 29 at 10 | :55:34 am, co      | ompleted in 6.8  | 9s        |                        |         |                      |   |        |          |               |           |       | Data              | flow or | der  | ⊖ Al¢ | phabe | tical c | rder     | î           |
| Snap      |                | Durat              | ion              | CPU       | Memory                 | Net     | View                 |   | Bytes  | Do       | cument        | 15        |       |                   |         | R    | sto   |       |         |          |             |
| 🥑 Get in  | voice Data     |                    |                  | 0%        | 248KB/s =              |         | Response             |   | 0      | 1        |               |           |       |                   |         |      |       |       | 0.4     | Doc/s    |             |
| NOSL 📎    | Splitter       | -                  | -                | 0%        | 170KB/s =              |         | input0               |   | 0      | 1        |               |           |       |                   |         |      |       |       | 0.4     | Doc/s    | v           |
|           |                |                    |                  |           |                        |         |                      |   |        |          |               |           |       |                   |         |      |       |       |         |          |             |

If the pipeline state is green, the deployment was successful and the data is being integrated.

### Deploy the SnapLogic Groundplex in EU Cloud

Resource configuration in production: DS3\_v2 (2 vCPU, 16 GB RAM).

### Deploy SnapLogic Groundplex

- 1. Create Service connection (SPN) to access the resources from Azure.
- 2. Ensure that the SnapLogic docker image is available in the kmdworkzone ACR (kmdworkzone..azurecr.io/snaplogic/snaplex:latest).
- 3. Add the image pull secret to the environment configuration.

## Install and configure ServerScan Directory Watcher Service

ServerScan Directory Watcher Service is a Windows service that uploads scanned documents and their metadata to cases in WorkZone.

## About ServerScan Directory Watcher Service

ServerSkan and ServerScan Directory Watcher Service are installed in an on-premises environment while the WorkZone database is installed in the cloud.

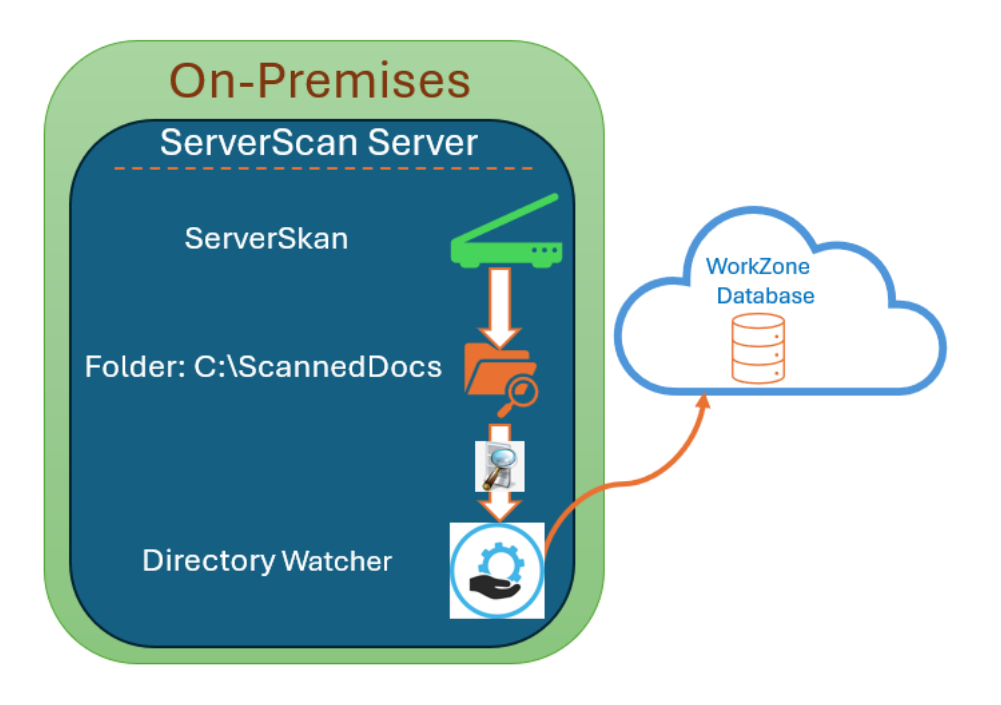

ServerSkan scans documents and copies or creates XDI folders that contain the scanned documents. The XDI folders are located in a specific folder that ServerScan Directory Watcher Service monitors. In this example, the monitored folder is: C:\ScannedDocs. You can configure the folder to be monitored before you install ServerScan Directory Watcher Service. See Install ServerScan Directory Watcher Service.

ServerScan Directory Watcher Service reads a metadata file named sjFesdPacket.xml and uploads the documents with their metadata to the corresponding cases in WorkZone using OData. See Sample metadata XML templates.

The ServerScan Directory Watcher Service supports:

- Windows 10 Pro (version 22H2) with 64-bit
- Windows Server 2022 with 64-bit
- Windows Server 2019 Standard with 64-bit

#### Note:

- The case number must be specified for the documents. This release of Server-Scan Directory Watcher Service does not support upload of documents without case numbers to WorkZone.
- The maximum size of a document that ServerScan Directory Watcher Service can upload to WorkZone is 178 MB, but it can vary depending on the network bandwidth.

#### See also:

WorkZone Content Server Imaging Installation Guide (2024.4) ServerSkan brugervejledning (in Danish)

### Install and configure ServerScan Directory Watcher Service

#### **Prerequisite:**

- .NET 8 SDK (Download .NET 8.0) .
- Access to OData to update the documents and metadata for respective cases (URL).
- Permission to use a Microsoft Windows Installer (MSI) file to install the ServerScan Directory Watcher Service.
- Application ID and secret, and Tenant ID of the WorkZone application.
- Windows Server 2022 with 64-bit.
- All Danish names must be replaced with English names in XSLTToSj.xsl file. See Sample metadata XML templates.
- Access to login.microsoftonline.com from ServerSkan.
- The files in the Components folder must be located in the installation package.

 Make sure that the following information types (custom labels) exist in WorkZone:

Of the type AO (dokumentoplysning):

- **SSURI** (File path of the scanned document)
- AO (Document)
- IndScanPers (Person who scanned the document)
- IndScanSide (Number of pages)
- IndScanTid (Time of scanning)

Of the type AP (Aktpart):

- Forfatter (Author)
- Afsendt af (Sent by)
- Afsendt fra (Sent from)
- **Modtager** (Recipient)
- CPR- nr (CPR No.)

If you do not have these information types, you can add them in WorkZone Configurator. Go to **Document** > **Informantion types**. See <u>Information types</u>.

Note that you need to write the custom labels in lower case in the cfg files in the CFG folder. Read about the CFG folder in <u>Configure WorkZone Content</u> <u>Server Imaging (2024.4)</u>.

#### App registration

Start by registering ServerScan Directory Watcher Service as an app in your Azure tenant.

1. Follow steps 1 and 2 only in Set up third-party integrations in Azure.

**Note:** While registering the app, make a note of Application (Client ID), Tenant ID, Client Secret, and Enterprise Application Object ID.

- 2. Go to Entra ID > App Registration, and select your app.
- 3. Click Go to Enterprise applications at the bottom right of the page.

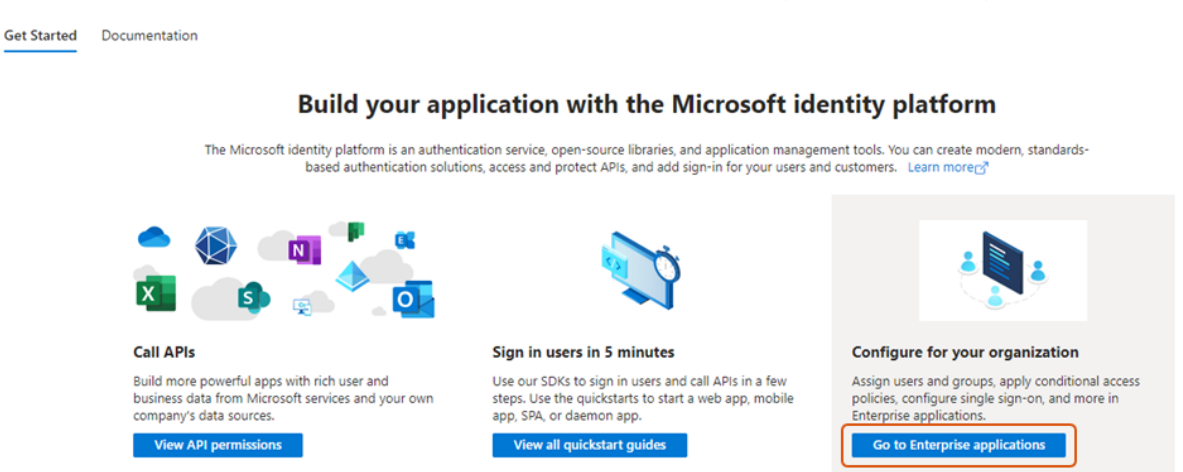

4. Copy the **Object ID** (Enterprise Application Object ID) and paste it to, for example Notepad, as you will need it later for configuration in WorkZone Configurator.

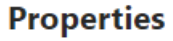

| KM  | Name 🕕                      |
|-----|-----------------------------|
| KVV | KMD WorkZone - CATAKS 🗈     |
|     | Application ID ①            |
|     | D                           |
|     | Object ID ①                 |
|     | 154586c5-75e2-4a2a-9df4-0 🗈 |

5. To configure the Enterprise Application Object ID in WorkZone, see Configure APP Enterprise Application ID.

# Configure APP Enterprise Application ID

When you have registered ServerScan Directory Watcher Service as an app, you need to configure the access to WorkZone in WorkZone Configurator.

- 1. Log in to WorkZone and open WorkZone Configurator.
- Go to Global > OAuth settings > Integrations tab, and click C Edit next to the XDISCANUSER account.

| ¢° wo            | RKZONE configurator |                      |
|------------------|---------------------|----------------------|
| Home             | Feature settings    | Clients Integrations |
|                  | Language settings   |                      |
| Case             | System messages     | <i> </i>             |
| Document         | External databases  | E EXTERNAL ACCESS    |
| Ω                | OAuth settings      |                      |
| Contact          | Access code filters | PRCLAIMSADM          |
| Address          | Validation rules    | INTEGRATION_1        |
|                  | System droplists    | D INTEGRATION_2      |
| Global           | Custom droplists    | INTEGRATION_3        |
| Client           | Custom types        | INTEGRATION_4        |
|                  | Note types          | INTEGRATION_5        |
| Explorer         | Chat settings       | INTEGRATION_6        |
| Office           | Certificates        | D INTEGRATION_7      |
| <u>ंड</u><br>365 |                     | D INTEGRATION_8      |
| A                |                     | INTEGRATION_9        |
| PDF              |                     | D XDISCANUSER        |

3. Enter the Enterprise Object ID of the Azure Entra ID app in the **Object ID** field, turn on **Allow to act on behalf of other users**, and select the security code 9 in the **Security code** field.

| XDISCANUSER - OAut        | h integration setting                                             | $\times$ |
|---------------------------|-------------------------------------------------------------------|----------|
| Account ID<br>XDISCANUSER | Object ID<br>The Object ID of Enterprise Application registration |          |
| Security code<br>9 T      | Allow to act on behalf of other users                             |          |
| Department                |                                                                   | Ŧ        |
| Departmental access       | Global access (?)                                                 |          |
|                           | Save Cano                                                         | cel      |

4. Click Save.

### Download the folders

Before you can start the installation, you need to download two folders from the release drive ..\Release\WorkZone Directory Watcher:

- **Deployment** folder that contains the deployment script for automatic installation and configuration files.
- WZSS\_Setup folder that contains the installer.

Install ServerScan Directory Watcher Service

**Prerequisite:** To install and uninstall ServerScan Directory Watcher Service, you need to have administrative rights.

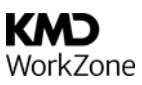

#### Run the installer

- 1. Right-click Windows PowerShell and select Run as Administrator.
- 2. Go to the WZSS\_Setup folder that contains the KMD.WorkZone.Server-Scan.Setup.MSI file.
- 3. The table below shows the parameters that are required to install ServerScan Directory Watcher Service:

| Parameter             | Description                                                | Example                                     |
|-----------------------|------------------------------------------------------------|---------------------------------------------|
| DIRECTORYWATCHE-<br>R | Path to the folder to<br>monitor for scanned<br>documents. | C:\ScannedDocs                              |
| SCHEMA                | Path to the Com-<br>ponents\Schedules<br>folder.           | C:\Components\Schedules\                    |
|                       | The folder must be<br>named as shown in the<br>example.    |                                             |
| TRANSFORMATIONS       | Path to the Com-<br>ponents \Trans-<br>formation folder.   | C:\Components\Trans-<br>formations\         |
|                       | The folder must be<br>named as shown in the<br>example.    |                                             |
| ERRORPATH             | Path to the folder that stores error files.                | C:\Logs\Errors                              |
| OUTPUTPATH            | Path to the folder that stores processed files.            | C:\ProcessedDocs                            |
| CLIENTID              | Azure application cli-<br>ent ID.                          | 12345678- 1234- 1234- 1234-<br>123456789abc |
| TENANTID              | Azure tenant ID.                                           | 87654321-4321-4321-4321-                    |

| Parameter       | Description                                | Example                                                                                                    |
|-----------------|--------------------------------------------|----------------------------------------------------------------------------------------------------|
|                 |                                            | abcdef 123456                                                                                                    |
| CLIENTSECRET    | Encrypted Azure applic-                    | - EncryptedValue                                                                                                    |
|                 | ation client secret.                       | See Encrypt the secret.                                                                                                    |
| REDIRECTURL     | Redirect URL for OAuth authentication      | https://localhost                                                                                                    |
| AUTHREQUESTURL  | URL for authentication                     | https:// <domainname>/.default</domainname>                                                                                       |
|                 | requests.                                  | Replace <domainname> with</domainname>                                                                                            |
|                 |                                            | your domain name.                                                                                                    |
| ODATAURL        | URL for OData API.                         | https://<-                                                                                                    |
|                 |                                            | domainname>/odata/v3                                                                                                    |
|                 |                                            | Replace <domainname> with</domainname>                                                                                            |
|                 |                                            | your domain name.                                                                                                    |
| PROTOCOLANDHOST | Protocol and host for                      | https:// <domainname></domainname>                                                                                                |
|                 | communication                              | Replace <domainname> with</domainname>                                                                                            |
|                 |                                            | your domain name.                                                                                                    |
| LOGPATH         | The path to the folder                     | <log file="" path="">\\log.txt</log>                                                                                              |
|                 | that stores logs that are generated daily. | Replace <log file="" path=""> with the<br/>location of logs to be generated.<br/>For example: "C:\\WZ\\WZSS\\-<br/>log.txt"</log> |

4. Use the following command to install the .MSI with all parameters. Replace the placeholders with actual values:

```
msiexec /i "KMD.WorkZone.ServerScan.Setup.msi" DIRECTORYWATCHER-
R="C:\ScannedDocs" SCHEMA="C:\Components\Schedules\"
TRANSFORMATIONS="C:\Components\Transformations\" ERRORPATH-
H="C:\Logs\Errors" OUTPUTPATH="C:\ProcessedDocs" CLIENTID-
D="12345678-1234-1234-1234-123456789abc" TENANTID="87654321-
```

4321-4321-4321-abcdef123456" CLIENTSECRET="EncryptedValue" REDIRECTURL="https://localhost" AUTHREQUESTURL-L="https://<domainname>/.default" ODATAURL-L="https://<domainname>/odata/v3" PROTOCOLANDHOST="https://<domainname>" LOGPATH="<log file path>\log.txt" /q

Note: If a parameter value contains spaces, enclose parameter value in single quotes ' when you pass the command. For example: DIRECTORYWATCHER='" C:\testwzss\Scanned Documents\"'

5. Start the service with the following PowerShell command:

Start-Service -Name "KMD WorkZone Directory Watcher Service"

#### Encrypt the secret

- 1. Go to the EncryptionHelper.ps1 file in the Deployment folder.
- 2. Open Windows PowerShell in administrative mode and run the command.

.\EncryptionHelper.ps1 -encryptText "<Secret>"

3. Copy the Encrypted text and update the Client Secret value.

**Note:** Encryption must be done on the machine where ServerScan Directory Watcher Service will be running.

#### Sample metadata XML templates

🞍 Sample metadata file (XML file)

Danish names are no longer supported but you can use this file to map Danish names to English names:

Mapping of Danish names to English names (XML file)

#### Uninstall ServerScan Directory Watcher Service

- 1. Navigate to the location where you saved the original .MSI installation file.
- 2. Right-click the .MSI file and select **Uninstall**. This will start the uninstallation process.

If any error occur while uninstalling, follow these steps:

- 1. Open PowerShell as an Administrator.
- 2. Run these commands:
  - sc.exe stop "KMD WorkZone ServerScan Service"
  - sc.exe delete "KMD WorkZone ServerScan Service"

#### Confirm removal of the installation folder

When you have uninstalled the service, verify that the folder has been removed (C:\Program Files (x86)\KMD.WorkZone.ServerScan). If the folder still exists, you can delete it manually. Administrative rights may be required.

# Access codes

| Access codes          | 10 2  |
|-----------------------|-------|
| Obsolete access codes | . 109 |

# Access codes

The table below provides an overview of access codes and what they give access to. Usually the mandatory system access codes are created by script, but if they do not exist in your Active Directory, you must created them manually.

WorkZone operates with three different types of access codes:

- Employee access code (associated with each user from Active Directory)
- Unit access code (associated with each Organizational unit from Active Directory)
- Group access code.

If your organization opted for an installation that utilizes the Corporate Access Code System (CACS), then all cases and documents are created with an access code string of a minimum of two access codes: an organizational access code and a group access code.

| Access code | Usage                                                                                                    | More information                                                                                                    |
|-------------|----------------------------------------------------------------------------------------------------|----------------------------------------------------------------------------------------------------|
| AFDADM      | <ul> <li>Create or modify units.</li> <li>Assign organizational units as delegates on behalf of other users or units.</li> <li>Create and maintain organizational units in WorkZone Configurator for WorkZone Cloud Edition installations using Microsoft Azure Active Directory.</li> </ul> | <ul> <li>Work with del-<br/>egates</li> <li>Organizational<br/>units (For<br/>WorkZone<br/>Cloud Edition<br/>using<br/>Microsoft)</li> </ul> |
| ALLEEMNER   | A corporate system access code.<br>If the Corporate configuration is chosen,<br>then the <b>Access Code</b> field of cases and<br>documents must never be left blank.<br>Therefore, all objects of the system that                                                                           | <u>Corporate</u> <u>access codes</u>                                                                                                    |

| Access code | Usage                                                                                                    | More information                                                                                                    |
|-------------|----------------------------------------------------------------------------------------------------|----------------------------------------------------------------------------------------------------|
|             | should be visible to all users must have<br>the ALLEEMNER access code. This is a sys-<br>tem access code that all users of the Cor-<br>porate configuration must be members<br>of.                                                                                                    |                                                                                                    |
| CERTADM     | Not applicable in this release.                                                                                                    |                                                                                                    |
|             | WorkZone Client:                                                                                                    |                                                                                                    |
| CONFIGADM   | <ul> <li>Configure and distribute<br/>WorkZone Client configurations.</li> <li>Edit templates for reports.</li> </ul> WorkZone Configurator: Configure settings of: <ul> <li>WorkZone PDF Crawler</li> <li>WorkZone PDF Engine</li> <li>WorkZone Explorer</li> <li>WorkZone for Office</li> </ul> Configure the following additional set-<br>tings: <ul> <li>Import and export WorkZone con-<br/>figurations</li> <li>Custom types (requires also<br/>DATAADM)</li> <li>Custom type fields</li> <li>Document draft version</li> <li>Office Online Server</li> <li>Chat settings</li> </ul> | <ul> <li>Working with<br/>WorkZone Cli-<br/>ent con-<br/>figurations</li> <li>Reports</li> <li>Work with del-<br/>egates</li> <li>WorkZone PDF<br/>settings</li> <li>WorkZone for<br/>Office settings</li> <li>WorkZone<br/>Explorer con-<br/>figuration</li> <li>Custom types</li> <li>Custom type<br/>fields</li> <li>Chat settings</li> </ul> |
| DATAADM     | WorkZone Configurator:                                                                                                    | • Cases, doc-                                                                                                    |

| Access code | Usage                                                                                                    | More information                                                                                   |
|-------------|----------------------------------------------------------------------------------------------------|----------------------------------------------------------------------------------------------------|
|             | Configure the following:                                                                                                    |                                                                                                    |
|             | <ul> <li>Case number format</li> <li>Classification scheme (case groups)</li> <li>Contact types (requires also CONFIGADM)</li> <li>Countries and postcodes</li> <li>Custom droplists</li> <li>Custom fields</li> <li>Date types</li> <li>Default retention policy</li> <li>Dictionary and keywords</li> <li>Document classification</li> <li>External databases</li> <li>Facets</li> <li>Information types</li> <li>Import WorkZone configurations (requires also CONFIGADM)</li> <li>Note types</li> <li>Parties and references</li> <li>Reason for document deletion</li> <li>Security group rights</li> <li>Subnumbers and subnumber types</li> <li>Supported file types</li> <li>Validation rules</li> </ul> | uments, and<br>contacts<br>• Custom types<br>• Custom type<br>fields<br>• Security group<br>rights |
| DELEGATEADM | Assign delegates for other users                                                                                                    | Delegates                                                                                          |

| Access code  | Usage                                                                                                    | More information                                                 |
|--------------|----------------------------------------------------------------------------------------------------|------------------------------------------------------------------|
|              | WorkZone Client:                                                                                                    |                                                                  |
| DEJOURNALADM | <ul> <li>Move an archived document from<br/>one case to another. Moving an<br/>archived document to another<br/>case is logged and traceable.</li> </ul>                                                                     | • <u>Move doc</u> -<br><u>um ent</u>                             |
|              | WorkZone Client:                                                                                                    |                                                                  |
| HARDCOPYADM  | <ul> <li>Add hard copies and duplicates to<br/>a document.</li> <li>Accept a distribution of a hard<br/>document or a duplicate on<br/>behalf of another user.</li> <li>Destroy a hard copy or a duplic-<br/>ate.</li> </ul> | • <u>Manage hard</u><br><u>copies of a doc</u> -<br><u>ument</u> |
|              | <ul> <li>Cancel a destruction of a hard<br/>copy or a duplicate.</li> </ul>                                                                                                    |                                                                  |
| FESD_WS      | Call WorkZone Content Server Open WSI<br>and gain access from a third party sys-<br>tem. The system user of the third-party<br>system is the member.                                                                         |                                                                  |
|              | The FESD_WS access code is an externally used system access code.                                                                                                    |                                                                  |
| LICENSEADM   | Enable and disable WorkZone features<br>and modules in the WorkZone Con-<br>figurator.                                                                                                    | • <u>Feature set</u> -<br><u>tings</u>                           |
|              | WorkZone Client:                                                                                                    |                                                                  |
| LOSTANDFOUND | Edit the <b>Hidden Dashboard</b> list. The <b>Hid-<br/>den Items</b> menu group contains the fol-<br>lowing sub-menus:                                                                                                    | • <u>Hidden entities</u>                                         |
|              | Cases                                                                                                    |                                                                  |

| Access code      | Usage                                                                                                    | More information                               |
|------------------|----------------------------------------------------------------------------------------------------|------------------------------------------------|
|                  | <ul><li>Documents</li><li>Contacts</li></ul>                                                                                                    |                                                |
|                  | <b>Prerequisite:</b> Users must have the * access code to display, open and edit the displayed hidden items.                                                                                                    |                                                |
| MASSDISPATCH     | Displays the <b>Mass dispatch</b> process in the <b>Process</b> menu in WorkZone Client and allows users to start a new mass dispatch.                                                                                                 | • <u>Start Mass Dis</u> -<br>patch             |
| MASSDISPATCHSEND | Allows users to send the documents using the <b>Mass dispatch</b> process.                                                                                                    | <ul> <li><u>About Mass Dispatch</u></li> </ul> |
| MEDARBADM        | <ul> <li>Create or modify employees.</li> <li>Assign departmental access codes<br/>to other users (you must also<br/>have the AFDADM and<br/>STJERNEADM access codes and<br/>the WorkZone Corporate Edition<br/>installed).</li> </ul> | <ul> <li>Active Dir-<br/>ectory</li> </ul>     |
| MULTIEDIT        | <ul> <li>WorkZone Client:</li> <li>View and edit up to 500 list items<br/>on a page.<br/>Users that are not assigned the<br/>MULTIEDIT access code can view<br/>and edit up to 50 list items on a<br/>page.</li> </ul>                 | • <u>Work with mul</u> -<br>tiple list items   |
| OAUTH2ADM        | Set up and configure the OAUTH2 frame-<br>work for WorkZone connectivity.                                                                                                    |                                                |

| Access code  | Usage                                                                                                    | More information                                                                                                    |
|--------------|----------------------------------------------------------------------------------------------------|----------------------------------------------------------------------------------------------------|
| PROCESSADM   | <ul> <li>WorkZone Configurator:</li> <li>Define general Process settings</li> <li>Configure processes, service workflows, and case activities</li> <li>Access process logs.</li> <li>WorkZone Process:</li> <li>Unlock a task locked by another user.</li> </ul> | <ul> <li>Process set-<br/>tings</li> <li>Process logs</li> <li>Export and<br/>deploy case<br/>activity graphs</li> <li>Unlocking a<br/>locked task</li> <li>Work with del-<br/>egates</li> </ul> |
| PROCESSDEV   | <ul> <li>WorkZone Configurator:</li> <li>Add and update process packages<br/>in WorkZone Configurator,</li> </ul>                                                                                                    | <ul> <li>Process pack-<br/>ages</li> </ul>                                                                                                    |
| RETENTIONADM | <ul> <li>WorkZone Client:</li> <li>Change the retention policy on a case.</li> <li>WorkZone Configurator: <ul> <li>Set up and maintain retention policies.</li> </ul> </li> </ul>                                                                                | <ul> <li><u>Meta data</u><br/><u>fields</u></li> <li><u>Retention</u><br/><u>policies</u></li> </ul>                                                                                             |
| SEARCHADM    | Reassign the ownership of shared<br>searches, for example if the original<br>owner is unavailable.                                                                                                    |                                                                                                    |
| SOFTDELETE   | <ul> <li>WorkZone Client:</li> <li>Send cases and archived documents to the recycle bin.</li> <li>Restore cases and archived documents from the recycle bin.</li> </ul>                                                                                          | <ul> <li>Delet e a case</li> <li>Restore a<br/>delet ed case</li> <li>Delet e a doc-<br/>um ent</li> </ul>                                                                                       |

|            | <ul> <li>Delete cases and documents per-<br/>manently if you have access code<br/>associated with the case's or doc-<br/>ument's retention policy.</li> </ul>                                                                                                 | • <u>Restore a</u><br><u>deleted doc</u> -<br><u>ument</u>  |
|------------|----------------------------------------------------------------------------------------------------|-------------------------------------------------------------|
|            | WorkZone Configurator:                                                                                                    |                                                             |
|            | Grant other users global access (requires<br>having also the MEDARBADM access<br>code) or departmental access (requires<br>having also the MEDARBADM access code<br>and the WorkZone Corporate Edition<br>installed).                                         |                                                             |
|            | <ul> <li>Global access: Grant users full<br/>access (read, write and delete<br/>rights) to all items within the<br/>entire organization.</li> </ul>                                                                                                    |                                                             |
| STJERNEADM | <ul> <li>Departmental access: Grant users<br/>full access (read, write and delete<br/>rights) to all items within the<br/>department the user is a member<br/>of.</li> </ul>                                                                                  | • <u>Global and</u><br><u>departmental</u><br><u>access</u> |
|            | Important: Global and departmental<br>access allow users view and edit<br>items (cases, documents, contacts,<br>meetings or actor sequences) pro-<br>tected by security access codes that<br>the user is not a part of.<br>Global and departmental access are |                                                             |

user to access sensitive inform-
**KMD** WorkZone

| Access code | Usage                                                                                                    | More information                                                                                                    |
|-------------|----------------------------------------------------------------------------------------------------|----------------------------------------------------------------------------------------------------|
|             | ation. Assign these rights only when needed.                                                                                                    |                                                                                                    |
| TEMPLATEADM | <ul> <li>WorkZone Process:</li> <li>Create templates for standard let-<br/>ters used by SmartPost.</li> </ul>                                                                                                    | <ul> <li><u>Configure</u><br/>standard let-<br/>ters</li> </ul>                                                                                                    |
| USERADM     | <ul> <li>Access and configure in WorkZone Configurator:</li> <li>Users</li> <li>Use Logs</li> <li>Deletion Logs</li> <li>Assign users to units in WorkZone Configurator for WorkZone Cloud Edition installations using Microsoft Azure Active Directory.</li> </ul> | <ul> <li><u>Users</u> (for on-premise<br/>WorkZone<br/>installations)</li> <li><u>Use logs</u></li> <li><u>Deletion logs</u></li> <li><u>Users</u> (For<br/>WorkZone<br/>Cloud Edition<br/>using<br/>Microsoft)</li> </ul> |
| USELOGADM   | <ul> <li>WorkZone Configurator:</li> <li>Configure the use log settings and deletion log settings.</li> </ul>                                                                                                    | <ul> <li><u>Use log set</u>-<br/><u>tings</u></li> <li><u>Deletion log set</u>-<br/><u>tings</u></li> </ul>                                                                                                    |

## Obsolete access codes

New access codes are sometimes introduced in new WorkZone versions as they are needed and existing access codes can also be updated, changed or removed from use, becoming obsolete. While obsolete access codes no longer are present in the WorkZone program or referenced by WorkZone applications, they may still be present in local, converted databases as the upgrade process does not remove existing access codes, obsolete or not.

The following access codes are currently obsolete.

| Access Code              | Notes                                                                                                    |
|--------------------------|----------------------------------------------------------------------------------------------------|
| ABBADM                   | A system access code for enabling the Subscription<br>Administration menu item                               |
| CONTENT_ SERVICES        | Enable and disable Content Services.                                                                         |
| DIAGADM                  | Used for tracing logs in the now discontinued<br>WorkZone Configuration Management (Diagnostic mod-<br>ule). |
|                          | Used in the now discontinued Captia Web Client.                                                              |
| FILINGPERIOD             | A system access code for enabling Filing Period menu<br>items.                                               |
| LISTCONE                 | Used in the now discontinued Captia Web Client.                                                              |
|                          | A system access code for list configuration.                                                                 |
| LUKKET                   | Used to manage access in the Meeting module for the now discontinued Captia Web Client.                      |
| MENUCONF                 | A system access code for menu configuration.                                                                 |
| MODESAG                  | Used to manage access in the Meeting module for the now discontinued Captia Web Client.                      |
| PHRASEEDIT_ DEPARTMENT   | Used to manage access to the obsolete and withdrawn<br>Phrases module.                                       |
| PHRASEEDIT_ ORGANIZATION | Used to manage access to the obsolete and withdrawn<br>Phrases module.                                       |
| PHRASEEDIT_USER          | Used to manage access to the obsolete and withdrawn<br>Phrases module.                                       |
| POST                     | Used to manage access to mail lists.                                                                         |
| PROFILADM                | Used in the now discontinued WorkZone Configuration                                                          |

| Access Code              | Notes                                                                                                    |
|--------------------------|----------------------------------------------------------------------------------------------------|
|                          | Management.                                                                                                    |
|                          | Used to manage access to Sysadm profile admin-<br>istration module.                                                                                                    |
| RAPDEF                   | A system access code which provides access to old reports created with Crystal Reports (3 <sup>rd</sup> party product).                                                                    |
| STEPSUBMISSION           | Displays the <b>Advanced submission (Extended)</b> process<br>in the <b>Process</b> menu in WorkZone Client and<br>WorkZone for Office, and allows users to start<br>advanced submissions. |
| TERMSADM                 | Used in the now discontinued WorkZone Configuration<br>Management to set up and maintain the Terms mod-<br>ule.                                                                            |
| UNLOCKADM                | Used to manage access to relation unlocking menu items.                                                                                                    |
| WORKFLOWADM              | Obsolete Workflow access code.                                                                                                    |
| WORKFLOWCREATE           | Obsolete Workflow access code.                                                                                                    |
| WORKFLOWSUBSTITUTE       | Obsolete Workflow access code.                                                                                                    |
| WORKFLOWSUBSTITUTEGLOBAL | Obsolete Workflow access code.                                                                                                    |
| AABEN                    | Used to manage access in the Meeting module for the now discontinued Captia Web Client.                                                                                                    |

**Important:** The table above is not a list of access codes which should be deleted. Instead, it is a list of access codes which WorkZone no longer uses or references.

The list should be used as a base for further investigation of potentially removable access codes.

# **Configure Entra ID**

Follow the procedures below to provision users from Entra ID to WorkZone - Cloud Edition. You can use this setup if you do not replicate users from on-premises AD but only use Entra ID.

# Register WorkZone apps in Azure

## WorkZone Entra ID registration

WorkZone uses the Microsoft identity platform for identity and access management tasks. To set up a trust relationship between WorkZone and the Microsoft identity platform, the WorkZone application must be registered. This app registration is created by KMD during WorkZone installation, and an Enterprise application representing this app registration is created in the customer's Entra ID tenant when first users access the WorkZone instance.

The WorkZone SharePoint and WorkZone Process modules require additional application registrations. These need to be created by the customer in their Entra ID tenant.

## Create a WorkZone Enterprise application

#### Prerequisite:

This task must be performed by a user with permission to grant an admin consent in Entra ID (that is, at least a Privileged Role Administrator).

To create WorkZone Enterprise application, open the link provided by the WorkZone consultant. This link will redirect you to WorkZone, and you will need to consent for the required permissions on Entra ID.

## Register the WorkZone Process application

An additional registration is needed to send emails from WorkZone Process. This registration will allow interaction with Exchange Online. Because the privileges that are granted are broad, the application access must be scoped down to one mailbox.

To create an application registration for WorkZone Process, run the New-KmdWorkZoneExchangeApp.ps1 script. The script uses the following parameters:

- DisplayName: Display name of the Entra app.
- TenantId: Entra Tenant ID.
- IdentifierUriPrefix: Unique name prefix used for application registration Uri.
- ExchangeOnlineAuthFlow: ClientCredential (recommended) or PublicClient.

#### Example:

```
.\New-KmdWorkZoneExchangeApp.ps1 `
```

```
-DisplayName 'KMD WorkZone - Production - Exchange'
```

- -IdentifierUriPrefix 'Production' `
- -ExchangeOnlineAuthFlow ClientCredential

See <u>Command line configuration</u> of WorkZone Process for more details.

The script will output a client (application) identifier, tenant ID, and a client secret that must be delivered to KMD.

After running the script:

- 1. Inform KMD about the client (application) identifier, tenant ID, and a client secret that the script returns.
- 2. The script also returns the following message:" Permissions for this App requires Admin Consent. Please go to Azure Portal and 'Grant Permission' for this App or go directly to this consent url and log in as an AAD Admin (ignore that the redirect in the end might not work)". Follow the instructions in the message to grant Admin Consent to the WorkZone Process application.

## Secure WorkZone Process application registration

#### Important:

Application access must be limited to a single mailbox used by WorkZone Process using an application access policy. For more information, see the Microsoft documentation Limiting application permissions to specific Exchange Online mailboxes. Use the PowerShell script Set-WZPAppRegistrationScope.ps1 to set the access limitation.

#### Prerequisite:

The script requires that the PowerShell ExchangeOnlineManagement module is installed. Before you execute the script, you need to connect to Exchange Online by running:

Connect-ExchangeOnline -UserPrincipalName <Exchange administrator account>

The following parameters are required by the script:

- wzpMailbox: The mailbox that the application should have access to.
- wzpAppId: The application (client) ID of the WorkZone Process application registration.
- groupName: Name of the Entra group that manages security for the application registration.

#### Example:

- .\Set-WZPAppRegistrationScope.ps1
  - -wzpMailbox example@yourdomain.com `

  - -groupName "KMD WorkZone Process Production"

## Register the WorkZone SharePoint application

Follow these steps to register the WorkZone SharePoint application at Entra ID (this is a prerequisite for using the WorkZone SharePoint module to copy the documents from Microsoft SharePoint to WorkZone).

This is done via the New-KmdWorkZoneWZSPApp.ps1 script provided by KMD technicians.

**Prerequisite:** You must have the Entra and Azure Az Powershell modules installed, and the Entra admin consent.

Run the New-KmdWorkZoneWZSPApp.ps1 script, using the following parameters:

- DisplayName: Display name of the AD app. For example, KMD WorkZone WZSP.
- IdentifierUri: Identifier URI of the AD app that is also used for updates (script re-runs)
- TenantId: your Entra Tenant ID

#### Example:

.\New-KmdWorkZoneWZSPApp.ps1 `

-DisplayName 'KMD WorkZone - WZSP'

-IdentifierUri 'api://5d3760f7-9e2f-4bf3-a318-b0ea87f66540/wzsp'

-TenantId \5d3760f7-9e2f-4bf3-a318-b0ea87f66540'

## Enroll WorkZone - Cloud Edition in Azure and set up SCIM provisioning

To enroll a new WorkZone instance in Microsoft Azure and set up SCIM (System for Cross-Domain Identity Management) provisioning users and groups from Entra ID to WorkZone, you must complete the following steps:

- 1. Associate UPN with WorkZone SCIMADMIN account
- 2. Generate secret token
- 3. Set up Microsoft Entra enterprise application
- 4. Configure automatic provisioning for the enterprise application
- 5. Assign users and groups to the enterprise application

## 1. Associate UPN with WorkZone SCIMADMIN account

**Prerequisite:** You need to know the User Principal Name (UPN) from an existing account in your organization's Azure tenant that you want to associate with the WorkZone SCIMADMIN account.

To associate the UPN with the WorkZone SCIMADMIN account, run the following SQL against your organization's WorkZone - Cloud Edition database:

update users set upn=(UPN) where user name='SCIMADMIN'

- The UPN is case sensitive.
- Note that technicians often carry out this task.

### 2. Generate secret token

You need to generate a secret token for use in your Entra ID enterprise application setup of the WorkZone provisioning.

- 1. Log on with the account from step 1.
- 2. Open WorkZone Configurator and go to Services > SCIM Provisioning.
- 3. On the **SCIM Provisioning** page, generate a token and copy it for use in theEntra ID Enterprise Application.

See <u>SCIM provisioning</u> in the WorkZone Configurator Guide.

## 3. Set up Microsoft Entra enterprise application

Create a new Entra enterprise application registration to be used for SCIM provisioning to WorkZone. The setup of the Entra enterprise application depends on whether your WorkZone - Cloud Edition instance is publicly accessible or not publicly accessible.

## WorkZone - Cloud Edition is publicly accessible

For WorkZone Cloud Edition setups where WorkZone is publicly accessible, you need to create a new **non-gallery application** for provisioning in your Azure tenant as shown below.

- 1. In Azure Portal, go to Microsoft Entra ID > Manage > Enterprise applications.
- 2. Create a new application.
- 3. Enter a name for the application, for example KMD WorkZone [environmentname] - SOIM.
- 4. Select Integrate any other application you don't find in the gallery (Non-gallery)
- 5. Click Create ..

See the Microsoft article Integrate your SCIM endpoint with the AAD SCIM client for instructions on how to create a non-gallery application.

## WorkZone - Cloud Edition is not publicly accessible

If the WorkZone servers are not publicly accessible, for example when they are hosted in a lab and you want to test or develop in the lab, you will need to use the gallery app named **On- Premises SCIM** app, and additionally install a SCIM agent on the web server.

See the Microsoft article <u>Microsoft Entra on-premises application provisioning to SCIM-</u> <u>enabled apps</u> for instructions on how to create an on-premise application.

## 4. Configure automatic provisioning for the enterprise application

For both public and non-public WorkZone - Cloud Edition instances, you will need to configure automatic provisioning for the enterprise application that you created in step 3.

- Under Admin Credentials, enter the address to the WorkZone Provisioning SCIM web service. For example, https://CUSTOMER.workzone.cloud/provisioning/scim.
- 2. Enter the secret token that you generated in step 2 in the Secret Token field.
- 3. Click Test Connection to test the connection.

| Provisioning                                                                   |  |  |  |
|--------------------------------------------------------------------------------|--|--|--|
| 🗟 Save 🗙 Discard                                                               |  |  |  |
| Provisioning Mode                                                              |  |  |  |
| Automatic                                                                      |  |  |  |
| Use Azure AD to manage the creation and synchronizati<br>and group assignment. |  |  |  |
| <ul> <li>On-Premises Connectivity</li> </ul>                                   |  |  |  |
| ∧ Admin Credentials                                                            |  |  |  |
| Admin Credentials                                                              |  |  |  |
| Azure AD needs the following information to conr                               |  |  |  |
| Tenant URL * 💿                                                                 |  |  |  |
| http://sjunittest/provisioning/scim                                            |  |  |  |
| Secret Token                                                                   |  |  |  |
| •                                                                              |  |  |  |
| Test Connection                                                                |  |  |  |
|                                                                                |  |  |  |

- 4. Click Save.
- 5. Reopen the **Provisioning**. The **Mapping** tab is now available.
- 6. Under Mappings, leave the default settings for mapping users and groups as is to use the default mapping scheme that Azure offers. The default settings are displayName, ObjectId, and members. If you want to provision group descriptions from Entra ID to WorkZone or add guest users, you need to create additional mappings.

#### Group description

The group description in Entra ID provides additional information about a group. The description can help you identify the group after the group has been provisioned to WorkZone and added to the **AccessCodeDomain** table as an access code. The group description in Entra ID is not part of the default

mapping scheme, so you will need to add the mapping before you start the provisioning.

Follow the steps below to provision the group description from Entra ID to WorkZone:

- 1. Select your "SCIM provisioning" app.
- 2. Go to Provisioning and click Edit attribute mappings.
- 3. Expand Mappings and click Provision Microsoft Entra ID Groups.
- 4. On the Attribute Mapping page, click Add New Mapping.
- 5. Select **Description** in the **Source attribute** field and **urn:i**etf:-

params:scim:schemas:extension:WorkZone:2.0:Group:description in the Target attribute field.

```
Important: If urn:i-
etf:-
param-
s:scim:s-
chemas:extension:WorkZone:2.0:Group:description
attribute is not available for selection, your Azure admin-
istrator must add it as follows:
    a. Under Provisioning, click Provision Microsoft Entra
    ID Groups.
    b. Under Attribute Mappings_select the Show
```

b. Under Attribute Mappings, select the Show advanced options checkbox.

| Attribute Mapping                                                                                                    |                                                   |
|----------------------------------------------------------------------------------------------------|---------------------------------------------------|
| 🖫 Save 🗙 Discard                                                                                                    |                                                   |
| √ame                                                                                                    |                                                   |
| Provision Microsoft Entra ID Groups                                                                                                    |                                                   |
| inabled<br>Yes No                                                                                                    |                                                   |
| Source Object                                                                                                    |                                                   |
| Group                                                                                                    |                                                   |
| jource Object Scope                                                                                                    |                                                   |
| All records                                                                                                    |                                                   |
| arget Object                                                                                                    |                                                   |
| urn:ietf:params:scim:schemas:core:2.0:Group                                                                                                    |                                                   |
| arget Object Actions                                                                                                    |                                                   |
| Create                                                                                                    |                                                   |
|                                                                                                    |                                                   |
|                                                                                                    |                                                   |
| Update Delete                                                                                                    |                                                   |
| <ul> <li>Update</li> <li>Delete</li> <li>Attribute Mappings</li> <li>Attribute mappings define how attributes are synchronized between Microsoft Entra ID and customappsso Attribute</li> </ul>                                                                                                    | stomappsso                                        |
| <ul> <li>Update</li> <li>Delete</li> <li>Attribute Mappings</li> <li>Attribute mappings define how attributes are synchronized between Microsoft Entra ID and customappsso Attribute</li> <li>displayName</li> </ul>                                                                                                    | stomappsso                                        |
| <ul> <li>Update</li> <li>Delete</li> <li>Attribute Mappings</li> <li>Attribute mappings define how attributes are synchronized between Microsoft Entra ID and cus customappsso Attribute</li> <li>displayName</li> <li>externalld</li> </ul>                                                                                                    | stomappsso                                        |
| <ul> <li>Update</li> <li>Delete</li> <li>Attribute Mappings</li> <li>Attribute mappings define how attributes are synchronized between Microsoft Entra ID and customappsso Attribute</li> <li>displayName</li> <li>externalld</li> <li>members</li> </ul>                                                                                                    | stomappsso                                        |
| <ul> <li>Update</li> <li>Delete</li> <li>Attribute Mappings</li> <li>Attribute mappings define how attributes are synchronized between Microsoft Entra ID and cus customappsso Attribute</li> <li>displayName</li> <li>externalId</li> <li>members</li> <li>urn:ietf:params:scim:schemas:extension:WorkZone:2.0:Group:description</li> </ul>                                                                                                    | stomappsso                                        |
| <ul> <li>Update</li> <li>Delete</li> <li>Attribute Mappings</li> <li>Attribute mappings define how attributes are synchronized between Microsoft Entra ID and customappsso Attribute</li> <li>displayName</li> <li>externalld</li> <li>members</li> <li>urn:ietf:params:scim:schemas:extension:WorkZone:2.0:Group:description</li> <li>vid New Mapping</li> </ul>                                                                                                    | stomappsso                                        |
| <ul> <li>Update</li> <li>Delete</li> <li>Attribute Mappings</li> <li>Attribute mappings define how attributes are synchronized between Microsoft Entra ID and cus customappsso Attribute</li> <li>displayName</li> <li>externalId</li> <li>members</li> <li>urn:ietf:params:scim:schemas:extension:WorkZone:2.0:Group:description</li> <li>vid New Mapping</li> <li>Show advanced options</li> </ul>                                                                                                    | stomappsso                                        |
| <ul> <li>Update</li> <li>Delete</li> <li>Attribute Mappings</li> <li>Attribute mappings define how attributes are synchronized between Microsoft Entra ID and cus customappsso Attribute</li> <li>displayName</li> <li>externalld</li> <li>members</li> <li>urn:ietf:params:scim:schemas:extension:WorkZone:2.0:Group:description</li> <li>vid New Mapping</li> <li>Show advanced options</li> <li>Show advanced options</li> </ul>                                                                                                    | stomappsso                                        |
| <ul> <li>Update</li> <li>Update</li> <li>Delete</li> <li>Attribute Mappings</li> <li>Attribute mappings define how attributes are synchronized between Microsoft Entra ID and customappsso Attribute</li> <li>displayName</li> <li>externalld</li> <li>members</li> <li>urn:ietf:params:scim:schemas:extension:WorkZone:2.0:Group:description</li> <li>Attribute Mapping</li> <li>Show advanced options</li> <li>Supported Attributes</li> <li>fiew and edit the list of attributes that appear in the source and target attribute lists for this appired to the source and target attribute lists for this appired to the source and target attribute lists for the source and target attribute list of attributes</li> </ul>                                                                                                    | stomappsso                                        |
| <ul> <li>Update</li> <li>Update</li> <li>Delete</li> <li>Attribute Mappings</li> <li>Attribute mappings define how attributes are synchronized between Microsoft Entra ID and customappsso Attribute</li> <li>displayName</li> <li>externalld</li> <li>members</li> <li>urn:ietf:params:scim:schemas:extension:WorkZone:2.0:Group:description</li> <li>Add New Mapping</li> <li>Show advanced options</li> <li>Show advanced options</li> <li>Show advanced options</li> <li>iupported Attributes</li> <li>i'ew and edit the list of attributes that appear in the source and target attribute lists for this apping</li> <li>he attribute list for Microsoft Entra ID is up to date with all supported attributes. Request additional customatical customatic</li></ul> | stomappsso<br>oplication.<br>tional attributes ye |
| <ul> <li>Update</li> <li>Delete</li> <li>Attribute Mappings</li> <li>Attribute mappings define how attributes are synchronized between Microsoft Entra ID and customappsso Attribute</li> <li>displayName</li> <li>externalld</li> <li>members</li> <li>urn:ietf:params:scim:schemas:extension:WorkZone:2.0:Group:description</li> <li>Add New Mapping</li> <li>Show advanced options</li> <li>Supported Attributes</li> <li>riew and edit the list of attributes that appear in the source and target attribute lists for this ap</li> <li>'he attribute list for Microsoft Entra ID is up to date with all supported attributes. Request addii</li> <li>'dit attribute list for customappsso</li> </ul>                                                                                                    | stomappsso<br>pplication.<br>tional attributes ye |
| <ul> <li>Update</li> <li>Delete</li> <li>Attribute Mappings</li> <li>Attribute mappings define how attributes are synchronized between Microsoft Entra ID and customappsso Attribute</li> <li>displayName</li> <li>externalld</li> <li>members</li> <li>urn:ietf:params:scim:schemas:extension:WorkZone:2.0:Group:description</li> <li>Add New Mapping</li> <li>Show advanced options</li> <li>Show advanced options</li> <li>Grew and edit the list of attributes that appear in the source and target attribute lists for this ap</li> <li>'he attribute list for Microsoft Entra ID is up to date with all supported attributes. Request addii</li> <li>'dit attribute list for customappsso</li> <li>Jse the expression builder</li> </ul>                                                                                                    | stomappsso<br>oplication.<br>tional attributes ye |
| <ul> <li>Update</li> <li>Delete</li> <li>Attribute Mappings</li> <li>Attribute mappings define how attributes are synchronized between Microsoft Entra ID and customappsso Attribute</li> <li>displayName</li> <li>externalld</li> <li>members</li> <li>urn:ietf:params:scim:schemas:extension:WorkZone:2.0:Group:description</li> <li>Vid New Mapping</li> <li>Show advanced options</li> <li>Supported Attributes</li> <li>'iew and edit the list of attributes that appear in the source and target attribute lists for this appine the attribute list for Microsoft Entra ID is up to date with all supported attributes. Request addition is to configuring your attribute mappings</li> </ul>                                                                                                    | stomappsso<br>oplication.<br>tional attributes yo |

| Create a new urn:i-                                                                                                    |
|----------------------------------------------------------------------------------------------------|
| etf:-                                                                                                    |
| param-                                                                                                    |
| s:scim:s-                                                                                                    |
| chem-                                                                                                    |
| as:ex-                                                                                                    |
| <pre>tension:WorkZone:2.0:Group:description</pre>                                                                                                    |
| attribute, and click <b>Save</b> .                                                                                                    |
| Edit Attribute List                                                                                                    |
| E See X Disard                                                                                                    |
| Name     Type     Primary Key!     Required?     Multi-Value?     Exact case?     API E       Id     String     Image: Case and Case and Case an                                                                                                    |
| ettemalid String Company String Company<br>String Company String Company String Company String Company String Company String Company String Company String Company String Company String Company String Company String Company String Company String Company String Company String Com |
| umiet param scimschemasestenion/WorkZone 2.05 roug/description     String                                                                                                    |
| Tips  • Editing the attribute is in informs the provisioning service what attributes usic in your systems). Editing this lat does not modify the schema of these systems. • Lears "Notabla's lash for new attributes usies instructed by documentation. Requires a SOM encoded ebject.                                                                                                    |
| Lower 'Reference Object Atribute' blank unless the "Type" is set to "Reference". Enter referenced attribute in the form of objectName.attributeName or just objectName.     See the online documentation on attribute editing.                                                                                                    |
|                                                                                                    |
| The urn: i-                                                                                                    |
| etf:-                                                                                                    |
| param-                                                                                                    |
| s:scim:s-                                                                                                    |
| chem-                                                                                                    |
| as:ex-                                                                                                    |
| tension:WorkZone:2.0:Group:description                                                                                                    |
| attribute should now appear for selection in the                                                                                                    |
|                                                                                                    |

#### Guest users

If you want to invite people that are not part of your organization to collaborate with you in WorkZone as guest users, you will need to do additional mapping. See Add guest users. 7. Save the configuration.

## 5. Assign users and groups to the enterprise application

Assign the relevant users and groups to the application and start the automatic provisioning See Provision Entra ID to WorkZone.

Entra ID runs the provisioning service runs every 40 minutes. During the provisioning, users and groups are added to a set of staging tables in the WorkZone database, and a WorkZone - Cloud Edition application named **SourceImport.exe** creates the WorkZone users and assigns access codes to them based on the data in the staging tables.

It is recommended that technicians set up a scheduled task that will run this application every 40 minutes.

The command line to use is:

SourceImport.exe /mode=AZURE\_AD /db=<Name of WorkZone database>

#### For example:

```
SourceImport.exe /mode=AZURE AD /db=db01
```

**Note:** It may take about 80 minutes for changes to users and groups in Azure to be completed in WorkZone - Cloud Edition.

## Staging tables

The three most important tables that are populated with data from Entra ID are:

- SCIM\_USER
- SCIM\_GROUP
- SCIM\_GROUP\_MEMBER

The SCIM\_GROUP\_MEMBER table contains the connections between users and the groups that they are member of as well as connections between nested groups.

## Group name restrictions

The following restrictions apply to the AD **Group name (pre-Windows 2000)** field in global security groups used for group access codes.

- All letters are converted to upper case when transferred.
- Maximum 30 characters are converted, additional characters are truncated.
- The only letters and digits allowed are:
  - $^\circ$  Ato Z
  - ° 0 through 9.
- The only special characters allowed are:
  - Underscore ()
  - ° Dash (−).
- The characters  $\mathbb{E}$ ,  $\emptyset$  and  $\mathbb{A}$  are converted as shown below:
  - $^{\circ}$   $\mathcal{E} = AE$
  - $^{\circ}$  Ø = OE
  - $^{\circ}$  Å = AA.

Important:  $\mathbb{E}$ ,  $\emptyset$ , and Å are treated as two characters.

- All special characters other than the above will be removed.
- Space is converted into dash (-).

## Provision Entra ID to WorkZone

WorkZone uses users and groups from Entra ID. In WorkZone, users represent WorkZone users and groups represent security codes, access codes, and profiles.

Entra ID runs the provisioning of users and groups from Entra ID to WorkZone - Cloud Edition every 40 minutes. See 5. Assign users and groups to the enterprise application.

## Group for WorkZone security codes

The attribute display name must start with a prefix. By default, this is  $WZ\_SEC\_'$  followed by a digit 1 to 9, for example  $WZ\_SEC\_6'$ . The formal display name definition is refix><n> where n can be a digit from 1 to 9.

The prefix must be the same for all WorkZone security groups.

Only users can be members of security groups. If a user is member of more than one WorkZone security group, the security code assign to the user will be the highest one.

## Group for WorkZone access codes

The attribute display name must start with a prefix. By default, this is `WZ\_ACC\_' followed by the access code, for example `WZ\_ACC\_ALLEEMNER'. The formal display name definition is <prefix><access code>.

The prefix must be the same for all WorkZone access codes groups.

Only users can be members of access code groups.

## Group for WorkZone - Cloud Edition profile groups

The attribute display name must start with a prefix. By default this is 'WZ\_PRO\_' followed by the profile name, for example 'WZ\_PRO\_OFFICER'. The formal display name definition is <prefix><profile name>.

The prefix must be the same for all WorkZone profile groups.

Members of profile groups can be users, access code groups, profile groups, and security groups.

Only one security group is supposed to be member of a profile. If there are more than one security group, the highest security code is assigned to the profile.

The access code assigned to a profile is the union of access code members in the profile and all other profiles that the profile group s member of directly or indirectly.

**Example**: If the WZ\_ PRO\_ OFFICER profile group has the WZ\_ ACC\_ ALLEEMNER access\_ code group as member, and the WZ\_ PRO\_ ADMIN profile group has the WZ\_ ACC\_ ADMIN access\_ code group and WZ\_ PRO\_ OFFICER profile group as mem-

per, then WZ\_PRO\_ADMIN profile group will be assigned ALLEEMNER and ADMIN access code.

## A user's security code

If a user is member of more than one security group, directly by being member of a WorkZone security group or indirectly by being a member of a WorkZone profile group, the following rule applies:

- Direct membership overrules indirect membership, and the highest security code is used.
- If a user is not member of any WorkZone security group, the user is not replicated to WorkZone.

## A user's access codes

The access code that will be assigned to a user is the union of the access code from the access code group that the user is member of and access code that is assigned to the profiles that the user is member of.

## Mapping of columns for a user

| Entra ID                     | WorkZone - Cloud<br>Edition                                                          | Note                                                                                                    |
|------------------------------|--------------------------------------------------------------------------------------|----------------------------------------------------------------------------------------------------|
| User prin-<br>cipal<br>Nam e | Users.user_name,<br>Name.name_code<br>(name_type =<br>'M')<br>Employee.name_<br>code | The characters from beginning up to the @ character is<br>transferred, it must not exceed the number of characters<br>defined in contact type for name_ type M, no more than 30<br>characters. |
| User prin-<br>cipal<br>Name  | Users.upn                                                                            | Must be maximum 512 characters long.                                                                                                    |

#### **KMD** WorkZone

| Entra ID                           | WorkZone - Cloud<br>Edition                                                                  | Note                                                                                                    |
|------------------------------------|----------------------------------------------------------------------------------------------|----------------------------------------------------------------------------------------------------|
| First<br>name                      | Name.name1<br>Employee.name1                                                                 | Maximum 60 characters is transferred.                                                                                                    |
| Last<br>name                       | Name.name2<br>Employee.name2                                                                 | Maximum 60 characters is transferred.                                                                                                    |
| Steeet<br>address<br>(work)        | Nam e_ address.ad-<br>dress1<br>Nam e_ address.ad-<br>dress2<br>Nam e_ address.ad-<br>dress3 | Maximum 150 characters in address1, 2, and 3, but trying to<br>split by a blank character. It means that maximum 450<br>characters will be transferred. |
| Country<br>or region<br>(work)     | Name_ address<br>country                                                                     | Only transferred, if it matches a country in the WorkZone country table. (ISO alfa2 standard).                                                          |
| Zip or<br>postal<br>code<br>(work) | Name.post_code                                                                               | Only transferred, if it matches a postal code in the<br>WorkZone postcode table.                                                                        |
| Office<br>phone<br>(work)          | Name_ address<br>phone_ no                                                                   | Must be maximum 25 characters long, otherwise it will not be transferred.                                                                               |
| Mobile<br>phone<br>(mobile)        | Name_ address<br>cell_ phone_ no                                                             | Must be maximum 25 characters long, otherwise it will not be transferred.                                                                               |
| Email<br>(work)                    | Name.email                                                                                   | Must be maximum 255 characters long, otherwise it will not be transferred.                                                                              |

# Creating Organizational units for WorkZone Cloud Edition

If you are operating WorkZone Cloud Edition, the creation and maintenance of your organizational units and unit hierarchy must be performed in WorkZone Configurator > **Organization** > **Organizational units** because Microsoft Entra ID does not currently contain features for the creation and maintenance of organizational units required for WorkZone user administration and hierarchical structure.

**Prerequisite:** You must be assigned the AFDADM access code to create and edit organizational units in your WorkZone Cloud Edition installation.

On-premise WorkZone installations must utilize an on-premise Microsoft Active Directory, which does contain features for the creation and maintenance of organizational units.

## Assigning WorkZone users to organizational units

For WorkZone Cloud Edition, WorkZone users cannot be assigned to organizational units directly in the Microsoft Entra Connector. Instead, WorkZone users created in the Microsoft Entra ID can be assigned to organizational units in WorkZone Configurator > Organization > Users.

**Prerequisite:** You must be assigned the USERADM access code to view and assign units to users in your WorkZone Cloud Edition installation.

## See also:

Organization units (for WorkZone Cloud Edition)

Users (for WorkZone Cloud Edition)

# Add guest users

You can invite people that are not part of your organization to collaborate with you in WorkZone as guest users. You can, for example, collaborate on cases and documents with users across organizations, or you can share access to a WorkZone instance with, for example, subject matter experts or consultants to collaborate on and share the information that they need for specific purposes. To set up guest users, follow these steps:

- Set up SCIM provisioning of guest users from Entra ID to your WorkZone tenant.
- 2. Invite the guest users into your tenant.
- 3. Assign WorkZone groups to the guest users.

Note: WorkZone Mobile does not yet support guest user access.

## Set up SCIM provisioning of guest users

Prerequisite: Upgrade to WorkZone 2023.2 before you configure guest users.

Guest users do not have a UPN (User Principal Name) as part of their token as internal WorkZone users do when they sign in to your WorkZone tenant, see Enroll WorkZone -Cloud Edition in Azure and set up SCIM provisioning. When provisioning guest users to WorkZone, Microsoft Azure Object ID is used instead of UPN to identify users.

To make sure that guest users can log in to WorkZone after SCIM provisioning, you need to map Azure Object ID to the **ExternalId** attribute.

Map Azure Object ID

- 1. Sign in to the Azure Portal as an Entra administrator.
- 2. Go to Enterprise Applications and select your "SCIM provisioning" app.
- 3. Go to Provisioning and then click Edit attribute mappings.
- 4. Expand Mappings and click Provision Azure Active Directory Users.
- 5. On the Attribute Mapping page, click the Externalld attribute, and change the

source attribute to **ObjectId**. If the **ExternalId** attribute does not exist, you can add it.

## Invite guest users

Invite guest users in to your tenant from the Azure Portal. Guest users use their own accounts. You must have a role as an Entra administrator to be able to add guest users. Read more about adding guest users and sending invitations in the Microsoft Entra documentation, for example in the Microsoft article <u>Quickstart: Add a guest user and send an invitation</u>.

## Naming convention for guest users

When a guest user that has an email address with another domain than your primary domain, the user name of that guest user will be <Username\_ 1>, where the suffixed number is a running number that ensures that no username is used twice for different users.

**Important:** It is recommended that your organization uses unique usernames for your users, even if you use subdomains. If your organization does not maintain a unique naming of their users across the primary domain and its subdomains, non-unique users will named as guest users.

#### Example

At your organization, your domain is *organization.com*. Your e-mail address is *abc@or-ganization.com* and therefore, your WorkZone username is 'abc'.

You create a guest user account for an external consultant, whose e-mail address is 'abc@othercompany.com'. WorkZone does not recognize this domain as your primary domain, and therefore creates the user as abc\_ 1.

The user abc\_ 1's colleague is also invited to work on the project as a guest user. Their email address is xyz@othercompany.com. Even though there is no other user in your organization with that user name yet, the user is still created as xyz\_ 1, because their domain is not the same as your primary domain.

### Assign groups to a guest user

- 1. Sign in to the Azure Portal as an Entra administrator.
- 2. Navigate to the external users, you have invited.
- 3. Go to **Groups** to add WorkZone groups that represent security codes, access codes, and profiles. See Provision Entra ID to WorkZone.

## Remove a guest user

## Delete a user from Entra ID

When you delete a guest user from your WorkZone tenant, the guest user will be able to work and refresh an already opened WorkZone session for some time, depending on the lifetime of the token. The user will not be able to log in to WorkZone on a new tab.

## Close a contact in WorkZone

If you set an end date on guest users in WorkZone, the users will be deleted from Entra ID. See <u>Close a contact</u>.

## Re- add a guest user

If you re- add a guest user, the guest user's UPN (email) is used to see if the user has had access to WorkZone previously.

# Set up third-party integrations in Azure

To configure a third-party app to integrate with WorkZone, you need first to register the third-party app in your Entra tenant, and then configure the access to WorkZone in WorkZone Configurator. This topic describes how to set up integration accounts in Azure Portal and get the information that you to need to configure the integration in WorkZone Configurator. The third-party app SnapLogic is used as an example in the procedure below.

## Set up an integration account in Azure

 In your Entra tenant, go to App registrations and create a new app registration. You only need to fill in the name of the app, and then click Register.

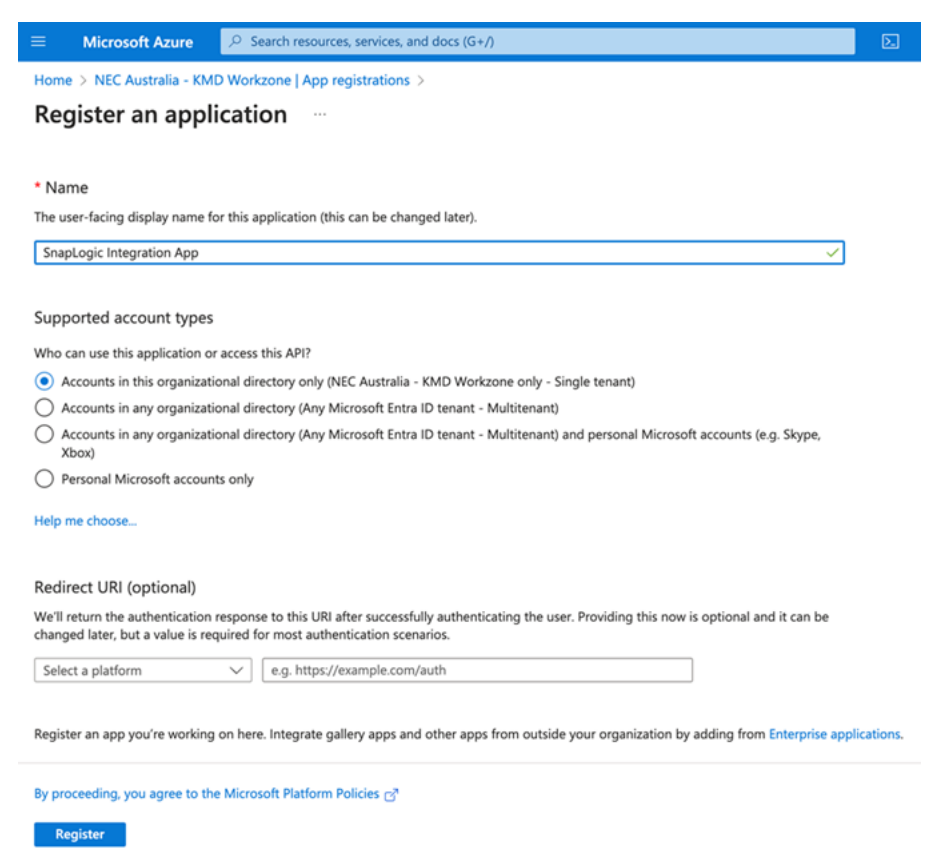

2. Go to Certificates & secrets. Add a client secret, and click Create.

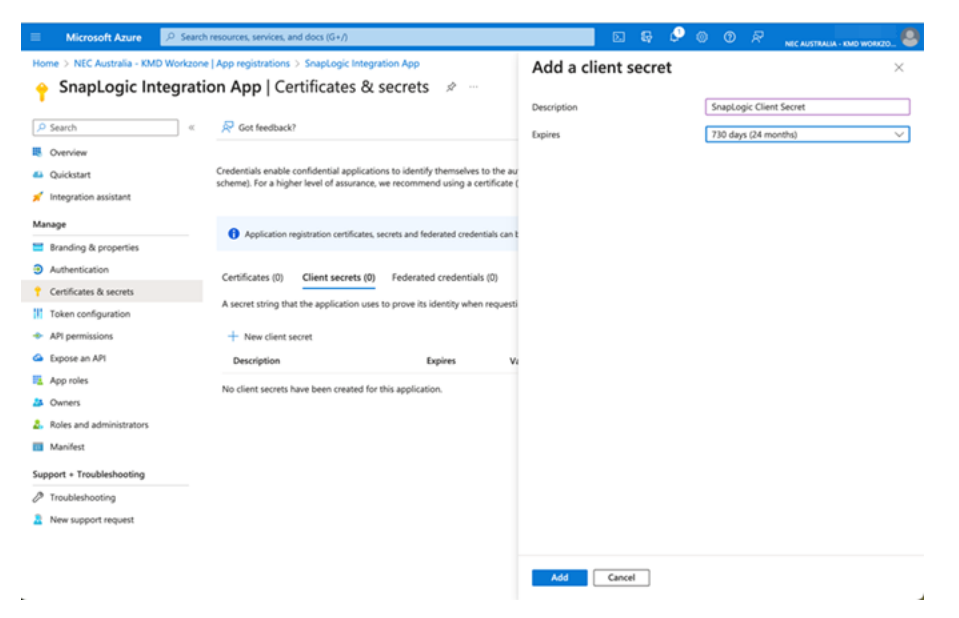

**Important:** Immediately after clicking **Create**, copy the client secret and paste it to, for example Notepad, as you will need it later. This is the only time that the client secret is shown. If you do not copy it right away, then you have to create a new client secret.

| SnapLogic Integra                                                         | tion App   Certificates & s                                                                              | ecrets 🖉 …                                                   |                                                                      |                                   |                         |                       | ×           |
|---------------------------------------------------------------------------|----------------------------------------------------------------------------------------------------|--------------------------------------------------------------|----------------------------------------------------------------------|-----------------------------------|-------------------------|-----------------------|-------------|
| Search     Overview     Quickstart                                        | Got feedback?                                                                                            | 2 →                                                          |                                                                      |                                   |                         |                       | ×           |
| Integration assistant                                                     | Credentials enable confidential application<br>scheme). For a higher level of assurance, w               | to identify themselves to the recommend using a certificat   | authentication service when re<br>te (instead of a client secret) as | ceiving tokens a<br>a credential. | t a web addre           | ssable location (usin | g an HTTPS  |
| Branding & properties Authentication Certificates & secrets               | Application registration certificates, secrets and federated oredentials can be found in the tabs below. |                                                              |                                                                      |                                   |                         | ×                     |             |
| Token configuration     API permissions     Expose an API                 | Certificates (0) Client secrets (1)<br>A secret string that the application uses to                      | Federated credentials (0)<br>o prove its identity when requi | esting a token. Also can be refe                                     | med to as applic                  | ation passwor           | d.                    |             |
| App roles                                                                 | + New client secret                                                                                      |                                                              |                                                                      |                                   |                         |                       |             |
| Owners     Roles and administrators     Manifest upport + Troubleshooting | Description<br>SnapLogic Client Secret                                                                   | Expires                                                      | Value 🛇                                                              | C                                 | Secret ID<br>548842a5-1 | xb4-46f0-92e6-2ab     | Cc Copied d |
| Troubleshooting                                                           |                                                                                                    |                                                              |                                                                      |                                   |                         |                       |             |

3. Go to **Enterprise applications** > **All applications** to see the object ID for the app registration, in this example SnapLogic app.

|            | Microsoft Azure                                                                                                    | $\mathcal{P}$ - Search resources, services, and docs (G+/)                                                                                                    |                                                                                                    |  |  |  |  |
|------------|----------------------------------------------------------------------------------------------------|----------------------------------------------------------------------------------------------------|----------------------------------------------------------------------------------------------------|--|--|--|--|
| Hom        | e > Enterprise applications                                                                                                    |                                                                                                    |                                                                                                    |  |  |  |  |
|            | Enterprise applications   All applications                                                                                                    |                                                                                                    |                                                                                                    |  |  |  |  |
| Over       | view                                                                                                    | How application O Refresh      Download (Export)     Preview info     Ell Columnation     Section 2.1     Section 2.1 | imns   🖬 Preview features   🖗                                                                       |  |  |  |  |
| 0 (        | Overview View, filter, and search applications in your organization that are set up to use your Microsoft Entra tenant as their Identity Provider. |                                                                                                    |                                                                                                    |  |  |  |  |
| <b>*</b> ( | Diagnose and solve problems                                                                                                    | The list of applications that are maintained by your organization are in application registrations.                                                                                                    | The list of applications that are maintained by your organization are in application registrations. |  |  |  |  |
| Man        | Manage<br>P Search by application name or object ID<br>Application type == Enterprise Applications × Application ID star                           |                                                                                                    |                                                                                                    |  |  |  |  |
|            | All applications                                                                                                    | 4 applications found                                                                                                    | 4 applications found                                                                                |  |  |  |  |
| 8.         | Private Network connectors                                                                                                    | Name ↑↓ Object ID Appl                                                                                                    | ication ID Homepage URL                                                                             |  |  |  |  |
| 2          | User settings                                                                                                    | 55 SnapLogic SAML 066ee8c0-b6/8-43bc-8e36-602ea0(79c70 344b                                                                                                    | 9e78-03fb-4129-b                                                                                    |  |  |  |  |
| <b>1</b>   | App launchers                                                                                                    | SnapLogic Integration App         57b8527b-2233-4868-affb-24f8321b40a1         1165                                                                                                    | a79b-265f-4db1-a                                                                                    |  |  |  |  |
| •          | Custom authentication extensions                                                                                                    | AP AppCMCMG 84878ad9-ca75-4877-b2ac-0f1615db6ccf bf97                                                                                                    | b3d3-3ab6-4097-8                                                                                    |  |  |  |  |
| (          | (Preview)                                                                                                    | WN WZ NEC AU SCIM Provisioning d805331c-a109-43da-933b-a2b574943649 04b3                                                                                                    | ac85-1f30-4492-b https://account.a                                                                  |  |  |  |  |
| Secu       | rity                                                                                                    |                                                                                                    |                                                                                                    |  |  |  |  |
| ٠.         | Conditional Access                                                                                                    |                                                                                                    |                                                                                                    |  |  |  |  |
| 0          | Consent and permissions                                                                                                    |                                                                                                    |                                                                                                    |  |  |  |  |
| Activ      | ity                                                                                                    |                                                                                                    |                                                                                                    |  |  |  |  |

Sign-in logs

4. In WorkZone Configurator, go to Global > OAuth Settings > Integrations to set up the OAuth integration. Follow the steps in the <u>WorkZone Configurator guide</u> (Integrations tab). Enter the newly created object ID for the corresponding enterprise application in the Object ID field. In this example, it is the object ID of the SnapLogic app (see step 4).

| INTEGRATION_1 - C           | Auth integration setting              |
|-----------------------------|---------------------------------------|
| Account ID                  | Object ID                             |
| INTEGRATION_1               | 57b8527b-2233-4868-affb-24f8321b40a1  |
| Security code 9  Department | Allow to act on behalf of other users |
|                             | Ŧ                                     |
| Departmental acce           | Global access ⑦                       |
|                             | Save Cancel                           |

 Note down the Client ID, the Tenant ID, the Client Secret from before (see step 3), the OAuth2 endpoints and the WorkZone Application ID URI (both which can be found on the App Registration for WorkZone).

Oauth2 endpoints:

| ■ Microsoft Azure                                                      | sources, services, and docs (G                    | +/) 🖸 💀 🖉 🖉 🧟 🖓 R NEC AUSTRALIA - KMD WORKZO 🧶                                                                           |  |  |  |  |
|------------------------------------------------------------------------|---------------------------------------------------|----------------------------------------------------------------------------------------------------|--|--|--|--|
| Home > WorkZone AU Demo                                                | \$ ···                                            | Endpoints ×                                                                                                    |  |  |  |  |
| ♀ Search «                                                             | 📋 Delete 🌐 Endpoints                              | OAuth 2.0 authorization endpoint (v2)                                                                                    |  |  |  |  |
| Overview                                                               |                                                   | nttps://login.microsottoniine.com/97/00/311-7681-4081-8050-767/144195095/08utth2/v2.u/auttonize                          |  |  |  |  |
| 📣 Quickstart                                                           | Display pame                                      | https://login.microsoftonline.com/97d075f1-76a1-4bff-a050-7e7144193095/oauth2/v2.0/token                                 |  |  |  |  |
| 💉 Integration assistant                                                | WorkZone AU Demo                                  | OAuth 2.0 authorization endpoint (v1)                                                                                    |  |  |  |  |
| Manage                                                                 | Application (client) ID<br>5e55ed86-e756-4c06-96a | https://login.microsoftonline.com/97d075f1-76a1-4bff-a050-7e7144193095/oauth2/authorize                                  |  |  |  |  |
| Branding & properties                                                  | Object ID                                         | OAuth 2.0 token endpoint (v1)                                                                                            |  |  |  |  |
| <ul> <li>Authentication</li> <li>Certificates &amp; secrets</li> </ul> | Directory (tenant) ID<br>97d075f1-76a1-4bff-a050  | mttps://login.microsoftonime.comy970v/sti-roa1=40if-a050-767144195095/0auth2/token                                       |  |  |  |  |
| Token configuration                                                    | Supported account types<br>My organization only   | https://login.microsoftonline.com/97d075f1-76a1-4bff-a050-7e7144193095/v2.0/.well-known/openid-configuration             |  |  |  |  |
| <ul> <li>API permissions</li> </ul>                                    |                                                   | https://graph.microsoft.com                                                                                              |  |  |  |  |
| Expose an API                                                          | Starting June 30th,<br>continue to provide        | Federation metadata document                                                                                             |  |  |  |  |
| App roles                                                              | Authentication Libra                              | https://login.microsoftonline.com/97d075f1-76a1-4bff-a050-7e7144193095/federationmetadata/2007-06/federationmetadata.xml |  |  |  |  |
| Owners                                                                 | Get Started Docum                                 | WS-Federation sign-on endpoint                                                                                           |  |  |  |  |
| Roles and administrators                                               |                                                   | https://login.microsoftonline.com/97d075f1-76a1-4bff-a050-7e7144193095/wsfed                                             |  |  |  |  |
| 🔟 Manifest                                                             |                                                   | SAML-P sign-on endpoint                                                                                                  |  |  |  |  |

## Application ID URI:

| ■ Microsoft Azure                       | sources, services, and docs (G+/)                               |                                                                                                    | d G        | Ø | ۲ | ? | Ŕ |
|-----------------------------------------|-----------------------------------------------------------------|----------------------------------------------------------------------------------------------------|------------|---|---|---|---|
| Home > NEC Australia - KMD Workzone   A | App registrations >                                             |                                                                                                    |            |   |   |   |   |
| 🔣 WorkZone AU Demo                      | A                                                               |                                                                                                    |            |   |   |   |   |
|                                         | 💼 Delete 🜐 Endpoints 💀 Preview features                         |                                                                                                    |            |   |   |   |   |
| Overview                                | 6 Examinin                                                      |                                                                                                    |            |   |   |   |   |
| 📣 Quickstart                            |                                                                 | Cliente                                                                                                    | rodontials |   |   |   |   |
| 🚀 Integration assistant                 | WorkZone AU Demo                                                | Q certificate, 1 secret<br>Q certificate, 1 secret<br>Redirect URIs<br><u>1 web, 20 spa, 2 public client</u><br>Application ID URI<br><u>https://necau.test.workzone.cloud</u><br>Managed application in local directory<br><u>WorkZone AU Demo</u> |            |   |   |   |   |
| Manage                                  | Application (client) ID<br>5e55ed86-e756-4c06-96a3-1caef240a4e6 |                                                                                                    |            |   |   |   |   |
| 😑 Branding & properties                 | Object ID<br>edb8f7ff_f9bb_47e7_acb9_4cb365e89437               |                                                                                                    |            |   |   |   |   |
| Authentication                          | Directory (tenant) ID                                           |                                                                                                    |            |   |   |   |   |
| 📍 Certificates & secrets                | 97d075f1-76a1-4bff-a050-7e7144193095                            |                                                                                                    |            |   |   |   |   |
| Token configuration                     | Supported account types<br>My organization only                 |                                                                                                    |            |   |   |   |   |
| ->> API permissions                     |                                                                 |                                                                                                    |            |   |   |   |   |

# Example: SnapLogic settings for a WorkZone OData account

| dit Account                                                                                                    | ? 🗵                                                                            |
|----------------------------------------------------------------------------------------------------|--------------------------------------------------------------------------------|
| Settings Info                                                                                                    |                                                                                |
| Label*                                                                                                    |                                                                                |
| Client ID*<br>1165a79b-265f-4db1-a758-936b97f6c74d                                                                     |                                                                                |
| Client secret<br>Value is encrypted                                                                                    |                                                                                |
| Access token<br>Value is encrypted                                                                                     |                                                                                |
| Access token expiration<br>1696948481                                                                                  |                                                                                |
| <ul> <li>Header authenticated</li> <li>OAuth2 Endpoint*</li> <li>https://login.microsoftonline.com/97d075f1</li> </ul> | -76a1-4bff-a050-7e7144193095/oauth2/v2.0/authorize                             |
| OAuth2 Token*<br>https://login.microsoftonline.com/97d075f1                                                            | -76a1-4bff-a050-7e7144193095/oauth2/v2.0/token                                 |
| Grant Type<br>client_credentials                                                                                       | \$                                                                             |
| KeyStore                                                                                                    | []]]<br>[]]                                                                    |
| TrustStore                                                                                                    | (III)<br>(III)                                                                 |
| Key/Trust store password                                                                                               |                                                                                |
| Key alias                                                                                                    |                                                                                |
| Token endpoint config                                                                                                  | + -                                                                            |
| Token endpoint parameter<br>SCOPE                                                                                      | Token endpoint parameter value<br>https://necau.test.workzone.cloud/.default — |
| Auth endpoint config                                                                                                   | + -                                                                            |
| Z Auto-refresh token                                                                                                   |                                                                                |
| Authorize                                                                                                    |                                                                                |
| Refresh                                                                                                    |                                                                                |
| Send Client Data as Basic Auth header                                                                                  |                                                                                |
|                                                                                                    |                                                                                |
|                                                                                                    |                                                                                |

# Access control using Microsoft Entra Conditional Access

In WorkZone, it is your organization's security policies that control the access. When a user logs in, the request is sent to your tenant, where Conditional Access policies determine whether access should be granted. This means that your organization has full control over which devices, locations, accounts, and log in methods (for example, multifactor authen-tication) are allowed.

To ensure effective and secure access management, we recommend utilizing your organization's existing Conditional Access policies to define specific rules for who can log in and how. For example, you can restrict access to only approved devices, preventing employees from inadvertently logging in from personal devices or external networks. This approach is also used in other systems, such as Office 365.

We do not recommend a whitelist-based solution for access management due to its complexity and ongoing maintenance requirements for both your organization and KMD. A whitelist-based solution presents several challenges:

- **Mobile devices**: To secure mobile access, it requires routing through the organization's network, which can slow down the experience and require setup of mobile VPN solutions.
- **Guest access and external consultants**: External users, such as KMD consultants, will not be able to access the system outside your network, which can complicate remote support and setup.
- **Third- party integrations**: Integrating with external systems require access to your network or continuous whitelisting, which can lead to administrative challenges.

Instead of whitelisting, we recommend using Conditional Access to achieve the desired security control in a flexible and maintenance- friendly manner.

We also advise against using geographic IP filtering as a security measure. Hackers often use VPN solutions to hide their true location. VPNs can bypass geo-blocking on streaming services and mask a user's actual location providing a false sense of security and creating access issues for legitimate users working from abroad or via changing networks.

We support using the organization's existing security setup, but we are not specialists in setting up Conditional Access policies. Therefore, we recommend involving your IT managers or security advisors to ensure that access policies fulfill your needs and security requirements.

Read about Microsoft Conditional Access in <u>Microsoft Entra Conditional Access doc</u>-<u>umentation</u>.

# Replicate WorkZone users and access codes from a local AD

If you use WorkZone version 2024.1 or newer versions, you must use Entra ID to authenticate your WorkZone users. If your organization has a local Active Directory, it is possible to replicate the users, access codes, and organizational units that you have in that local AD to WorkZone.

This setup is relevant for organizations who upgrade from an on-premises version of WorkZone where the Authentication was locally stored, or for organizations that have a need to create and maintain complex access structures from a local AD.

**Prerequisite:** Before you can get started with replicating users, access codes, and OU's to Entra ID, you must first:

- Create and configure the relevant AD groups and have a valid ADreplicator config file. See Pre- configure with the wizard.
- If you have user provisioning set up using SCIM, you need to disable it.

See Access Active Directory and the rest of the AD guide for more information.

To get started, you must:

- 1. Install the WorkZone ADreader service on an internal server and make sure that it has access to the local domain. See Install the AD reader.
- 2. Create an application registration in Entra ID for the WorkZone ADreader service to connect to WorkZone and update users. Configure the replication settings.
- 3. Set the service to run at a schedule to apply on-going changes to the local AD in the WorkZone database.

# Active Directory replication from an on-premises AD

In a situation where the domain controller (and therefore the active directory) is located on an on-premises machine and WorkZone is installed and runs in an Azure environment, you must still be able to replicate the active directory structure from the on-premises domain controller to the WorkZone database in the Azure environment. WorkZone Cloud and Active Directory synchronization diagam

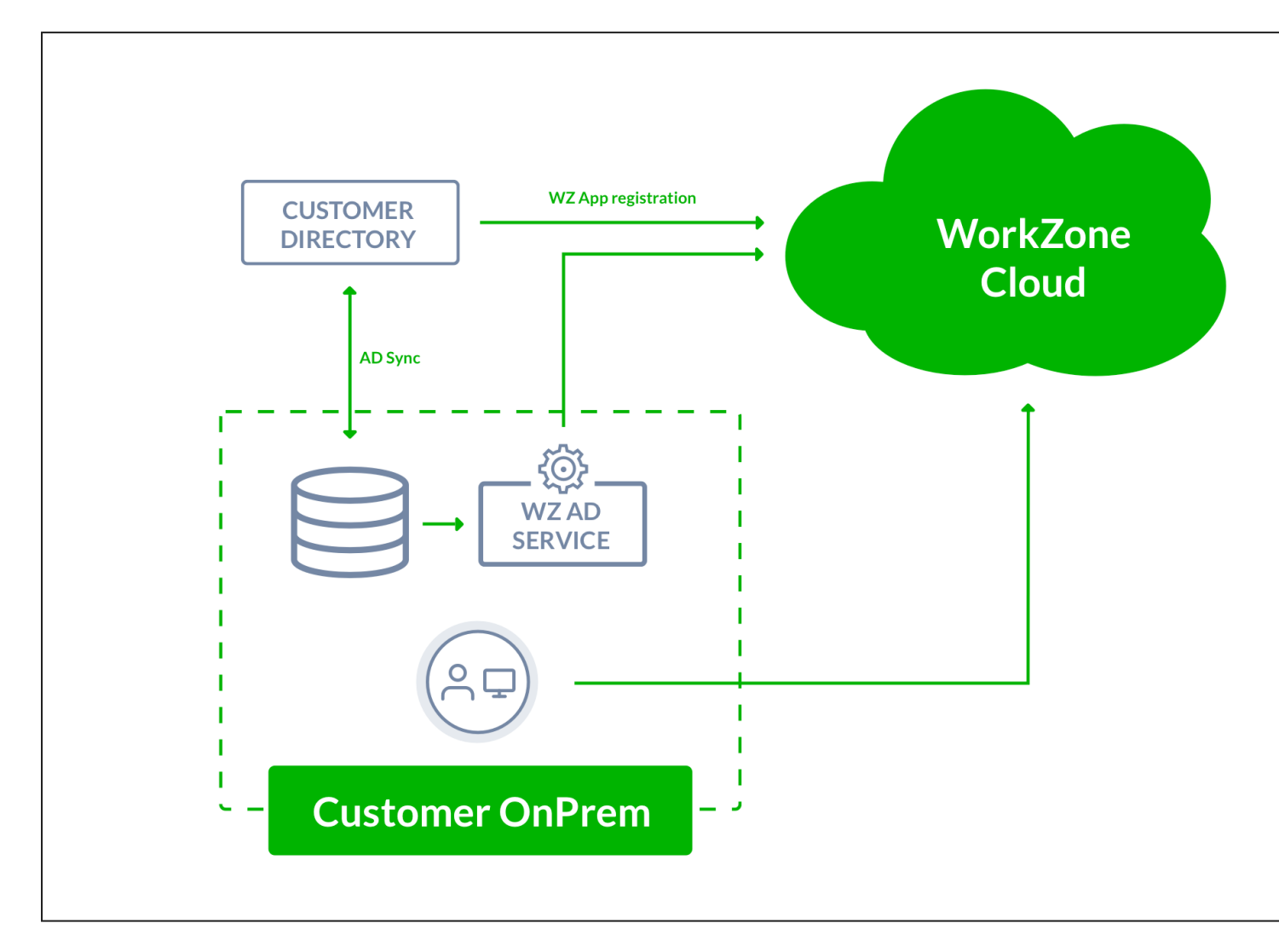

#### Diagram notes

In this example, an on-premises setup contains the Active Directory servers and data as well as clients. WorkZone is also installed on the on-premises site in order to run the WorkZone Active Directory service for synchronization purposes.

The customer setup also includes synchronization with Entra ID as well as utilization of the Microsoft Office 365 suite in the Azure cloud environment with Entra ID users.

The organizational structure as well as other WorkZone- relevant data from the Active Directory is published to the WorkZone public endpoint.

User authentication is performed in the customer's Entra ID, where an app registration is used for WorkZone Cloud to authenticate the users.

The customer has an on-premises setup that contains the Active Directory servers and data as well as clients. A WorkZone Active Directory is required on the on-premises site in order to synchronize organizational structure as well as access codes.

Customers connect to the public endpoint. The public endpoint only grants access to WorkZone services such as OData, WorkZone Client, and WorkZone Configurator, but does not grant access to internal cloud infrastructure such as virtual machines and other "hardware" based cloud services.

# Differences between an On- premises and WorkZone Cloud Active Directory replication

Running this type of replication in a WorkZone Cloud setting closely resembles running an Active Directory replication in an on-site setting with an on-site domain controller and network users using windows authentication but there are several important differences due to the capabilities of the Entra ID and the two different environments.

These differences are:

• You must set up the active directory replication to export the active directory structure from the on- premises domain controller to the WorkZone database in the Azure environment. The export also creates an update task in the WorkZone database on the Azure environment.

You can set up the program that exports the Active Directory structure as a recurring windows task. This ensures replication of the active directory structure at a time that fits your organizations' non-working hours, maintenance schedule, and back- up timetable.

• A Windows service is installed when WorkZone is installed in the Azure environment.

The service is enabled and automatically started on the WorkZone and will execute the update task and update the WorkZone database with the active directory structure that is exported by the active directory reader on the on- premises server that is connected to the domain controller.

#### See also

• Automation of active directory replication

# Upgrade from an on-premises ADReplicator

This topic contains relevant information for users that want to upgrade from using the sjActiveDirectoryReplication.exe program (AD Replicator) to using the wzAct-iveDirectoryReader.exe program (AD Reader).

The AD Replicator is an on-premises service that reads data from your Active Directory and applies it to WorkZone via a direct ODBC database connection. The wzActiveDirectoryReader.exe file is installed on an on-premises server that is connected to the Domain Controller. Once installed correctly, the AD Reader reads data from your Domain and stores it via OData in JSON format on your WorkZone database.

Note: The AD Reader has the same user interface as the old AD Replicator.

## The Active Directory Writer service

The Active Directory Writer is a container service that is installed with the rest of the WorkZone Cloud containers. It transforms domain data that is saved by the AD Reader and applies it to WorkZone. Beginning from WorkZone 2025.0, AD Reader is no longer configurable via WorkZone Configurator. See Install the AD reader and Configure the replication settings

# Install the AD reader

The **wzActiveDirectoryReader.exe** program must be installed on an internal on- premises server that has access to the local domain controller machine because it opens the **Active Directory Connector** form which it uses to find, export, and transfer the active directory structure to the WorkZone machine in the Azure environment.

**Prerequisite:** Before you install the AD reader, there are some required changes on both the customer side and in the WorkZone database. It is necessary that you synchronize your work with the WorkZone technician who manages your upgrade/installation. See the required tasks below.

## Before you upgrade the AdReader/WorkZone

**Important:** When upgrading from WorkZone 2024.5 or older to WorkZone 2025.0 or newer versions, you must create an app registration in your Entra ID tenant before the WorkZone upgrade, and send the Enterprise Application Object ID to KMD. See Configure the replication settings.

1. The KMD technician must add the Object ID that you send to them to the WorkZone database before you can continue.

```
update users set oid='<Enterprise Application Object ID>'
where user_name = 'SJADREPLICATORUSER';
commit;
```

2. You can now your make your changes to the wzActiveDirectoryReader replicator config file. If you use a Client Secret, please note that the Client Secret encryption must be done on the new AD Reader and not in the old AD Connector.

## Install the wzActiveDirectoryReader.exe program on an internal server

- On the machine where WorkZone is installed, locate the wzActiveDirectoryReaderSetup.msi installer. The default path to the program is C: > Program Files(x86) KMD > WorkZone > Program > wzActiveDirectoryReader. This location may be different if you have changed the default installation location of your version of WorkZone.
- 2. Copy and paste the **wzActiveDirectoryReaderSetup.msi** installer to the on-site domain controller machine that contains the active directory for the on-site users that you want to replicate to WorkZone.
- 3. Run the wzActiveDirectoryReaderSetup.msi installer.
- 4. When the installation is finished, the wzActiveDirectoryReader.exe program will be located in the C: > Program Files(x86) KMD > WorkZone > Program > wzActiveDirectoryReader folder.

#### See also

Configure the replication settings

# WorkZone Active Directory Connector

To make Active Directory comply with WorkZone once the data is transferred, you must perform initial configuration using the WorkZone Active Directory Connector.

You can access the application from the default path at (x86)\KMD\WorkZone\Program\wzActiveDirectoryReader. Run the wzActiveDirectoryReader.exe application as administrator.

WorkZone Active Directory Connector facilitates the transfer (replication) of data from Active Directory to WorkZone. The administration of users, user security codes, access codes, units, and committees are maintained in AD but this data must continually be updated and transferred to the WorkZone database.

In order for WorkZone to correctly receive the transferred data, it is essential that the Active Directory configuration and the WorkZone configurations are aligned.

The tasks of transformation of data and alignment are handled by the WorkZone Active Directory Connector.

## Configure the replication settings

Defining the replication settings in the WorkZoneActive Directory Connector form for an Entra ID authentication is identical to defining the replication settings, for example, for an on-site client-server environment, but you must also define the Entra ID app registration for the Entra ID authentication in WorkZone. User authentication is performed in Entra ID where an app registration is used for WorkZone Cloud to authenticate the users.

**Important:** The AD Connector only works with Entra ID. That means that the AD Connector must be created as a separate application in the Entra tenant. There is a dedicated script for that. It registers Entra application called kmd-workzone- ad- reader. In multi- tenant architecture where WorkZone is hosted on another server than your tenant application, the kmd- workzone- ad- reader must be registered as an application in your Entra ID tenant.

## Register the app with the script

To register the application in your Entra tenant, you can run the designated script that is delivered with the wzActiveDirectoryReader installer.

Run the script with the following parameter:

\AdReaderConfigure.ps1 -TenantId [guid]

When you have run the script, it should provide the following output. It is important that you copy and paste this information locally as you will need it later.

```
ClientPortalUrl: https://portal.azure.com/

#view/Microsoft_AAD_RegisteredApps/Application

MenuBlade/~/Overview/appId/[Guid: Application Client ID]

Client ID: [Guid: Application Client ID]

Client Secret: [Application Client Secret]

Enterprise Application Object ID: [Guid: Application Service Prin-

cipal]
```

## Register the app manually on the Azure Portal

The first steps in the app registration process is similar to third-party app registration. See Set up third-party integrations in Azure.

- 1. In your Entra tenant, go to App registrations and create a new app registration.
- 2. Fill in the name of the app (The recommended name is kmd-workzone-adreader), and click **Register**.
- 3. Go to **Certificates & secrets**, add a client secret or a certificate, and then click **Create**.

**Important:** Immediately after clicking **Create**, copy the client secret and paste it to, for example Notepad, as you will need it later. This is the only time that the client secret is shown. If you do not copy it right away, you have to create a new client secret.

4. Go to **Enterprise applications** > **All applications** to see the object ID (Enterprise Application Object ID) for the app registration.

## Configure active directory replication for an Azure environment

You can either create a new active directory connector configuration with the wizard and then configure the file manually, or edit an existing configuration directly.

- On the on-site server, run the wzActiveDirectoryReader.exe program with administrator privileges to open the WorkZoneActive Directory Connector form.
- 2. In the WorkZoneActive Directory Connector form, click Edit to open the WorkZone Active Directory Connector Configuration form.
- In the WorkZone Active Directory Connector Configuration form > Client Secret field, enter the Entra ID authentication client secret that you have saved during one of the previous steps.
- 4. Set up all other active directory connector configuration settings as you normally would for replicating the active directory in a solely on-site environment and click **Save** to save your changes.

# The Entra ID authentication client secret or certificate for active directory replication

To connect to the WorkZone database in the Azure environment, you must specify the Entra ID authentication client secret in the **WorkZone Active Directory Connector Con-figuration** form or the certificate path in the configuration file. If the Entra ID authentication client secret is incorrect or omitted, the Active Directory replication will fail.

See also:

• Install the AD reader
# User account permissions

#### User account

It is important that the user account that is used to run the Active Directory Connector has the necessary permissions to run the Active Directory Connector before you start the configuration.

#### User permissions

User permissions are essential in two aspects:

- The permissions that a user needs to run the wizard in Active Directory Connector.
- The permissions that a user needs to run the scheduled task transfer of data from Active Directory to WorkZone.

#### Permissions to initiate the wizard

The first time you run WorkZone Active Directory Connector (wzAct-

iveDirectoryReader.exe), the **WorkZone Connector Setup** wizard is initiated. It guides you through the alignment between Active Directory and WorkZone. You only have to establish this alignment once. It is important that you have write access, for example as an Administrator, to the **WorkZone Connector Setup** wizard's installation folder because the config file needs to be saved there.

**Note:** If you want to represent Organizational units in WorkZone as Active Directory groups instead of Active Directory organizational units, you must start the Active Directory connecter with the useGroupAsOU option, see also Command line parameters.

The wizard writes directly to AD and it is therefore essential that the user account has the necessary permissions to create the following objects in AD:

- Organizational unit with the ScanJourCaptiaAdministration title in the root of Active Directory.
- 11 universal distribution groups in the subtree of ScanJourCaptiaAdministration Organizational unit

- ScanJourCaptia<database name><i>I=1-9 used to align users' security levels. Each distribution group represents equal security groups in WorkZone.
- ScanJourCaptia<database name>Groups used to identify the access codes.
- ScanJourCaptia<database name>Committees used to identify committees.
- ScanJourCaptia<database name>OUs used to identify the root Organizational units. It is only added if the option useGroupAsOU is used.

Note: <database name> must be substituted with the current ODBC database name.

To create these 11 groups, click **Create** in the **Active Directory Connector** wizard. See Preconfigure with the wizard.

#### Permissions to run a scheduled transfer task

To run a scheduled task of transferring data from Active Directory to WorkZone, you must use a user account with rights to;

- View the relevant Organizational unit's, groups, and users in Active Directory.
- Write entries in the event log.
- Create and update in the following sub key entries in the Windows Registry:

HKLM\SOFTWARE\SCANJOUR\SJAD class-="code">HKLM\SYSTEM\CurrentControlSet\Services\Eventlog\Application

# Pre-configure with the wizard

The wizard guides you through the following steps during the pre- configuration of Active Directory Connector:

- Specification of the database name.
- Specification of the domain server name.
- Initiation of the needed distribution groups in WorkZone dedicated AD.

- Initiation of the creation of the configuration file that secures the alignment between AD and WorkZone.
- Creation of a desktop shortcut to Active Directory Connector for easy maintenance access.
- Configuration of a scheduled task which periodically automatically secures alignment of data.

# **Preconfiguration wizard**

- In the WorkZone program folder C:\Program Files
   (x86)\KMD\WorkZone\Program\wzActiveDirectoryReader, double- click
   the \wzActiveDirectoryReader.exe file to start the Active Directory Con nector Wizard.
- 2. Click Next.
- 3. On the **Database** tab, enter a name. The field is only used to generate the configuration file name and Administrative Group prefixes and is not used for connection purposes.

4. Click Next.

| Welcome to the WorkZone Active Directory Connector Set — 🛛 🗙 |              |             |                  |          |       |      |  |
|--------------------------------------------------------------|--------------|-------------|------------------|----------|-------|------|--|
| Setup of tra                                                 | ansfer from  | n Active D  | irectory to Wo   | rkZone   |       |      |  |
| Introduction                                                 | Database     | Domain      | Administrative   | groups   | Setup |      |  |
| Which Wo                                                     | orkZone data | abase is th | ne target of the | transfer | ?     |      |  |
| Database                                                     |              | db0         | 1                |          |       |      |  |
|                                                              |              |             |                  |          |       |      |  |
|                                                              |              |             |                  |          |       |      |  |
|                                                              |              |             |                  |          |       |      |  |
|                                                              |              |             |                  |          |       |      |  |
|                                                              |              |             |                  |          |       |      |  |
|                                                              |              |             |                  |          |       |      |  |
|                                                              |              |             |                  |          |       |      |  |
|                                                              |              |             |                  |          |       |      |  |
|                                                              |              |             | F                | revious  | Next  | Exit |  |

5. On the **Domain** tab, click **Current Domain** to insert the name of the current domain, or enter the name of your server domain in the **Domain** field. Click

#### Next.

| Welcome to the        | Welcome to the WorkZone Active Directory Connector Set 🛛 🗙 |          |      |       |          |   |
|-----------------------|------------------------------------------------------------|----------|------|-------|----------|---|
| Setup of transfer fro | m Active Directory to WorkZon                              | е        |      |       |          |   |
| Introduction Database | Domain Administrative group                                | s Set    | up   |       |          |   |
| Which Active Direct   | ory domain is the source of the                            | transfer | r?   |       |          |   |
| Domain Imdom          | local/DC=Imdom.DC=local                                    |          |      | Curre | nt Domai | n |
|                       |                                                            |          |      |       |          |   |
|                       |                                                            |          |      |       |          |   |
|                       |                                                            |          |      |       |          |   |
|                       |                                                            |          |      |       |          |   |
|                       |                                                            |          |      |       |          |   |
|                       |                                                            |          |      |       |          |   |
|                       |                                                            |          |      |       |          |   |
|                       |                                                            |          |      |       |          |   |
|                       |                                                            |          |      |       |          |   |
|                       | Previou                                                    | is (     | Next |       | Exit     |   |

6. On the Administrative groups tab, in the Group prefix field, the wizard suggests a prefix for the 11 distribution groups that it is about to setup for the transfer of security codes, committees and group access codes - ScanJourCaptia<database name>.

To enhance legibility, it is recommended that you add a separating character such as a dash after the <database name>.

| Welcome to the WorkZe                                                                                                    | one Active Directory Con                                                                                                    | nector Set | - |        | × |  |  |
|----------------------------------------------------------------------------------------------------|----------------------------------------------------------------------------------------------------|------------|---|--------|---|--|--|
| Setup of transfer from Acti                                                                                                    | ve Directory to WorkZone                                                                                                    |            |   |        |   |  |  |
| Introduction Database Dom                                                                                                    | ain Administrative groups                                                                                                    | Setup      |   |        |   |  |  |
| Users, groups and committees are chosen for transfer by being members in certain groups. This wizard can help creating a standard setup of these groups.                                                                                             |                                                                                                    |            |   |        |   |  |  |
| Group prefix                                                                                                    | WorkZone_db01_                                                                                                    |            |   |        |   |  |  |
| The administrative groups<br>WorkZone_db01_Groups a                                                                                                    | The administrative groups will be named WorkZone_db01_1,, WorkZone_db01_9, WorkZone_db01_Groups and WorkZone_db01_Committees. |            |   |        |   |  |  |
| Creation of administrative gro                                                                                                    | oups                                                                                                    |            |   |        |   |  |  |
| The program can create these administrative groups in Active Directory, so that users,<br>groups and committees can be transferred by adding them as members. Alternatively,<br>the groups can be created manually or existing groups can be reused. |                                                                                                    |            |   |        |   |  |  |
|                                                                                                    |                                                                                                    |            |   | Create |   |  |  |
|                                                                                                    |                                                                                                    |            |   |        |   |  |  |
|                                                                                                    | Previous                                                                                                    | Next       |   | Exit   |   |  |  |

- 7. Click Create.
- 8. In the **Creating groups in AD** dialog box, click **OK**. The groups are created in the ScanJourCaptiaAdministration entry in the AD. You can rename the entry.
- 9. Click Next.
- 10. On the **Setup** tab, in the **Run in interactive mode** section, click **Run now** to create the configuration file.

| Welcome to the WorkZone Active [                                      | Directory Connector Set          | -         |             | ×   |  |  |
|-----------------------------------------------------------------------|----------------------------------|-----------|-------------|-----|--|--|
| Setup of transfer from Active Directory                               | to WorkZone                      |           |             |     |  |  |
| Introduction Database Domain Adminis                                  | strative groups Setup            |           |             |     |  |  |
| Run in interactive mode                                               |                                  |           |             |     |  |  |
| The configuration can be tested by runn                               | ning the transfer in interactive | e mode.   | lt might be | в   |  |  |
| used with a shortest of the desited to                                | Run now                          | Cre       | ate short   | cut |  |  |
| Setup scheduled task for transfer                                     |                                  |           |             |     |  |  |
| It is recommended to create a schedule<br>has been finished.          | d task for daily transfer whe    | n the set | up          |     |  |  |
|                                                                       |                                  |           | Create job  |     |  |  |
| Advanced options                                                      |                                  |           |             |     |  |  |
| Setup of multiple domains, change of administrative groups, choice of |                                  |           |             |     |  |  |
| organizational anta, etc.                                             |                                  |           | Open        |     |  |  |
|                                                                       |                                  |           |             |     |  |  |
|                                                                       |                                  |           |             |     |  |  |
|                                                                       | Previous Next                    |           | Exit        |     |  |  |
|                                                                       |                                  |           |             |     |  |  |

The file is called SJADConfiguration<*database name*>.xml and can be found in the KMD program folder. It is used in the alignment of transferred data from AD to WorkZone.

The SJADConfiguration<database name>.xml file is shown.

| WorkZone Active Directory Connector                                                                                     | _                    | o x        |
|----------------------------------------------------------------------------------------------------|----------------------|------------|
| Info: SJADWindow.SJADWindow_Load(): Configuration from file: WorkZo<br>Info: SJADWindow.SJADWindow_Load(): log to file: | ne_db01_SJADConfigur | ration.xml |
|                                                                                                    |                      |            |
|                                                                                                    |                      |            |
|                                                                                                    |                      |            |
| WorkZone_db01_SJADConfiguration.xml                                                                                     | Configuration        | Edit       |
| total update Transfer Display only                                                                                      | Save output          | Exit       |
| database:                                                                                                    |                      |            |

11. Click Edit. The Active Directory Connector configuration window appears.

| Active Direc       | ory Connector configuration                   |             | - 0  | × |
|--------------------|-----------------------------------------------|-------------|------|---|
| Configuration file |                                               |             |      |   |
| File name          | WorkZone_db01_SJADConfiguration.xml           |             |      |   |
| Open               |                                               | New Save as | Save |   |
|                    |                                               |             |      |   |
| Client Secret      |                                               |             |      |   |
| Organizational u   | it AD field to use as identifier: description |             |      |   |
| Domain servers     |                                               |             |      |   |
| Imdom.local/DC     | =Imdom.DC=local                               | Add         | Show |   |
|                    |                                               | Edit        |      |   |
|                    |                                               | Delete      | Exit |   |
|                    |                                               |             |      |   |

12. In the **Client Secret** field, paste your client secret. It is important that the client secret is unencrypted because the AD Reader will not be able to process the secret if it is encrypted. The secret will be encrypted once you click **Save** in the

next step.

- 13. In the **Configuration file** section, click **Save**. The configuration file is now saved with an encrypted client secret and your entries in the KMD program folder.
- 14. Click Exit.
- 15. In the Run in interactive mode section of the WorkZone Active Directory Connector wizard, click Create shortcut.

A desktop shortcut icon linking to the Active Directory Connector for easy access is placed on your desktop with the title wzad<database name>, for example, wzadfortest. When you click the shortcut, the Active Directory Connector will open on the screen that is shown in the second screen shot in step 10.

# Connect Entra to a local AD

### Update configuration file

The AdReader configuration file must be completed with the following items. Note that Client Secret or Certificate can be provided to authenticate.

```
<configuration>
...
<azureTenantId>tenant where application is located, same as set in
WorkZone OData endpoint configuration]</azureTenantId>
<azureClientId>[Application Client ID]</azureClientId>
<azureClientSecret>[Client Secret(plain text or encoded)]</azureClientCertificatePath>
<azureClientCertificatePath>[Instead of Client Secret certificate
can be provided]</azureClientCertificatePath>
<coDataUrl>[Url to WorkZone ODatav3 service]</coDataUrl>
</configuration>
```

Additionally, dedicated WorkZone users must be updated in the WorkZone database. update users set:

```
update users set oid='<Enterprise Application Object ID>' where
user_name = 'SJADREPLICATORUSER';
commit;
```

---,

**Note:** The column **Ntauthentication** in the **users** table must be set to 'J for 'SJADREPLICATORUSER'.

### Create a scheduled task transfer

- 1. Start WorkZone Active Directory Connector.
- 2. In the SJActive Directory Connector window, click Run Wizard.
- 3. In the wizard, click the Setup tab.
- 4. In the **Setup scheduled task for transfer** section, click **Create job**. The task is now available via Windows Task Scheduler.
- In Windows Task Scheduler, click Task Scheduler Library to view the task. The task is named wzADreplication\_<database name>.
- 6. To set the task up to run at a specific time, right-click on the task and select **Properties**. On the **Triggers** tab, click **Edit** to open the **Edit Trigger** window and

set up when the task should be performed and at which interval.

|                                             | Edit Trigger                                                                                                    |
|---------------------------------------------|----------------------------------------------------------------------------------------------------|
| Begin the task: C<br>Settings               | )n a schedule 🗸                                                                                                    |
| <ul> <li>One time</li> <li>Daily</li> </ul> | Start: 8/21/2014 T:00:00 PM Synchronize across time zones                                                                |
| <ul> <li>Weekly</li> <li>Monthly</li> </ul> | Recur every: 1 days                                                                                                    |
| Advanced setting                            | s                                                                                                    |
| Delay task for<br>Repeat task e             | very:     1 hour     very:     1 hour     for a duration of:     1 day       running tasks at end of repetition duration |
| Stop task if it                             | runs longer than:     3 days       1/2015     1:26:39 PM                                                                 |
| ✓ Enabled                                   |                                                                                                    |
|                                             | OK Cancel                                                                                                    |

**Note:** It is recommended that you disable the task until you have finished your AD configuration. To do this, clear the **Enabled** check box in the **Edit Trigger** dialog box.

#### Log on options

When the Active Directory Connector wizard is used to create a scheduled task for the replication, the job is created with the **Run only when user is logged on** option.

If you want to change this to **Run whether user is logged on or not**, you must also select the **Run with highest privileges** option.

| General       Triggers       Actions       Conditions       Settings       History         Name:       sjADreplication_db01         Location:       \         Author:       administrator         Description:                                                                                                    | Image: SjADreplication_db01 Properties (Local Computer)         Image: X                |  |  |  |  |  |
|----------------------------------------------------------------------------------------------------|-----------------------------------------------------------------------------------------|--|--|--|--|--|
| Name:       sjADreplication_db01         Location:       \         Author:       administrator         Description:                                                                                                    | General Triggers Actions Conditions Settings History                                    |  |  |  |  |  |
| Location:                                                                                                    | Name: sjADreplication_db01                                                              |  |  |  |  |  |
| Author:       administrator         Description:                                                                                                    | Location:                                                                               |  |  |  |  |  |
| Description:                                                                                                    | Author: administrator                                                                   |  |  |  |  |  |
| Security options         When running the task, use the following user account:         LMDOM\administrator         Change User or Group         Run only when user is logged on         Run whether user is logged on or not         Do not store password. The task will only have access to local computer resources.         Run with highest privileges         Hidden       Configure for:         Windows Vista™, Windows Server™ 2008       ✓ | Description:                                                                            |  |  |  |  |  |
| Security options         When running the task, use the following user account:         LMDOM\administrator       Change User or Group         Run only when user is logged on         Run whether user is logged on or not         Do not store password. The task will only have access to local computer resources.         Run with highest privileges         Hidden       Configure for:         Windows Vista™, Windows Server™ 2008       ✓   |                                                                                         |  |  |  |  |  |
| Security options         When running the task, use the following user account:         LMDOM\administrator       Change User or Group         Run only when user is logged on         Run whether user is logged on or not         Do not store password. The task will only have access to local computer resources.         Run with highest privileges         Hidden       Configure for:         Windows Vista™, Windows Server™ 2008       ∨   |                                                                                         |  |  |  |  |  |
| When running the task, use the following user account:         LMDOM\administrator       Change User or Group         Run only when user is logged on         Run whether user is logged on or not         Do not store password. The task will only have access to local computer resources.         Run with highest privileges         Hidden       Configure for:         Windows Vista <sup>™</sup> , Windows Server <sup>™</sup> 2008           | Security options                                                                        |  |  |  |  |  |
| LMDOM\administrator       Change User or Group         Run only when user is logged on         Run whether user is logged on or not         Do not store password. The task will only have access to local computer resources.         Run with highest privileges         Hidden       Configure for:         Windows Vista <sup>™</sup> , Windows Server <sup>™</sup> 2008                                                                          | When running the task, use the following user account:                                  |  |  |  |  |  |
| <ul> <li>Run only when user is logged on</li> <li>Run whether user is logged on or not</li> <li>Do not store password. The task will only have access to local computer resources.</li> <li>✓ Run with highest privileges</li> <li>Hidden Configure for: Windows Vista<sup>™</sup>, Windows Server<sup>™</sup> 2008</li> </ul>                                                                                                    | LMDOM\administrator Change User or Group                                                |  |  |  |  |  |
| <ul> <li>Run whether user is logged on or not</li> <li>Do not store password. The task will only have access to local computer resources.</li> <li>✓ Run with highest privileges</li> <li>Hidden Configure for: Windows Vista<sup>™</sup>, Windows Server<sup>™</sup> 2008 </li> </ul>                                                                                                    | O Run only when user is logged on                                                       |  |  |  |  |  |
| □ Do not store password. The task will only have access to local computer resources.         ☑ Run with highest privileges         □ Hidden       Configure for:         Windows Vista <sup>™</sup> , Windows Server <sup>™</sup> 2008                                                                                                    | Run whether user is logged on or not                                                    |  |  |  |  |  |
| ✓ Run with highest privileges         □ Hidden       Configure for:         Windows Vista™, Windows Server™ 2008                                                                                                    | Do not store password. The task will only have access to local computer resources.      |  |  |  |  |  |
| □ Hidden Configure for: Windows Vista <sup>™</sup> , Windows Server <sup>™</sup> 2008 ✓                                                                                                    | Run with highest privileges                                                             |  |  |  |  |  |
| OK Cancel                                                                                                    | □ Hidden Configure for: Windows Vista <sup>™</sup> , Windows Server <sup>™</sup> 2008 ✓ |  |  |  |  |  |
| OK Cancer                                                                                                    | OK Cancel                                                                               |  |  |  |  |  |

# **Command line parameters**

Command line parameters are used while running the scheduled task, see Create a scheduled task transfer and its default setting from the initial setup may be changed.

To change the setup, open the **Scheduled Task** window and select the **Task** tab. In the **Run** field, you can see the default command line parameters.

In the table below is an overview of command line parameters, their default values and comments:

| Parameter                                                                                                    | Default value       | Comment                                                                                                    |
|----------------------------------------------------------------------------------------------------|---------------------|----------------------------------------------------------------------------------------------------|
| /db= <database name<="" td=""><td>&gt; No default value.</td><td>Defines the WorkZone database.<br/>This field cannot be empty, but<br/>the value is not used for con-<br/>nection.</td></database> | > No default value. | Defines the WorkZone database.<br>This field cannot be empty, but<br>the value is not used for con-<br>nection. |

WorkZone Cloud Edition 2025.0 Installation and Operations Guide

| Parameter                               | Default value                                                                                                    | Comment                                                                                                    |
|-----------------------------------------|----------------------------------------------------------------------------------------------------|----------------------------------------------------------------------------------------------------|
| /window /nowindow<br>or /wizard         | If the database is specified,<br>/window is the default. If the<br>database is not specified,<br>/wizard is the default. | Defines whether the program<br>should show GUI and whether it<br>should be the transfer status win-<br>dow (\window) or the wizard<br>(\wizard).                                                 |
| /forceupdate                            | No default value.                                                                                                    | Configuration file changes since last transfer will be checked.                                                                                                    |
|                                         |                                                                                                    | Displays all data (user, user<br>information, and so on) that<br>needs to be updated. If it is not<br>specified, the modified date in<br>Active Directory is compared<br>with the last transfer. |
| /config= <file name=""></file>          | SJADCon-<br>figuration <database<br>name&gt;.xml</database<br>                                                           | Defines the location of the con-<br>figuration file.                                                                                                    |
| /set-<br>sid= <systemuser></systemuser> | No default value.                                                                                                    | This user must be present in Act-<br>ive Directory, but should not be<br>included as a member of any of<br>the administrative groups or<br>access code groups.                                   |
|                                         |                                                                                                    | As a result, the system user is<br>looked up in the domain where<br>the SID is read and is written<br>into the database, so that the<br>user can log on to WorkZone.                             |
|                                         |                                                                                                    | Normal replication is not per-<br>formed - only this single user is handled.                                                                                                    |
| /useGroupAsOU                           | No default value.                                                                                                    | When used, the wizard uses the template SJADConfiguration-                                                                                                    |

| Parameter     | Default value        | Comment                                                                                                    |
|---------------|----------------------|----------------------------------------------------------------------------------------------------|
|               |                      | templateOU.xml instead of the<br>template SJADConfiguration-<br>template.xml, and this way<br>forces use of AD groups to rep-<br>resent OUs instead of AD organ-<br>izational units.                                                                                                    |
| /readcheck    | No default value.    | If this parameter is applied, a<br>check is carried out and only if<br>no errors are found, the rep-<br>lication is performed.                                                                                                    |
| /logfile      | sjad_replication.log | The log file will be located in the folder where Active Directory Connector is run from.                                                                                                    |
|               |                      | You can use the option /log-<br>file when the option /now-<br>indow is used. The information<br>that is displayed on the screen<br>when clicking <b>Transfer</b> , is logged<br>to a file, either to the default file<br>or to a specific file, for example<br>/log-<br>file=c:\ADlogs\ADrep.log. |
| /Showrenaming | No default value.    | If this parameter is applied, the<br>following check boxes will be dis-<br>played in the <b>Active Directory</b><br><b>Connector configuration</b> form:                                                                                                    |
|               |                      | <ul> <li>Allow renaming of users</li> <li>Allow renaming of org.<br/>units</li> <li>Allow renaming of<br/>groups</li> </ul>                                                                                                    |

| Parameter | Default value | Comment                                                                                                    |
|-----------|---------------|----------------------------------------------------------------------------------------------------|
|           |               | <ul> <li>Allow renaming of com-<br/>mittees</li> <li>Allow new instances<br/>users</li> </ul>                               |
|           |               | The settings determine if users,<br>organizational units, group and<br>committees can e renamed in<br>the Active Directory. |

# Best practices and recommendations

Below you will find recommendations, best practices, and general advice concerning WorkZone Active Directory Connector and pre-transfer issues.

### Monitor first transfer in the Event Log

It is recommended that you monitor your first transfer of user data from Active Directory to WorkZone with WorkZone Active Directory Connector The trial transfer is described in Transfer data.

All errors are reported in the Windows event log. You should monitor the event log carefully through the initial transfer. Fix the errors that occur while monitoring the event log. You can check the event log in Event Viewer.

 To open Event Viewer, click Start > Control panel > Administration tools > Event Viewer.

You must run a total update enabled transfer. To do this, in the **WorkZone Active Directory Connector** form, select the **total update** check box before you start a transfer.

# One Configuration File per Database

- You must have only one configuration file per database. Make sure that your scheduled tasks use the correct configuration file.
- If you transfer manually, always disable the scheduled task.
- Perform only one transfer per database at any time.

- If you are doing major maintenance in AD, stop your scheduled task while you are manually monitoring you transfer.
- Enable the scheduled task when the procedure is completed, see Re- enable the scheduled transfer task.

### Do not Change the name codes

If you need to change user names, unit names, or pre-Windows 2000 group names, do not make these changes in Active Directory without analyzing and mapping the consequences. If you do, the transfer will report the changes as errors.

If you need to change, for example, the initials of a user, it is recommended that you delete this user and create a new one. After this, you will have to change the deactivated user to an active user on cases, objects protected with a user access code, personal and general drafts that has not been archived yet, ownerships of reminders, personal preferences in the user interface, and so on. You have to transfer, or mass edit, or move the ownership to the new user.

You should also configure the new user as the old user, see Apply security groups to users.

#### **Domain Server Connection**

For each domain server you must enter the name of the server (or its IP address). If the program is not running as a trusted user of the domain, you have to specify the user name and password of a user that has permissions to read in AD's file catalog. The domain name may also be entered as a LDAP distinguished name as: DC=scanjour, DC=dk.

The WorkZone Active Directory Connector supports specification of logon information to be used for reading from the domain. This information is stored in the XML configuration file in the form of a user name and a password in encrypted form.

As in earlier versions, it is still possible to avoid specifying any logon information in the WorkZone Active Directory Connector itself. Instead, it can be run under an account with the needed permissions to read from the domain.

The password is encrypted in such a way that it can only be decrypted on the same machine as the one that was used during encryption. Encryption happens when you click **OK** in the **Domain Server** dialog box where the logon information has been specified.

This means that if you move the XML configuration file to another server because you want to use it with WorkZone Active Directory Connector, you need to re- enter the pass-

word of the logon information in the **Domain Server** dialog box after having moved the XML configuration file to the new server.

#### Users

The **Groups identifying Scan, bur WorkZone users** list in the **Domain server** window in **WorkZone Active Directory Connector** lists the global distribution groups that identify users to be transferred.

If a user is a member of more than one group, he/she is automatically assigned the highest security code.

# **OUs and Units**

The **Units** list in the **Domain server** window in Active Directory Connector displays the Organizational units that identify the Organizational unit to transfer into units in WorkZone.

If the **Recursive** check box is selected for an Organizational unit, all underlying Organizational units will be transferred as well, see Register Organizational units in WorkZone Active Directory Connector, step 5.

# The Scheduled Task Transfer

When your transfer runs without any errors (and the event log also has no errors) you must configure a scheduled transfer task at a regular interval between 2 hours and once a day, depending on the size of your organization.

You can set up a scheduled task from the wizard, see Create a scheduled task transfer

If you change your scheduled task or make changes to the configuration file, make sure that the configuration is reflected in the command line parameters, see Monitor the transfer.

# Mapping the AD Fields to WorkZone Fields

The configuration file contains the information regarding which AD field is transferred to which WorkZone database field. This information can be maintained directly in the XML configuration file.

Note: You must make changes manually in the XML- file using a text editor.

The XML file contains a number of <userField>, <UnitField>, and <CommitteeField> with specifications of what is transferred from where to where.

Changes can be made but consult your software provider and your KMD technician, see Field to field transfer between Active Directory and WorkZone and ADSI field names.

# Troubleshooting

The WorkZone Active Directory Connector window prints all log on its screen. All issues are printed in red color (see the screenshot below for an example). Some error messages contain detailed information. To make the error message more readable, you can copy the error message and paste it in your preferred text editor.

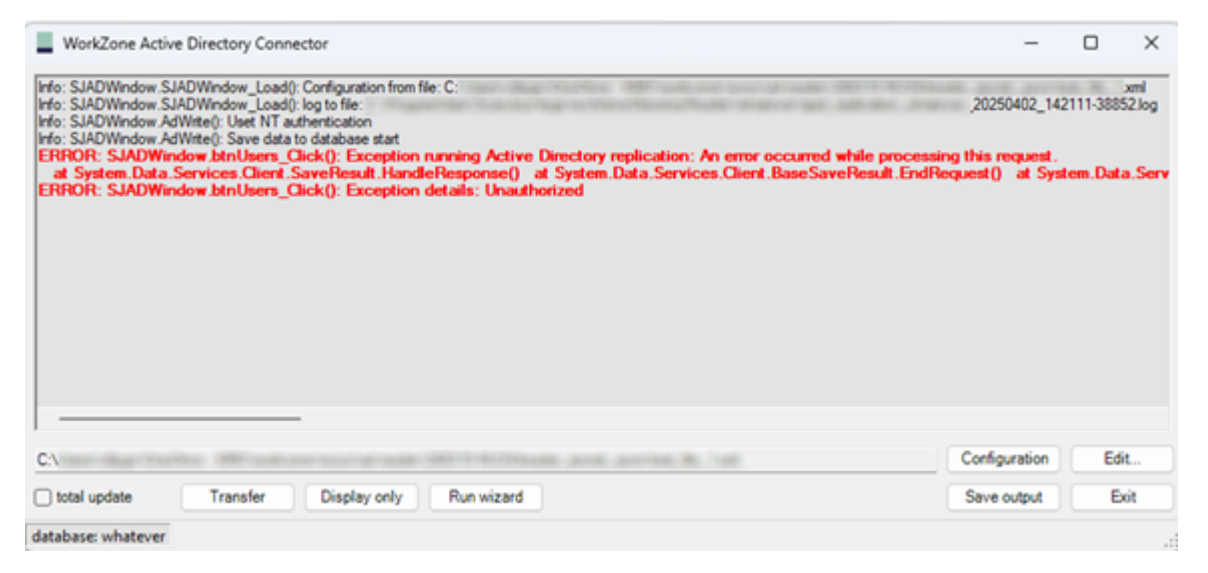

# Common configuration errors

Below you can see a list of common errors that may occur during configuration, and how you can solve them.

AADSTS7000215: Invalid client secret provided. Ensure the secret being sent in the request is the client secret value, not the client secret ID, for a secret added to app '<ClientID>'

If you get this message, check that the specified client secret is correct and that it has not expired.

AADSTS7000229: The client application <ClientID> is missing service principal in the tenant <TenantId>. See instructions here: https://go.microsoft.com/fwlink/?linkid=2225119

Make sure that the ClientID and Client Secret that you have specified are registered in the tenant with the specified ID < TenantId>.

### Exception running Active Directory replication: Unauthorized

This error occurs because OData can't authorize the access token from from Entra. The reason may be that the tenant that provided the token is not known by WorkZone OData.

To fix this issue, make sure that the app is registered in the correct tenant. It should be the same tenant that runs WorkZone OData authorization.

#### Exception running Active Directory replication: Forbidden

This error occurs because the Service Principal (Enterprise Application) Object ID is not set in the SJADREPLICATORUSER oid column.

To fix this issue, run the following command on the WorkZone database:

```
update users set oid='<Enterprise Application Object Id>' where
user_name = 'SJADREPLICATORUSER';
```

commit;

# Terms and conditions

# Intellectual property rights

This document is the property of KMD. The data contained herein, in whole or in part, may not be duplicated, used or disclosed outside the recipient for any purpose other than to conduct business and technical evaluation provided that this is approved by KMD according to the agreement between KMD and the recipient. This restriction does not limit the recipient's right to use information contained in the data if it is obtained from another source without restriction set out in the agreement between KMD and the recipient or by law.

# Disclaimer

This document is intended for informational purposes only. Any information herein is believed to be reliable. However, KMD assumes no responsibility for the accuracy of the information. KMD reserves the right to change the document and the products described without notice. KMD and the authors disclaim any and all liabilities.

Copyright © KMD A/S 2025. All rights reserved.